# MANAGEMEN DAN ANALISA DATA KOMBINASI TEORI DAN APLIKASI SPSS DI BIDANG KESEHATAN

| 당 Untilled [DataSet0] - SPSS Statistics Data Editor<br>Fe 5dt Yew Deta Insutom Analyze Graphs Ubites Addigns Window Help<br>승규는 파 속가 노르는 유 석 술 문화 등 영 중 속 성                                                                                                    | Which accupation would<br>you choose to be                                                                                                    |
|----------------------------------------------------------------------------------------------------|----------------------------------------------------------------------------------------------------|
| F:<br>Var var var var var var<br>1<br>2<br>3                                                                                                    | Image: Second second second |
| Measure                                                                                                    | What is your gender           Valid Fernale         Consulting           Valid Fernale         32           Colour of eges         Colour of eges                                                                                                    |
| Scale     Frequence                                                                                                    | Prequency         Percent         Curricitive           Vaid         Blue         5         156         156         156           Brown         11         314         344         60.0         158         158         158         158         158         158         158         158         158         158         158         158         158         158         158         158         158         158         158         158         158         158         158         158         158         158         158         158         158         158         158         158         158         158         158         158         158         158         158         158         158         158         158         158         158         158         158         158         158         158         158         158         158         158         158         158         158         158         158         158         158         158         158         158         158         158         158         158         158         158         158         158         158         158         158         158         158         158         158         158                                                                                                    |
| Ordinal     Ordinal     O | vr gender<br>yes [Eye<br>e you (cm)<br>best desc<br>avelled to<br>do you lik<br>our car []<br>vesaut blace                                                                                                    |
|                                                                                                    | uency tables OK Paste Reset Cancel Help                                                                                                    |

NAJMAH, SKM, MPH NIP 1983 0724 20064 2003 FAKULTAS KESEHATAN MASYARAKAT- UNSRI

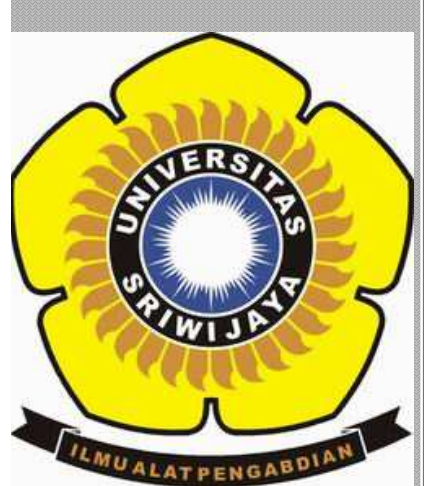

2011

# Daftar Isi

| Daft    | ar Isi                                                                                | 2  |
|---------|---------------------------------------------------------------------------------------|----|
| KAT     | ΓΑ PENGANTAR                                                                          | 5  |
| BAE     | 3 I. PRINSIP DASAR STATISTIK DAN KOMPUTER                                             | 7  |
| A.      | PENDAHULUAN                                                                           | 8  |
| B.      | STATISTIK                                                                             | 8  |
|         | a. Pembagian Statistik                                                                | 8  |
|         | b. Populasi dan Sampel                                                                | 10 |
|         | c. Jenis Data dan Skala                                                               | 12 |
| C.      | STATISTIK DAN KOMPUTER                                                                | 13 |
| D.      | SPSS DAN KOMPUTER                                                                     | 14 |
| E.      | CARA KERJA SPSS                                                                       | 14 |
| F.      | PENGOLAHAN ANALISIS DATA                                                              | 16 |
| BAE     | 3 II. PENGANTAR OPERASI SPSS DASAR                                                    | 21 |
| A.      | MEMULAI SPSS                                                                          | 22 |
| B.      | MEMBUKA DATA                                                                          | 23 |
| C.      | MENU UTAMA PADA SPSS                                                                  | 24 |
| D.      | MEMASUKKAN DATA SECARA LANGSUNG                                                       | 26 |
| E.      | DATA EDITOR                                                                           | 36 |
|         | b. Mengambil data yang tidak dalam format SPSS                                        | 37 |
|         | c. Mengganti Nilai Data                                                               | 37 |
|         | d. Menyimpan Data                                                                     | 38 |
|         | e. Menghapus Data                                                                     | 39 |
|         | f. Mengkopi data                                                                      | 40 |
|         | h. Memindahkan Nilai Sel                                                              | 40 |
|         | i. Menyisipkan data                                                                   | 40 |
|         | j. Output                                                                             | 41 |
| BAE     | 3 III. ANALISIS DESKRIPTIF                                                            | 44 |
| A.      | JENIS DATA                                                                            | 45 |
|         | a. Variabel kategorikal                                                               | 45 |
|         | b. Variabel numerik                                                                   | 46 |
| B.      | MENGOLAH DATA NUMERIK                                                                 | 49 |
| C.      | MENJUMLAHKAN ANGKA DENGAN MENGGUNAKAN COMPUTE                                         | 54 |
| D.      | MENGETAHUI NORMALITAS DATA (UJI NORMALITAS DATA)                                      | 56 |
| E       | PENGELOMPOKKAN TINGKAT PENGETAHUAN MENJADI DUA KELOMPOK                               | -  |
| (RE)    | CODE)                                                                                 | 59 |
| F.      | TRANSFORMASI DATA                                                                     | 61 |
| G.      | MENGOLAH DATA KATEGORIK                                                               | 62 |
| H.      | MENYELEKSI KASUS (SELECT CASE)                                                        | 63 |
| BAE     | 3 IV. VALIDITAS DAN RELIABILITAS DATA                                                 | 67 |
| A.      | VALIDITAS                                                                             | 68 |
| B.      | RELIABILITAS                                                                          | 68 |
| BAL     | 3 V. KUNSEP NILAI P( <i>P value</i> ) dan derajat kepercayaan ( <i>CONFIDEN</i> C     | E  |
| INTI    | EKVAL)                                                                                | 15 |
| A.<br>D | PENDAHULUAN                                                                           | /6 |
| В.      | NILAI F ( <i>p value</i> ) DAN INTEKVAL KEPEKCAYAAN ( <i>Confidence Interval/CI</i> ) | 11 |

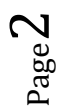

| BAB VI. KONSEP UJI HIPOTESA       |                              | 84      |
|-----------------------------------|------------------------------|---------|
| A. HIPOTESIS KOMPARATIF SKALA     | PENGUKURAN KOMPARATIF NUME   | RIK     |
| DAN ORDINAL                       |                              | 86      |
| B. HIPOTESIS KOMPARATIF SKALA     | PENGUKURAN ORNIDAL DAN NOMII | NAL     |
| DALAM BENTUK TABEL B KALI K       |                              | 88      |
| C. RESUME HIPOTESIS KORELATIF     |                              | 91      |
| BAB V APLIKASI UJI KAI KUADRAT D  | AN FISHER EXACT              |         |
| A. KAI KUADRAT (CHI SQUARE).      |                              |         |
| B. FISHER EXACT                   |                              | 102     |
| C. LATIHAN MANDIRI (INDIVIDU)     |                              | 108     |
| BAB VI APLIKASI UJI STUDENT T TES | T DAN ANOVA                  | 121     |
| <i>A</i> . MEANS                  |                              | 122     |
| B. PAIRED SAMPEL T TEST (UJI T    | UNTUK DUA SAMPEL YANG        |         |
| BERPASANGAN/PAIRED)               |                              | 128     |
| C. INDEPENDENT SAMPLE T TES       | Γ                            | 132     |
| D. ONE WAY ANOVA                  |                              | 136     |
| BAB VII APLIKASI UJI KORELASI DAN | REGRESI LINIER               | 141     |
| A. UJI KORELASI PEARSON DAN       | REGRESI LINEAR SEDERHANA     | 142     |
| B. UJI KORELASI SPEARMAN          |                              | 150     |
| BAB VII VISUALISASI GRAFIK        |                              | 153     |
| A. TIPE BAR                       |                              | 155     |
| B. TIPE DOT                       |                              | 157     |
| C. TIPE LINE                      |                              | ntukan. |
| D. TIPE AREA                      |                              | ntukan. |
| E. TIPE PIE SEDERHANA             |                              | ntukan. |

 ${}^{\rm Page}3$ 

# Medical Book

# MANAGEMEN & ANALISA DATA KESEHATAN

# Kombinasi Teori dan Aplikasi SPSS

|                                                                                                    | 1:        |                                                                                                    | 200 m []1 | 100 - 101 - 1-1 - 1-1 - 1-1 |     | 100 0 1 |
|----------------------------------------------------------------------------------------------------|-----------|----------------------------------------------------------------------------------------------------|-----------|-----------------------------|-----|---------|
|                                                                                                    |           | Var                                                                                                    | Var       | Var                         | Var | Var     |
|                                                                                                    | 1         |                                                                                                    |           |                             |     |         |
|                                                                                                    | 2         |                                                                                                    |           |                             |     |         |
|                                                                                                    | 3         |                                                                                                    |           |                             |     |         |
|                                                                                                    |           |                                                                                                    |           |                             |     |         |
| MER.                                                                                                    | 5         |                                                                                                    |           |                             |     |         |
| The second second second second second second second second second second second second second second second se | 6         |                                                                                                    |           |                             |     |         |
| and all and all and all all all all all all all all all al                                                      | 7         |                                                                                                    |           |                             |     |         |
| aryuk,                                                                                                    | 8         |                                                                                                    |           |                             |     |         |
| in stall                                                                                                    | 9         |                                                                                                    |           |                             |     |         |
|                                                                                                    | 10        |                                                                                                    |           |                             |     |         |
| and brand                                                                                                    | 11        |                                                                                                    |           |                             |     |         |
| 1 1 1 1 1 1 1 1 1 1 1 1 1 1 1 1 1 1 1                                                                           | .52       |                                                                                                    |           |                             |     |         |
|                                                                                                    | 13        |                                                                                                    |           |                             |     |         |
| 1000                                                                                                    | 14        |                                                                                                    |           |                             |     |         |
| Cenere I                                                                                                    | 15        | -                                                                                                    |           |                             |     |         |
| -10 U                                                                                                    | 85        |                                                                                                    |           |                             |     |         |
|                                                                                                    | 17        | -                                                                                                    |           |                             |     |         |
|                                                                                                    | 10        |                                                                                                    | _         |                             |     | _       |
| What is your genetier                                                                                           | Data View | Variable View                                                                                                    | A COLUMN  |                             |     |         |
| Print Section                                                                                                   | 1         |                                                                                                    |           |                             |     |         |
| 30 134 0 Million                                                                                                |           | Contraction of the local division of the local division of the loc |           |                             |     |         |

\*\*\*Managemen dan Analisis data di Bidang Kesehatan\*\*\*

# **KATA PENGANTAR**

Dengan mengucapkan puji syukur atas kehadirat Allah SWT karena atas Ridho dan Rahmat dan Karunia-Nya sehingga penulis dapat menyelesaikan buku 'Managemen dan Analisa Data, Kombinasi Teori dan Praktik SPSS di Bidang Kesehatan'. Buku ini disusun guna mempermudah mahasiswa dan praktisi khususnya di bidang Kesehatan dalam mengolah data statistik dan menginterpretasikan hasil output yang didapatkan. Pada bagian uji Hipotesa, modul ini memberikan informasi sekitar beberapa uji hipotesa dalam penelitian analitik dan cara mengintreptasikan data output SPSSnya. Pada setiap bab, penulis memberikan contoh dari beberapa penelitan penulis dan peneliti lainnya dari beberapa referensi sehingga dapat meningkatkan pemahaman pembaca dan dapat dipelajari secara berkesinambungan.

Proses aplikasi SPSS dibuku ini menggunakan SPSS versi 17. Walaupun, ada sedikit perbedaan beberapa menu data editor pada SPSS dengan beberapa versi, penulis berharap pembaca bisa menelaah menu data editor yang dimaksud dalam buku ini pada program komputer program SPSS versi lainnya yang terkadang terletak di sub menu yang berbeda.

Sebagai penulis junior, penulis menyadari masih banyak keterbatasan dalam buku ini. Saran dan kritik yang membangun sangat dibutuhkan guna meningkatkan kualitas modul ini, feel free to send me an email, najem240783@yahoo.com

Indralaya, Februari 2011

Najmah, SKM, MPH NIP 19830724 200604 2003

Lembar Terima kasih

\*\*\*Managemen dan Analisis data di Bidang Kesehatan\*\*\*

Ucap Syukur yang tak terbatas kepada Allah SWT yang selalu memberiku kemudahan dalam mencercahkan sedikit ilmu dalam buku ini

Terima kasih kepada almamater dan para dosen-dosenku di Fakultas Kesehatan Masyarakat Unsri-Indonesia (2001-2005) dan School of Population Health, Faculty of Medicine, Dentistry and Health Science, The University of Melbourne Australia (2008-2009) untuk ilmunya sehingga aku bisa tahu sedikit ilmu sekarang

Terimakasih kepada Universitas Sriwijaya, Rektor Unsri (Prof Badia Perizade), Dekan FKM Unsri (Hamzah Hasyim, SKM, MKM), Prof Zainal Ridho Djafar, dr Husnil Farouk, MPH, Prof Zarkasih Anwar, Prof Rindit Pambayun, dan rekan kerja saya di FKM Unsri untuk motivasinya dalam menulis dan mengizinkan saya menempuh pendidikan lanjutan saya dalam usia dini.

Terima kasih buat kedua orangtuaku, Eni Erosa (Alm) L Usman Nurdin yang selalu mengutamakan pendidikan bagi anaknya dalam kondisi keterbatasan.

Kepada kedua adikku, M Faris Nurdiansyah, ST, M. Nirwan Fauzan, ST dan kedua kakakku, M Reza Arsyadi, Rina Nur'ain, AMD untuk tali persaudaraannya tiada akhir.

Special words, untuk Kusnan Sayuti, SE, terimakasih atas bimbingannya yang tiada akhir

Buku ini kupersembahkan untuk para mahasiswaku yang kreatif dan inovatif Di Fakultas Kesehatan Masyarakat Unsri dan mahasiswa/praktisi kesehatan dimanapun anda berada

My Motto: A great man always be like thunder, he stroms the skies, while others are waiting to be stormed (Anonymus)

# **BAB I. PRINSIP DASAR STATISTIK DAN KOMPUTER**

KOMPETENSI DASAR: Mampu menjelaskan prinsip dasar statistik

INDIKATOR :

- Mampu menjelaskan perbedaan populasi dan sampel
- Mampu menjelaskan perbedaan jenis data dan skala dalam data penelitian
- Mampu menjelaskan prinsip dasar pengolahan data

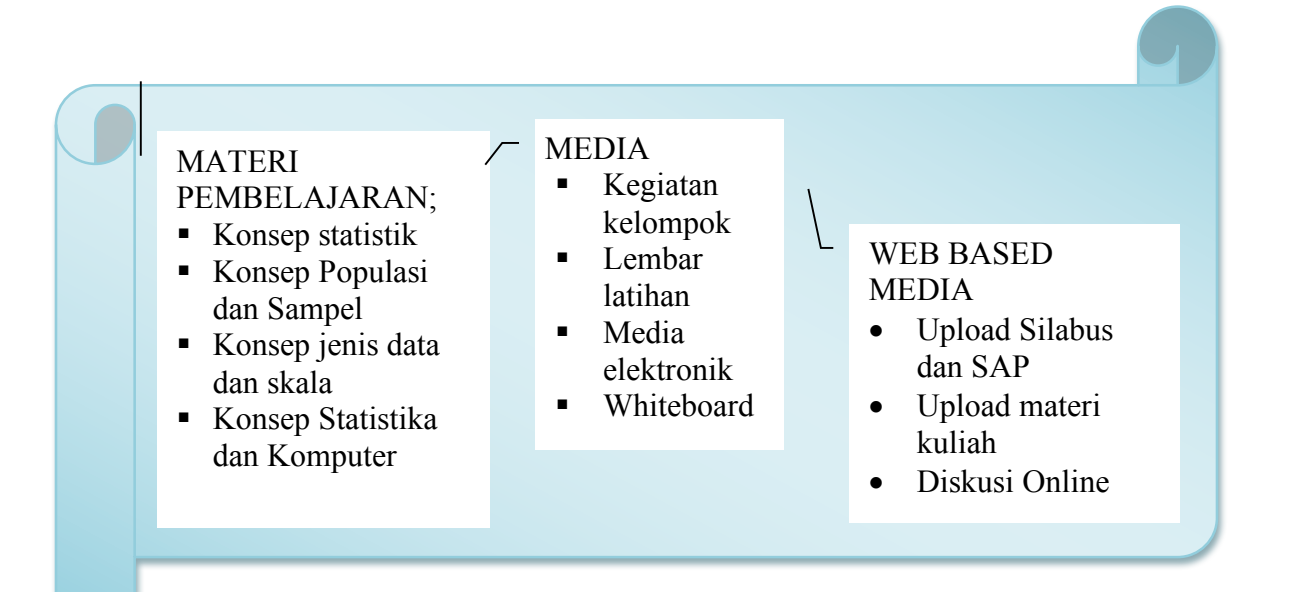

# A. PENDAHULUAN

Statistik adalah sekumpulan konsep dan metode yang digunakan untuk mengumpulkan dan menginterpretasi data tentang bidang kegiatan tertentu dan mengambil kesimpulan dalam situasi dimana ada ketidakpastian dan variasi(1). Statistik dalam praktek berhubungan dengan banyak angka hingga dapat diartikan *'numerical description'* oleh banyak orang. Misal pergerakan Indeks Bursa Saham Gabungan (IHSG), jumlah penduduk wanita dan pria di suatu desa, jumlah akseptor KB, analis penelitian dan sebagainya.(2) Sebagai suatu disiplin ilmu, saat ini statistik meliputi berbagai metode dan konsep yang sangat penting dalam suatu penyelidikan yang melibatkan pengumpulan data dengan cara eksperimentasi dan observasi, dan pengambilan inferensi atau kesimpulan dengan menganalisis data.(1)

Semua penelitian memerlukan pengolahan data dengan menerapkan ilmu statistik baik untuk penelitian dengan desain deskriptif atau analitik atau kombinasi keduanya untuk mencapai setiap penelitian tersebut. Contoh penggunaan ilmu statistik adalah sebagai berikut;

- Peneliti ingin mengetahui Faktor-faktor yang mempengaruhi ibu dalam menggunakan Jamban Sehat di Daerah Aliran Sungai Musi
- Peneliti ingin mengetahui proporsi ibu hamil yang melakukan pemeriksaan Antenatal Care di Rumah Sakit Muhammad Husein.
- Peneliti ingin meneliti analisis faktor yang mempengaruhi pengguna napza suntik dalam menggunakan jarum suntik tak steril di Kota Palembang
- Peneliti ingin mengetahui efek layanan Jarum dan Alat Suntik Steril terhadap perilaku
   Pengguna napza suntik dalam menggunakan jarum suntik steril
- Peneliti ingin mengetahui hubungan umur dan kejadian patah tulang pinggul pada wanita manula di Indonesia

### **B. STATISTIK**

#### a. Pembagian Statistik

Dalam suatu penelitian, sebelum kita melakukan pengumpulan data, kita harus membuat proposal penelitian. Pada proposal penelitian, terdapat bab rencana analisis

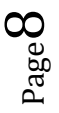

yang menggambarkan apa yang Anda rencanakan pada data yang akan Anda miliki. Rencana analisis biasanya dibagi menjadi dua bagian yaitu rencana analisis secara deskriptif dan analitik/inferensi. (3, 4)

Statistik deskriptif akan membawa kita pada pemahaman tentang karakteristik data yang kita miliki. Statistik deskriptif ini harus selalu mendahului statistik inferensi/analitik. Karena pentingnya statistik deskriptif ini, para ahli selalu mengatakan : ketahui datamu dan jenis apa datamu yang kamu punya (*know your data, what kind of data you have !*). Statistik deskriptif berusaha menjelaskan atau menggambarkan berbagai karakteristik data seperti berapa ukuran tengah (mean, median, modus) dan ukuran variasi/penyebaran (ranga, jarak inter kuartil, standar deviasi) dan sebagainya. Sedangkan statistik analitik akan membawa kita mengambil keputusan terhadap hipotesis kita. Pertanyaan yang sering muncul dalam analisis data adalah : *uji hipotesis apa yang akan kita pakai untuk menguji set data yang kita miliki ?* jawabannya tentu saja : *Kita menggunakan uji hipotesis yang sesuai.* Uji hipotesis yang sesuai akan membawa kita pada pengambilan kesimpulan yang sahih. Jadi, Statistik deskriptif akan dilakukan terlebih dahulu, lalu berdasar hasil tersebut, baru dilakukan analisis secara inferensi(2-5)

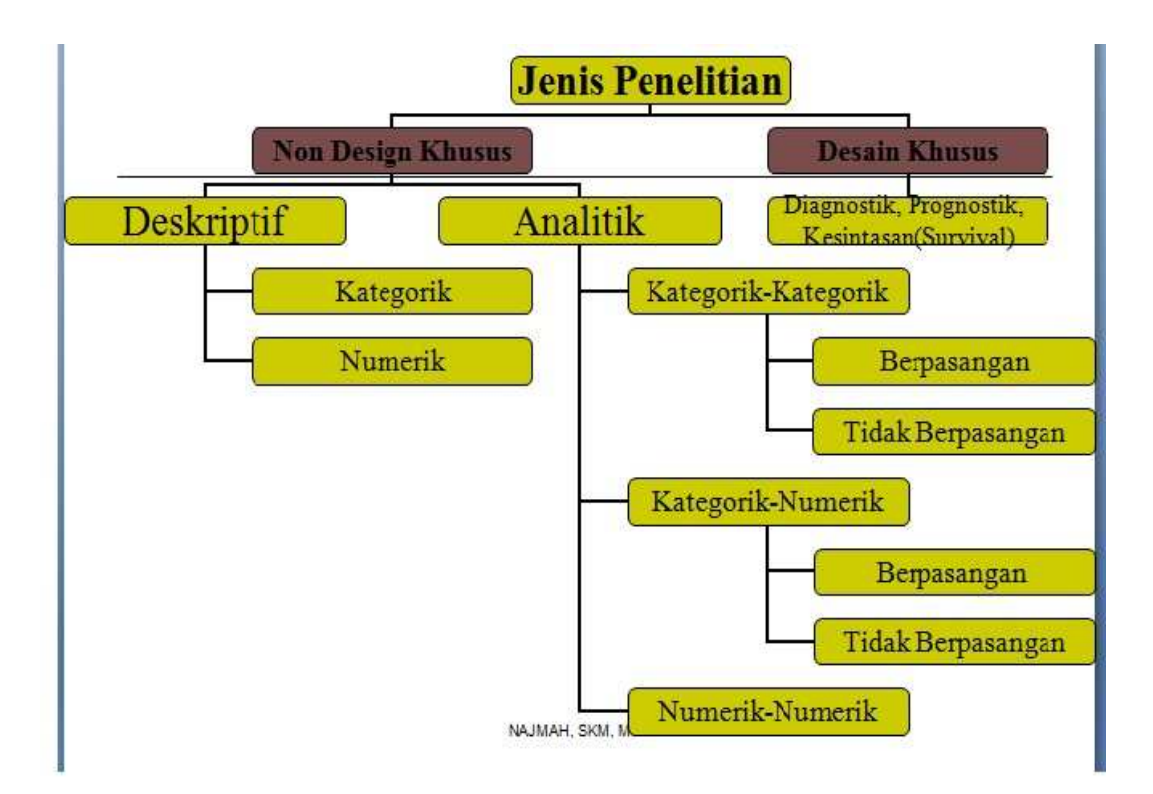

#### Gambar 1. Jenis penelitian secara garis besar(6)

#### b. Populasi dan Sampel

Di dalam statistik kita selalu membicarakan populasi dan sampel. Populasi adalah keseluruhan unit di dalam pengamatan yang akan kita lakukan sedangkan sampel adalah sebagian dari populasi yang nilai/karakteristiknya kita ukur dan yang nantinya kita pakai untuk menduga karakteristik dari populasi (1). Dalam pemilihan sampel penelitian, ada beberapa tahap yang harus dilakukan, yaitu;(7)

**Pertama**; menentukan target populasi (*target population*), populasi dimana hasil penelitian akan digeneralisasikan

**Kedua**; menentukan populasi sumber (*source population*) yang terdefinisi dan terhitung jika memungkinkan dari sampel yang memenuhi syarat penelitian.

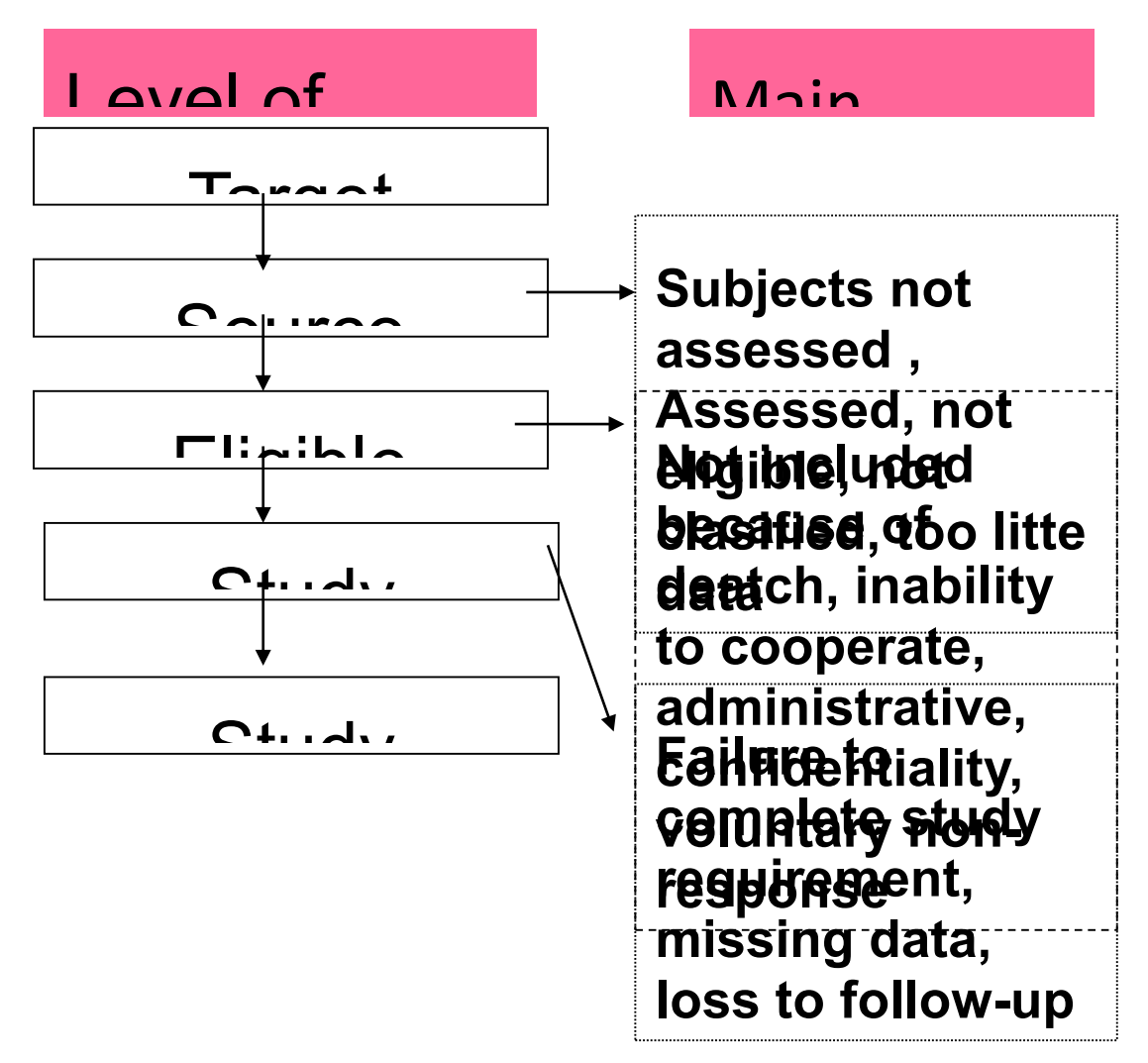

Gambar 2. Proses seleksi sampel dari populasi target(7)

**Ketiga**; menentukan populasi yang memenuhi kriteria peneliti (*eligible population*), populasi dimana sampel memenuhi syarat inklusi dalam penelitian akan diambil dan harus didefinisikan secara tepat.

**Keempat**; menentukan sampel yang masuk ke dalam studi penelitian (*study entrants*), subjek yang masuk dalam penelitian, harus didefiniskan dan dihitung dalam penelitian. Semua non partisipasi dalam penelitian harus dijelaskan alasan dari non-partisipasi.

Kelima; menentukan sampel yang masuk dalam studi penelitian dan mengikuti peneltian sampai akhir (*study participants*), sampel yang berkontribusi dalam penelitian,

dan hasil penelitan diaplikasikan dalam subjek penelitian itu sendiri, terutama untuk peneliitan dengan desain experimen dan kohort.

**Contoh:** Penelitan dengan judul 'Managing back pain in pregnancy using a support garment, a radomised trial' by SM Kalus, LH Kornman, JA Quinlivan, 2007, An International Journal of Obstetrics and Gynaecology (8)

| Target Population      | Pregnant women at the antenatal clinics of tertiary referral hospital in Australia.                                                                                                    |
|------------------------|----------------------------------------------------------------------------------------------------|
| Source Population      | Pregnant women at the antenatal clinics of tertiary referral hospital, The Royal Women's Hospital, Melbourne, Australia.                                                                                                    |
| Eligible<br>Population | Pregnant women between 20 and 36 weeks of pregnancy<br>with lumbar back pain or posterior pelvic (sacroiliac joint), excluded<br>women with high back pain or symphysiolysis with no concomitant<br>lumbar pack or posterior pelvic pain and the women who were non-<br>English Speaking |
| Study Entrants         | Eligible and agreed to participate and to be randomized (115 randomised, 55 case, 60 control)                                                                                                    |
| Study Participants     | Those who continued in trial and provided final outcome data<br>(94 participants left, n case = 46 and 9 dropped out, n control=48 and<br>12 dropped out)                                                                                                    |

#### c. Jenis Data dan Skala

Data adalah bentuk jamak (plural) dari "*datum*". Definisi data adalah himpunan angka-angka yang merupakan nilai dari unit sampel kita sebagai hasil dari mengamati/mengukur. Data pada umumnya dibedakan menjadi dua, antara lain: (3-5, 9)

#### 1. Variabel kategorikal

Berkaitan dengan gambaran karakteristik satu set data dengan skala pengukuran kategorikal, Anda mengenal istilah jumlah atau frekuensi tiap kategori (n) dan

$$_{\text{Page}} 12$$

persentase tiap kategori (%), yang umumnya disajikan dalam bentuk tabel atau grafik. Skala pengukuran pada variabel kategorikal ada dua yaitu skala nominal dan skala ordinal.

| Sifat Skala                           | Nominal | Ordinal | Interval | Ratio |
|---------------------------------------|---------|---------|----------|-------|
| 1. Persamaan pengamatan               | Ya      | Ya      | Ya       | Ya    |
| (pengelompokkan), klasifikasi         |         |         |          |       |
| pengamatan dapat dilakukan            |         |         |          |       |
| 2. Urutan tertentu, urutan pengamatan | Tidak   | Ya      | Ya       | Ya    |
| dapat dilakukan                       |         |         |          |       |
| 3. Jarak antara kelompok dapat        | Tidak   | Tidak   | Ya       | Ya    |
| ditentukan                            |         |         |          |       |
| 4. Perbandingan antara kelompok       | Tidak   | Tidak   | Tidak    | Ya    |

 Tabel 1. Skala pengukuran variabel(1)

#### 2. Variabel numerik

Berkaitan dengan gambaran karakteristik satu set data dengan skala pengukuran numerik, kita mengenal dua parameter yang lazim digunakan yaitu parameter ukuran pemusatan dan parameter ukuran penyebaran. Anda mengenal beberapa parameter untuk ukuran pemusatan, yaitu *mean, median, dan modus*. Untuk parameter ukuran penyebaran, kita mengenal standar deviasi, varians, koefisien varians, interkuartil, range, dan minimum maksimum. Data variabel dengan skala pengukuran numerik umumnya disajikan dalam bentuk tabel dan grafik. Skala pengukuran pada variabel kategorikal ada dua yaitu skala interval dan ratio.

### C. STATISTIK DAN KOMPUTER

Bagi kebanyakan orang, statistik diangap suatu ilmu yang ruwet, penuh dengan rumusrumus yang rumit dan diperlukan ketelitian serta ketepatan dalam menghitungnya. Namun seiring dengan kemajuan pesat di bidang komputer, muncul berbagai program komputer yang dibuat khusus untuk membantu pengolahan data statistik. Pengolahan data statistik menjadi jauh lebih mudah tanpa mengurangi ketepatan hasil outputnya. (2)

Pengolahan data yang berbasis perhitungan matematika, sesuatu yang dapat dikerjakan dengan cepat oleh komputer. Jadi, statistik menyediakan cara/metode pengolahan data yang

ada, maka komputer menyediakan cara/metode pengolahan data yang ada, maka komputer menyediakan sarana pengolahan datanya. Dengan bantuan komputer, pengolahan data statistik hingga dihasilkan informasi yang relevan menjadi lebih cepat dan lebih akurat, sesuatu yang sangat dibutuhkan bagi para pengambil keputusan, karena informasi yang tepat tetapi lambat tersajinya akan menjadi 'basi', sedang informasi yang walaupun cepat namun tidak akurat akan menghasilkan keputusan yang dapat salah. Tiga keunggulan utama pengolahan data dengan komputer dibandingkan manusia adalah kecepatan, ketepatan dan keandalan. Ketiga keunggulan tersebut membuat komputer sangat dibutuhkan dalam mengolah data-data statistik. Selain mempunyai kecepatan yang sangat tinggi dalam mengolah data-data statistik, serta menghasilkan output yang mempunyai presisi (ketepatan) tinggi, komputer juga daya tahan kerja yang tinggi(2).

### **D. SPSS DAN KOMPUTER**

Pengolahan data statistik menjadi jauh lebih mudah tanpa mengurangi ketepatan hasil outputnya. SPSS (*Statistical Package for the Sosial Sciences*) adalah program komputer statistik yang mampu untuk memproses data statistik secara cepat dan tepat, menjadi berbagai output yang dikehendaki para pengambil keputusan. (2) SPSS Sebagai *software statistic*, pertama kali dibuat tahun 1968 oleh tiga mahasiswa Stanford University, yang dioperasikan pada *computer mainframe*. SPSS yang tadinya digunakanm bagi pengolahan data statistik untuk ilmu social (SPSS saat itu singkatan dari *Statistical Package for The Social Sciences*), sekarang diperluas untuk melayani berbagai jenis user, seperti untuk proses produksi di pabrik, riset ilmu-ilmu sains dan lainnya. Sehingga sekarang kepanjangan SPSS adalah *Statistical Product and Service Solutions(2)*.<sup>2</sup>

### **E. CARA KERJA SPSS**

Pengolahan data menjadi informasi dengan komputer, antara lain:

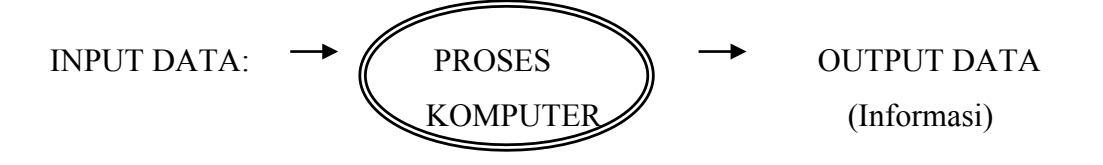

Sedangkan cara kerja proses perhitungan dengan statistik:

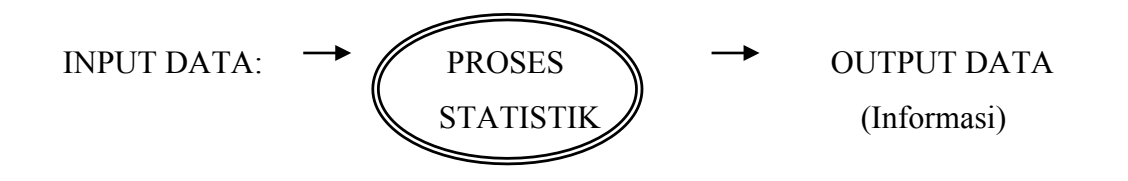

Jika kedua metode itu dikombinasikan, maka pengolahan data pada SPSS dapat dilihat pada proses di bawah ini:

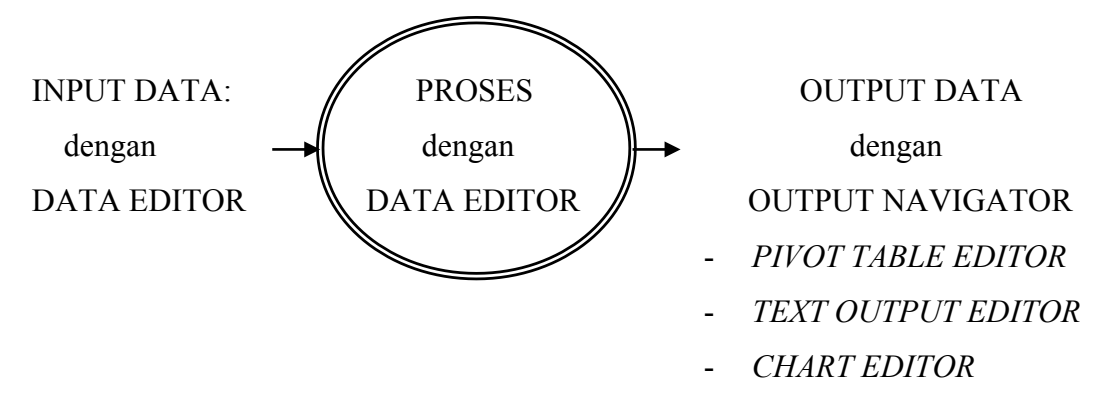

Gambar 3. Proses pengolahan data pada SPSS(2)

Dari proses di atas, dapat digambarkan:(2)

- a. Data yang akan diproses dimasukkan lewat menu DATA EDITOR yang otomotis muncul di layar saat SPSS dijalankan.
- b. Data yang telah diinput kemudian diproses, juga lewat menu DATA EDITOR.
- c. Hasil pengolahan data muncul di layar (window) yang lain dari SPSS, yaitu Output Navigator.

Pada menu output navigator, informasi atau output statistik dapat ditampilkan secara:

 Teks atau tulisan. Pengerjaan (perubahan bentuk huruf, penambahan, pengurangan dan lainnya) yang berhubungan dengan output berbentuk teks dapat dilakukan lewat menu TEXT OUTPUT EDITOR.

- Tabel. Pengerjaan (pivoting tabel, penambahan, pengurangan tabel dan lainnya) yang berhubungan dengan output berbentuk tabel dapat dilakukan lewat menu PIVOT TABLE EDITOR
- 3. Chart atau Grafik. Pengerjaan (Perubahan tipe grafik dan lainnya) yang berhubungan dengan output berbentuk grafik dapat dilakukan lewat menu CHART EDITOR. Dengan demikian, dalam SPSS, ada berbagai macam window yang dapat tampil. Namun, yang pasti harus digunakan adalah Data Editor sebagai bagian input dan proses data, sedangkan Output Navigator yang merupakan output hasil pengolahan data.

### F. PENGOLAHAN ANALISIS DATA

Data yang diperoleh kemudian diolah yang dilakukan melalui empat tahapan sebagai berikut.(1, 10)

1. Pengeditan data (editing)

Kegiatan untuk melakukan pengecekan isian formulir atau kuesioner apakah jawaban yang ada di kuesioner sudah:

- a. Lengkap : semua pertanyaan sudah terisi jawabnya
- b. Jelas : jawaban pertanyaan apakah tulisannya cukup jelas terbaca
- c. Relevan : jawaban yang tertulis apakah relevan dengan pertanyaannya
- d. Konsisten : apakah antara beberapa pertanyaan yang berkaitan dengan isi jawabannya konsisten
- 2. Pengkodean data (coding)

Koding merupakan kegiatan mengubah data berbentuk huruf menjadi data berbentuk angka/bilangan. Kegunaan dari *coding* adalah untuk mempermudah pada saat analisis data dan juga mempercepat pada saat memasukkan data.

3. Pemasukan data (*entry* data)

Langkah selanjutnya adalah memasukkan data agar dapat dianalisis. Pemasukan data dilakukan dengan cara memasukkan data dari kuesioner ke paket program komputer.

4. Pembersihan data (*cleaning* data)

*Cleaning* (pembersihan data) merupakan kegiatan pengecekan kembali data yang sudah dimasukkan apakah ada kesalahan atau tidak

#### a. Mengetahui missing data

Cara mendeteksi adanya *missing data* adalah dengan melakukan *list* (distribusi frekuensi) dari variabel yang ada.

|         |              | Frequency | Percent | Cumulative |  |
|---------|--------------|-----------|---------|------------|--|
|         |              |           |         | Percent    |  |
| Valid   | Dana kurang  | 53        | 53.0    | 98.2       |  |
|         | Tidak        | 1         | 1.0     | 100.0      |  |
|         | memungkinkan |           |         |            |  |
|         | Total        | 54        | 54.0    |            |  |
| Missing | System       | 46        | 46.0    |            |  |
| Total   |              | 100       | 100.0   |            |  |

 Tabel 2. Alasan Jamban tidak Mempunyai Tangki Septik(11)

\*\* SPSS Output

Data di atas terdapat 46 missing data. Hal ini disebabkan 46 responden tersebut mempunyai Jamban tetapi jamban tanpa Tangki Septik.

#### b. Mengetahui variasi data

Dengan mengetahui variasi data akan diketahui apakah data yang dientry benar atau salah. Dalam entry data biasanya data dimasukkan dalam bentuk koding, misal, data status anemia: 1. anemia, 2. Normal.

Tabel 3.Status Anemia(10)

|       |        |           |         | -             |            |
|-------|--------|-----------|---------|---------------|------------|
|       |        |           |         |               | Cumulative |
|       |        | Frequency | Percent | Valid Percent | Percent    |
| Valid | Anemia | 25        | 34.7    | 34.7          | 34.7       |
|       | Normal | 45        | 62.5    | 62.5          | 97.2       |
|       | 3.00   | 2         | 2.8     | 2.8           | 100.0      |
|       | Total  | 72        | 100.0   | 100.0         |            |

Status Anemia

\*\* SPSS Output

Page1'

Data di atas variasi data ada 2 yaitu 1= anemia dan 2=normal, tetapi ada kesalahan dalam entry data di atas. Muncul angka 3, sebaiknya data harus diperiksa ulang lagi.

#### c. Mengetahui konsistensi data

Cara mendeteksi adanya ketidak konsistensi data dengan menghubungkan 2 variabel. Variasi data di tabel 3 terlihat tidak adanya konsistensi antara tabel Keikutsertaan KB dan Jenis Alat Kontrasepsi. Yang bukan peserta KB terdapat 33 responden tetapi pada tabel berikutnya pada penggunaan jenis alat kontrasepsi tidak pakai hanya ada 31 responden.

Tabel 4. Keikutsertaan KB dan Jenis Alat Kontrasepsi (10)

|       |       | Frequency | Percent | Valid Percent | Cumulative<br>Percent |
|-------|-------|-----------|---------|---------------|-----------------------|
| Valid | Ya    | 17        | 34.0    | 34.0          | 34.0                  |
|       | Tidak | 33        | 66.0    | 66.0          | 100.0                 |
|       | Total | 50        | 100.0   | 100.0         |                       |

Keikutsertaan KB

|       |             |           |         |               | <b>0</b> : |
|-------|-------------|-----------|---------|---------------|------------|
|       |             |           |         |               | Cumulative |
|       |             | Frequency | Percent | Valid Percent | Percent    |
| Valid | Tidak pakai | 31        | 62.0    | 62.0          | 62.0       |
|       | Suntik      | 4         | 8.0     | 8.0           | 70.0       |
|       | Pil         | 4         | 8.0     | 8.0           | 78.0       |
|       | Kondom      | 5         | 10.0    | 10.0          | 88.0       |
|       | IUD         | 6         | 12.0    | 12.0          | 100.0      |
|       | Total       | 50        | 100.0   | 100.0         |            |

Jenis Alat Kontrasepsi

\*\* SPSS Output

*OLAHRAGA OTAK 1.* BUATLAH KESIMPULAN BAB I DENGAN MENGGUNAKAN MIND MAPPING (PETA PIKIRAN) DARI BAB I BERDASARKAN PEMAHAMAN ANDA DAN BERIKAN PENJELASAN SINGKAT TENTANG MIND MAPPING ANDA(MIN 200 KATA)

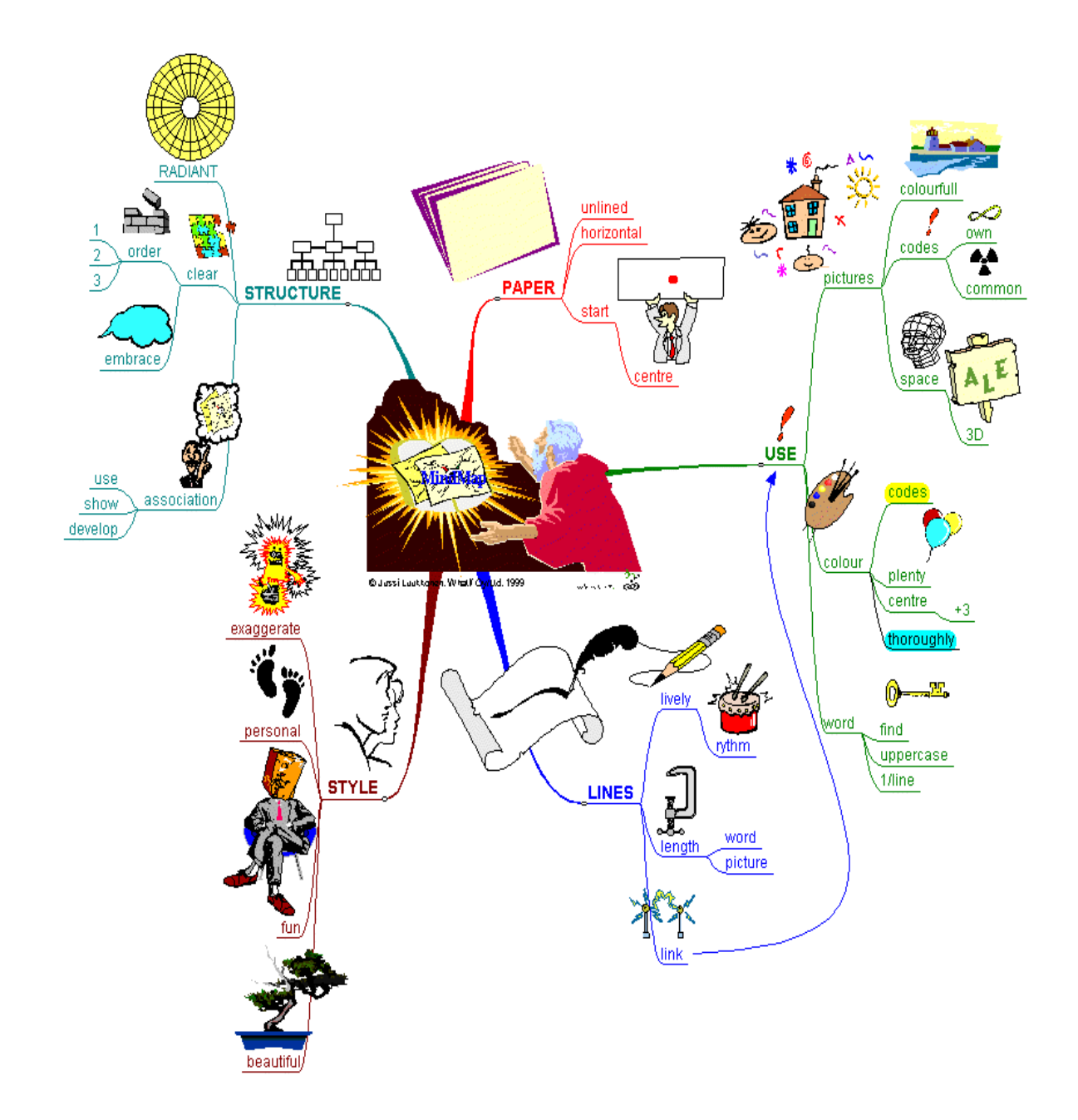

Sumber: Contoh Mind mapping- Mengenal Konsep Pemetaan Pemikiran - http://alquran.atmonadi.com/

 $_{\rm Page}19$ 

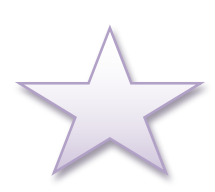

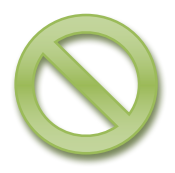

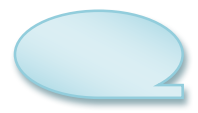

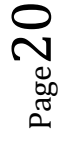

\*\*\*Managemen dan Analisis data di Bidang Kesehatan\*\*\*

# **BAB II. PENGANTAR OPERASI SPSS DASAR**

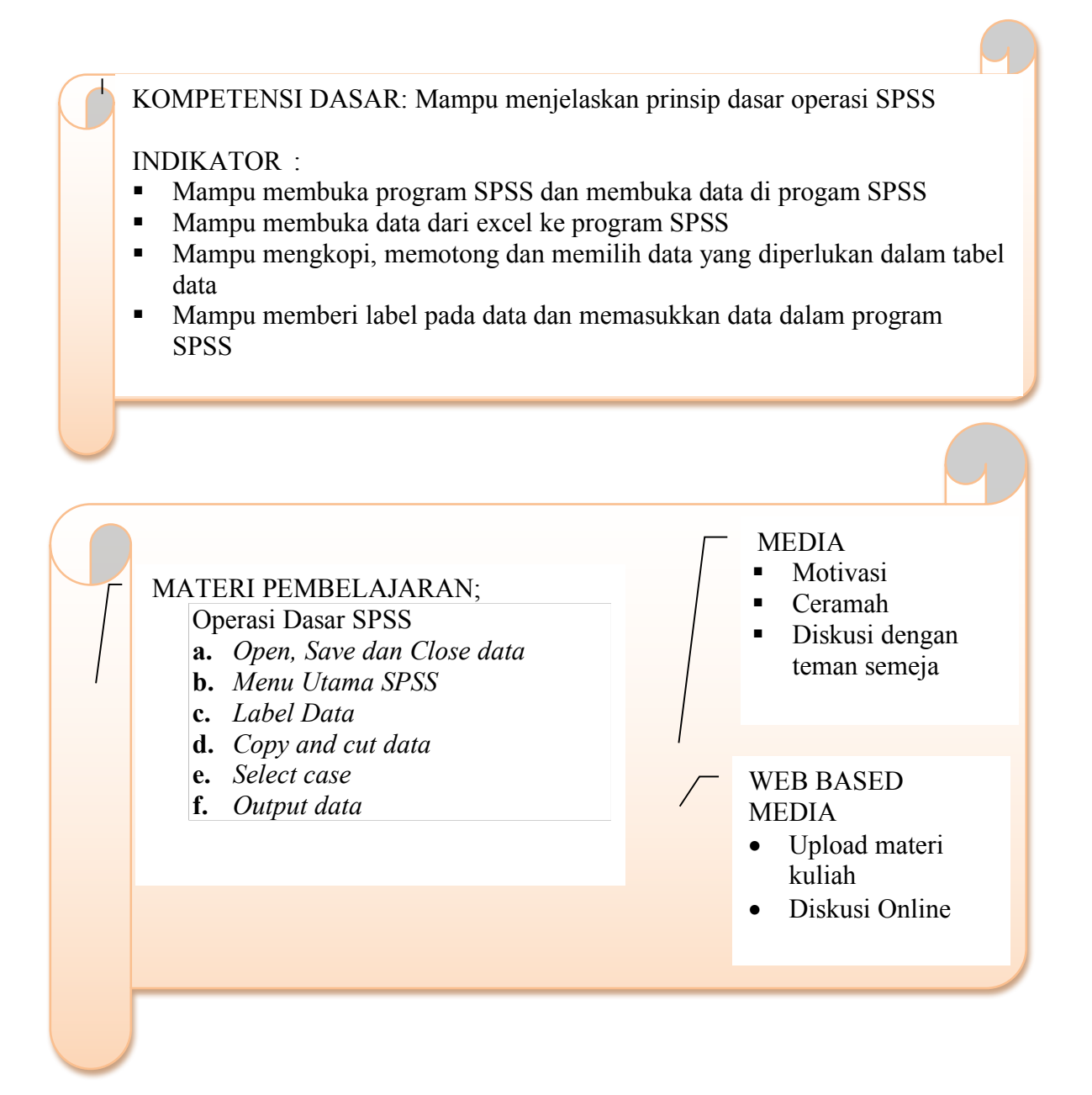

 $P_{age}21$ 

SPSS adalah software pengolahan data yang penggunaannya sangat tergantung dari penguasaan materi statistik sekaligus pemahaman perintah-perintah atau menu-menu di dalamnya. Oleh karena itu berikut akan dibahas cara mengoperasikan SPSS.

# A. MEMULAI SPSS

- Klik START...... Program...... SPSS for Windows...... SPSS 11-18 for Windows.
- Anda bisa membuka data yang udah tersedia 'open an exisiting data source atau membuka data kosong dengan memilih 'type in data'

| SPS:           | S Statistics 17.0                        |
|----------------|------------------------------------------|
| -What we       | ould you like to do?                     |
| ?              | O Ryn the tulorial                       |
|                | O Iyyoe in date                          |
| 6              | O <u>R</u> un an existing query          |
| 8              | O Create new guery using Database Wizard |
| Ψ <sub>Σ</sub> | Quen an existing data source             |
| Σ              | Open another type of file More Files     |
| Don'i s        | how this dialog in the future            |

Gambar 4. Proses Memanggil program SPSS(12)

# **B. MEMBUKA DATA**

Dari menu 'file'- Open- data atau bisa klik lambang berikut ini pada 'toolbar'(9, 12)

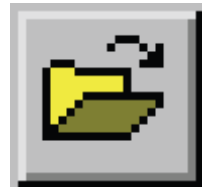

Untuk melihat contoh data dalam program SPSS, dapat dilakukan dengan

- Klik 2 kali folder 'tutorial'
- Klik 2 kali folder 'the sample-files'
- Klik file dengan judul 'demo.sav' atau file lainnya
- Klik 'Open' untuk membuka data SPSS

| Open File       |                    |                |                        | ? 🛛            |
|-----------------|--------------------|----------------|------------------------|----------------|
| Look jn:        | : 🔁 sample_file:   | 8              | 💌 🧿 🔊 💌                |                |
|                 | accidents.sa       | v              | atalog.sav             | demo_cs.sav    |
|                 | adl.sav            |                | 🛅 catalog_seasfac.sav  | demo_cs_1.s    |
| My Recent       | adratings.sa       | v              | 🛅 cellular.sav         | demo_cs_2.s    |
| Documents       | advert.sav         |                | 🛅 ceramics.sav         | 🛗 dietstudy.sa |
| 5               | aflatoxin20.s      | sav            | 🛅 cereal.sav           | dischargedat   |
|                 | aflatoxin.sav      | /              | 🛅 clothing_defects.sav | dvdplayer.sa   |
| Desktop         | anorectic.sa       | V .            | 🛅 coffee.sav           | flying.sav     |
|                 | autoaccident       | s.sav          | 🛅 contacts.sav         | german_crec    |
|                 | 🛗 band.sav         |                | 🛅 creditpromo.sav      | 🛅 grocery.sav  |
|                 | bankloan.sav       | 1              | 🛗 cross_sell.sav       | grocery_1mc    |
| My Documents    | bankloan_cs        | .sav           | 🛅 customers_model.sav  | grocery_1mc    |
| A Carter of the | bankloan_cs        | _noweights.sav | customers_new.sav      | grocery_cou    |
|                 | 🛅 brakes.sav       |                | 🛅 debate.sav           | 🛅 guttman.sav  |
| 33              | ar_sales.sa        | V              | 💼 debate_aggregate.sav | health_fundi   |
| My Computer     | arpet.sav          |                | indemo.sav             | healthplans.:  |
|                 | <                  | 1              |                        | >              |
| My Network      | File <u>n</u> ame: | demo.sav       | ×                      | <u>O</u> pen   |
| Places          | Files of type:     | SPSS (*.sav)   | ~                      | Paste          |
|                 |                    |                |                        | Cancel         |

Gambar 5. Tampilan 'Open sample files'(9)

| 🛅 d  | lemo                                | .sav - S       | PSS I        | Data Editor       | ŗ               |                |                     |                             | -             |     | × |
|------|-------------------------------------|----------------|--------------|-------------------|-----------------|----------------|---------------------|-----------------------------|---------------|-----|---|
| Eile | <u>E</u> dit                        | <u>⊻</u> iew į | <u>D</u> ata | <u>T</u> ransform | <u>A</u> nalyze | <u>G</u> raph: | s <u>U</u> tilities | Add- <u>o</u> ns <u>W</u> i | ndow <u>H</u> | elp |   |
| 20 : | age                                 |                |              | 4                 | D               |                |                     |                             |               |     |   |
|      |                                     | age            | 3            | marital           | l add           | ress           | income              | inccat                      | (             | car | ~ |
|      | 1                                   |                | -55          | Marit             | al status       | 12             | 72.0                | 0 3.0                       | 00            | 36. |   |
|      | 2                                   |                | 56           | (                 | )               | 29             | 153.0               | 0 4.0                       | 00            | 76. |   |
|      | 3                                   |                | 28           |                   | 1               | 9              | 28.0                | 0 2.0                       | 00            | 13. |   |
|      | 4                                   |                | 24           |                   | 1               | 4              | 26.0                | 0 2.0                       | 00            | 12. |   |
|      | 5                                   |                | 25           | (                 | )               | 2              | 23.0                | D 1.0                       | 00            | 11. |   |
|      | 6                                   |                | 45           |                   | 1               | 9              | 76.0                | D 4.0                       | 00            | 37. |   |
|      | 7                                   |                | 42           | (                 | )               | 19             | 40.0                | 0 2.0                       | 00            | 19. |   |
|      | 8                                   |                | 35           | (                 | )               | 15             | 57.0                | 0 3.0                       | 00            | 28. |   |
|      | 9                                   |                | 46           | (                 | )               | 26             | 24.0                | D 1.0                       | 00            | 12. |   |
|      | 10                                  |                | 34           |                   | 1               | 0              | 89.0                | D 4.0                       | 00            | 46. |   |
|      | 11                                  |                | <b>5</b> 5   |                   |                 | 17             | 72.0                | 0 3.0                       | 00            | 35, | ~ |
|      | Data View / Variable View / I < III |                |              |                   |                 |                |                     |                             |               |     |   |

Gambar 6. Tampilan data 'demo.sav'(9)

# C. MENU UTAMA PADA SPSS

Menu utama pada SPSS, diantaranya: (2, 9, 12)

a. FILE

Digunakan untuk membuat file data baru, membuka file yang tersimpan, atau membaca file dari program lain, menyimpan file, mencetak, dll.

b. EDIT

Digunakan untuk mengcopy, menghapus, mencari dan mengganti data, dll.

c. DATA

Digunakan untuk membuat/ mendefinisikan variabel, mengambil/ menganalisis sebagian data, menggabungkan data, menambah variabel, dll.

d. TRANSFORM

Digunakan untuk transformasi/ modifikasi data, seperti pengelompokan variabel, pembuatan variabel baru, dll.

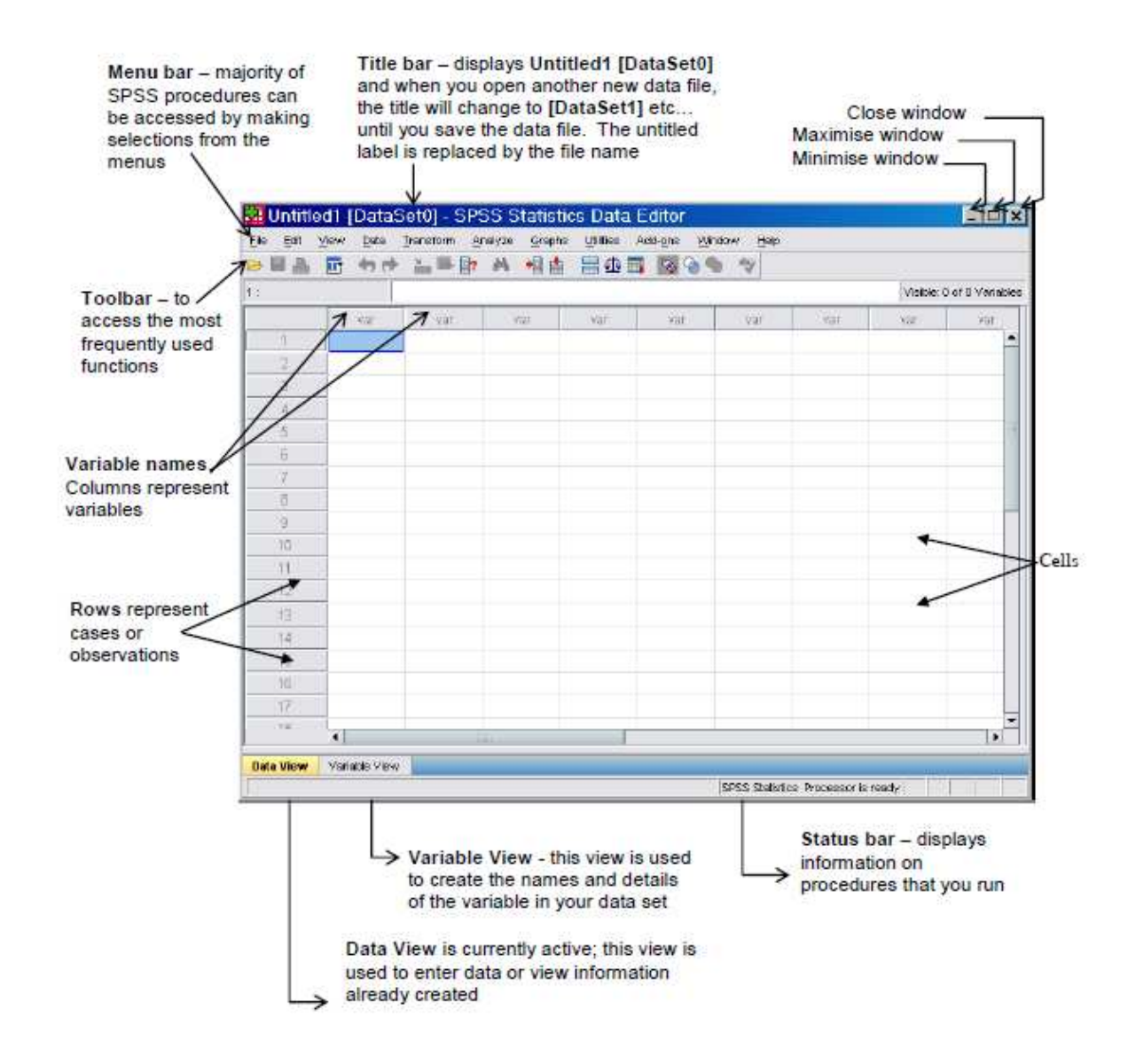

Gambar 7. Menu Utama SPSS for Windows (12)

#### e. ANALYZE

Digunakan untuk melakukan/ memilih berbagai analisis statistik, dari statistik deskriptif sampai statistik multivariat.

f. GRAPHS

Digunakan untuk membuat dan menampilkan grafik, meliputi grafik batang, pie, garis, histogram, scatter plot, dll.

g. UTILITIES

Digunakan untuk menampilkan berbagai informasi tentang isi file.

h. WINDOW

Digunakan untuk berpindah-pindah antar jendela/ layar, misalnya dari jendela data editor ke Output.

i. HELP

Memuat informasi bantuan bagaimana menggunakan berbagai fasilitas pada SPSS.

## D. MEMASUKKAN DATA SECARA LANGSUNG

Hal yang dilakukan dalam memasukkan data adalah mendefinisikan nama variabel dulu baru kemudian mengisikan datanya.

Langkah-langkah yang dilakukan adalah sebagai berikut.<sup>2, 4, 7, 8</sup>

a. Aktifkan Variable View

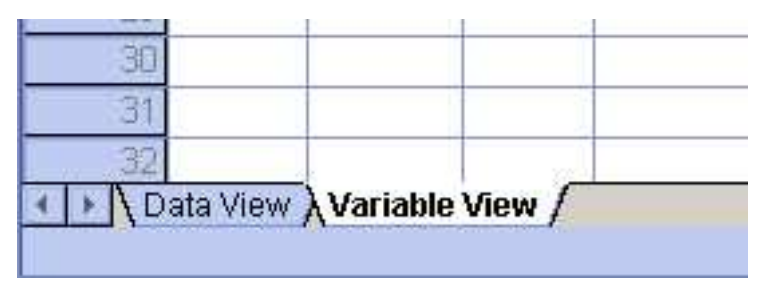

Gambar 8. Menu Variabel View SPSS for Windows

b. Isikan nama variabel pada kolom Name seperti tampilan.

Ketik nama variabel yang diinginkan sesuai dengan persyaratan berikut

- 1. Maksimum terdiri dari 12 huruf
- 2. Tidak boleh ada spasi
- 3. Tidak boleh ada nama variabel yang sama

#### NAJMAH, SKM, MPH Public Health Faculty , UNSRI

| 1 r    | TNUTTO   |         | Width | Decimale | label                                                                     | Values        | Missing | Columns | Alian    | Measure          |
|--------|----------|---------|-------|----------|---------------------------------------------------------------------------|---------------|---------|---------|----------|------------------|
|        | no       | Numeric | 8     | 0        | NOMOR                                                                     | None          | None    | 3       | E Center | - Nominal        |
| 2 1    | namaibu  | String  | 16    | 0        | nama ibu                                                                  | None          | None    | 10      | ≡ Center | 📕 🔏 Nominal      |
| 3 1    | t        | Numeric | 8     | 0        | Nomor RT Rumah Ibu                                                        | None          | None    | 3       | ≣ Center | 🔒 Nominal        |
| 4 ι    | umuribu  | Numeric | 8     | 0        | Umur Ibu (Tahun)                                                          | None          | None    | 4       | ≣ Center | 💰 Nominal        |
| 5 0    | didikbu  | Numeric | 8     | 0        | Pendidikan Ibu Terakhir                                                   | {1, Tidak se  | None    | 11      | ≣ Center | J Ordinal        |
| 6 6    | ekonomi  | Numeric | 8     | 0        | Status Ekonomi Keluarga                                                   | {0, Cukup}    | None    | 6       | ≣ Center | 🚽 Ordinal        |
| 7      | kerjasua | Numeric | 8     | 0        | Pekerjaan Suami                                                           | {1, Tidak be  | None    | 6       | ≣ Center | 🛛 💑 Nominal      |
| 3      | kerjaibu | Numeric | 8     | 0        | Status Kerja Ibu                                                          | {1, TIDAK}    | None    | 6       | ≣ Center | 💰 Nominal        |
| 9 t    | tahu1    | Numeric | 8     | 0        | Memudahkan penyebaran penyakit                                            | {1, Salah}    | None    | 4       | ≣ Center | 💰 Nominal        |
| 0 t    | tahu2    | Numeric | 8     | 0        | Menyebabkan pencemaran air sungai                                         | {1, Salah}    | None    | 5       | ≣ Center | 🔒 Nominal        |
| 1 t    | tahu3    | Numeric | 8     | 0        | Menyebabkan pencemaran permukaan tanah di sekitar jamban                  | {1, Salah}    | None    | 5       | ≣ Center | 🛛 歲 Nominal      |
| 2  t   | tahu4    | Numeric | 8     | 0        | Memungkinkan berkembangbiaknya cacing tambang, lalat dan serangga lainnya | {1, Salah}    | None    | 5       | ≣ Center | 🛛 🚴 Nominal      |
| 3 t    | tahu5    | Numeric | 8     | 0        | Menimbulkan pemandangan yang menjijikkan                                  | {1, Salah}    | None    | 5       | ≣ Center | 🛛 💑 Nominal      |
| 4 t    | tahu6    | Numeric | 8     | 0        | Menimbulkan bau yang mengganggu                                           | {1, Salah}    | None    | 5       | ≣ Center | 🛛 \delta Nominal |
| 5      | sikap1   | Numeric | 8     | 0        | Mempunyai lubang kloset yang disalurkan pada tangki septik atau cubluk    | {1, Sangat ti | None    | 4       | ≣ Center | 🛛 歲 Nominal      |
| 6 8    | sikap2   | Numeric | 8     | 0        | Air dalam jamban tersedia cukup                                           | {1, Sangat ti | . None  | 5       | ≣ Center | 🛛 💑 Nominal      |
| 7      | sikap3   | Numeric | 8     | 0        | Jamban selalu bersih                                                      | {1, Sangat ti | None    | 4       | ≣ Center | 🛛 \delta Nominal |
| 8      | sikap4   | Numeric | 8     | 0        | Memiliki lantai dan tempat pijak yang kuat                                | {1, Sangat ti | None    | 5       | ≣ Center | 🛛 \delta Nominal |
| 9      | sikap5   | Numeric | 8     | 0        | Jamban tertutup                                                           | {1, Sangat ti | None    | 5       | ≣ Center | 🛛 💑 Nominal      |
| 10 a   | adajbn   | Numeric | 8     | 0        | Ketersediaan Jamban di Lingkungan Rumah Tangga                            | {1, Ada}      | None    | 8       | ≣ Right  | 🔗 Scale          |
| !1   F | kpmlkn   | Numeric | 8     | 0        | Status Kepemilikan Jamban                                                 | {1, Sendiri}  | None    | 5       | ≣ Center | 🛛 💑 Nominal      |
| 2      | kloset   | Numeric | 8     | 0        | Jenis Lubang Kloset                                                       | {1, Leher an  | None    | 11      | ≣ Center | 🛛 \delta Nominal |
| 3 8    | akhir    | Numeric | 8     | 0        | Tempat Pembuangan Akhir Tinja                                             | {1, Tangki s  | None    | 7       | ≣ Center | 🖉 💑 Nominal      |
| 4 a    | alasan   | Numeric | 8     | 0        | Alasan Jamban tidak Mempunyai Tangki Septik                               | {1, Dana Ku   | None    | 6       | ≣ Center | 🖉 💑 Nominal      |
| 15 j   | jamban   | Numeric | 8     | 0        | Ketersediaan Jamban Sehat                                                 | {1, Ya}       | None    | 6       | ≣ Center | 🖉 💑 Nominal      |
| 16 t   | tertutup | Numeric | 8     | 0        | Jamban tertutup                                                           | {0, Tidak}    | None    | 4       | ≣ Center | 🛛 \delta Nominal |
|        | •        |         |       |          |                                                                           |               |         |         | -it      |                  |

#### Gambar 9. Menu Variabel View yang telah dilengkapi

Contoh: Variabel didik-----Name: ketik didik

- c. *Type*, isikan tipe data sesuai dengan keadaannya, pada SPSS ada beberapa pilihan berikut,
  - Numeric adalah data yang berbentuk numerik/ angka, bisa bertanda plus/ minus didepan angka.
  - Comma adalah data yang berbentuk numerik/ angka, bisa bertanda plus/ minus didepan angka., memakai tanda koma sebagai pemisah ribuan.

Page 2'

- Dot adalah data yang berbentuk numerik/ angka, bisa bertanda plus/ minus didepan angka., memakai tanda titik sebagai pemisah ribuan.
- Scientific Notation adalah data yang berbentuk numerik/ angka, bisa bertanda plus/ minus didepan angka, ditandai dengan simbol E.
- *Date* adalah data dalam bentuk format waktu.
- Dollar adalah data yang berbentuk numerik/ angka, yang ditandai (\$) dengan tanda koma sebagai pemisah ribuan.
- Custom Currency adalah Bentuk tipe ini untuk menampilkan format mata uang yang dibuat melalui kotak dialog Options dari menu Edit.
- *String* adalah data dalam bentuk huruf/ alfabetic/ kata-kata.

Contoh: Variabel didik----- Type : Numeric

| Variable Type                                                                                                    |                               | ? 🗙                  |
|----------------------------------------------------------------------------------------------------|-------------------------------|----------------------|
| <ul> <li>Numeric</li> <li>Comma</li> <li>Dot</li> <li>Scientific notation</li> <li>Date</li> <li>Dollar</li> <li>Custom currency</li> <li>String</li> </ul> | Width: 8<br>Decimal Places: 2 | OK<br>Cancel<br>Help |

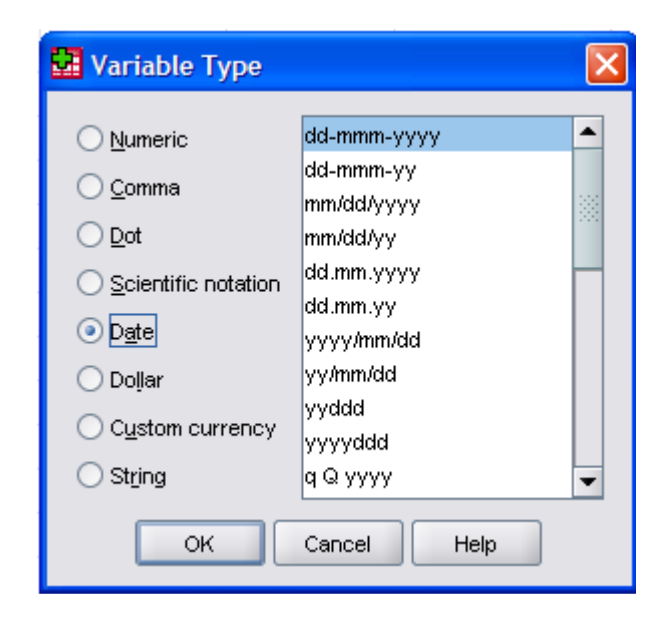

Gambar 10. Kotak Dialog Variabel Type

d. *Width*, secara otomatis akan terisi pada saat mengisi tipe variabel, tapi jika tidak sesuai dapat diganti dengan angka yang sesuai.

Contoh: Variabel didik------ Width : Isi 8

e. *Decimal*, secara otomatis akan terisi pada saat mengisi tipe variabel, tapi jika tidak sesuai dapat diganti dengan angka yang sesuai.

Contoh: Variabel didik----- Decimal : 0 (nol)

f. Label, merupakan keterangan/ penjelasan dari nama variabel.

Contoh: Variabel didik----- Label : Tingkat pendidikan ibu terakhir

- g. *Values*, merupakan keterangan untuk variabel yang berbentuk kategori. Untuk mengisi pengkategorian data, klik bagian kanan kotak values.
  - *Value* : ketik angka
  - *Value Label* : ketik keterangan dari kode angka tersebut
  - Klik tombol *Add*, lanjutkan pada pengkategorian selanjutnya, klik OK.

| Value Labels | 2 🗵    |
|--------------|--------|
| Value Labels | ОК     |
| Value:       | Cancel |
|              | Help   |
| Change       |        |
| Remove       |        |

Gambar 11. Kotak Dialog Value Label

Contoh: Variabel didik

Ketik 1 pada kotak value. Ketik SD. klik add

Ketik 2 pada kotak value. Ketik SMP. klik add

Ketik 3 pada kotak value. Ketik SMA. klik add

Ketik 4 pada kotak value. Ketik PT. klik add.....Proses selesai. OK

| Value Lab                                                                                                    | els | 2 🔀                                                                  |
|----------------------------------------------------------------------------------------------------|-----|----------------------------------------------------------------------|
| Value Labels                                                                                                    |     | ОК                                                                   |
| 'alue: 2                                                                                                    |     | Cancel                                                               |
| alue Label: SMP                                                                                                    |     |                                                                      |
| Add 1.00 = "SD"                                                                                                    |     |                                                                      |
|                                                                                                    |     |                                                                      |
| Ptemove                                                                                                    |     |                                                                      |
| Remove<br>Value Labels                                                                                                    |     | Nore                                                                 |
| Premove<br>Value Labels                                                                                                    |     | Norr<br>[1, SD]                                                      |
| Value Labels       Value Labels                                                                                            |     | Norr<br>(1, SD)<br>(0, Tidak Beke                                    |
| Value Labels       Value:       Value Label:                                                                               |     | Non-<br>K (1, SD)<br>(0, Tidak Beke<br>None                          |
| Value Labels       Value Labels       Value Label:       Value Label:                                                      |     | None<br>(1, SD)<br>(0, Tidak Beke<br>None<br>(0, Ya)<br>None         |
| Value Labels       Value Labels       Value Label:       Value Label:       Add       1 = "SD"       2 = "SMP"             |     | None<br>(1, SD)<br>(0, Tidak Beke<br>None<br>(0, Ya)<br>None<br>None |
| Value Labels       Value Labels       Value Label:       Add       1 = "SD"       2 = "SMP"       3 = "SMU"       4 = "PT" |     | None<br>None<br>elp<br>None<br>None<br>None<br>None<br>None<br>None  |

Gambar 12. Value Label yang Diisi

h. *Missing*, untuk menentukan nilai *missing*/ hilang pada data. Sebaiknya pada data tidak ada nilai *missing*.

Contoh: Variabel didik ------Missing : tidak diisi

i. Columns, menentukan lebar kolom yang digunakan.

Contoh: Variabel didik ------ Columns : 8

j. Align, menentukan posisi tulisan (klik salah satu : kiri, kanan atau tengah)

Contoh: Variabel didik ------ Align : kanan (right)

- k. Measurement, menetukan skala pengukuran yang dipakai. Ada 3 pilihan, yaitu
  - Nominal : untuk data kategori (hanya membedakan saja), misal : jenis kelamin.
  - Ordinal : untuk data kategori (data yang mempunyai tingkatan), misal: tingkat pendidikan.
  - Scale : untuk data yang masih berupa angka dari penghitungan/ pengukuran.

Contoh: Variabel didik ------ Measure : Ordinal

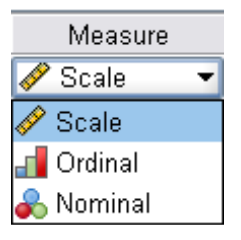

Setelah selesai melengkapi bagian *Variable View*, klik menu *Data View* dan kita siap untuk memasukkan data yang ada.

| File   | Edit | View Data                                                                                                    | Transform A | nalyze Graph | ns Utilities Wi | ndow Help      |          |                 |       |
|--------|------|----------------------------------------------------------------------------------------------------|-------------|--------------|-----------------|----------------|----------|-----------------|-------|
| 6      |      | in the second second se |             | E C? 44      |                 |                | 0        |                 |       |
| 1 : di | dik  |                                                                                                    | 1           |              |                 | $\overline{)}$ |          |                 |       |
| 1      |      | umur                                                                                                    | didik       | kerja        | anak            | eksklu         | hb1      | hb2             | bbayi |
|        | - 1  | 23                                                                                                    | SD 🔽        | Bekerja      | 1               | Tidak          | 10.1     | 11.1            | 2500  |
| 1      | 2    | 24                                                                                                    | PT          | Bekerja      | 2               | Ya             | 9.8      | 10.2            | 3000  |
|        | 3    | 34                                                                                                    | SMP         | Tidak Be     | 3               | Tidak          | 11.1     | 11.5            | 4000  |
| 1      | 4    | 35                                                                                                    | SMU         | Bekerja      | 4               | Tidak          | 10.2     | 9.8             | 3600  |
|        | 5    | 19                                                                                                    | SD          | Tidak Be     | 4               | Ya             | 10.4     | 10.1            | 3500  |
|        | 6    | 24                                                                                                    | PT          | Tidak Be     | 3               | Ya             | 11.2     | 10.0            | 2700  |
|        | 7    | 22                                                                                                    | SMU         | Tidak Be     | 2               | Ya             | 12.5     | 12.2            | 2900  |
|        | 8    | 19                                                                                                    | SD          | Bekerja      | 1               | Tidak          | 11.4     | 11.4            | 2600  |
| Ĩ.     | 9    | 26                                                                                                    | SMU         | Bekerja      | 1               | Ya             | 13.2     | 12.3            | 3500  |
|        | 10   | 25                                                                                                    | SMU         | Tidak Be     | 2               | Tidak          | 9.2      | 9.1             | 4000  |
|        | 11   | 21                                                                                                    | SD          | Tidak Be     | 3               | Tidak          | 10.1     | 11.1            | 3300  |
|        | 12   | 22                                                                                                    | SMP         | Bekerja      | 4               | Ya             | 10.1     | 11.1            | 4100  |
| 0      | 13   | 19                                                                                                    | SMU         | Tidak Be     | 4               | Ya             | 10.2     | 9.8             | 2800  |
|        | 14   | 20                                                                                                    | SMP         | Bekerja      | 3               | Tidak          | 10.2     | 9.8             | 3600  |
|        | 15   | 23                                                                                                    | SMU         | Tidak Be     | 2               | Ya             | 10.2     | 9.8             | 2400  |
|        | 16   | 26                                                                                                    | SD          | Bekerja      | 1               | Tidak          | 11.2     | 10.0            | 3000  |
| 1      | 17   | ., 27                                                                                                    | PT          | Tidak Be     | 1               | Ya             | 11.2     | 10.0            | 3900  |
|        | 18   | 30                                                                                                    | SMU         | Tidak Be     | 2               | Ya             | 11.2     | 10.0            | 2800  |
|        | 19   | 31                                                                                                    | PT          | Bekerja      | 3               | Tidak          | 13.2     | 12.3            | 3300  |
|        | 20   | 32                                                                                                    | PT          | Bekerja      | 4               | Tidak          | 13.2     | 12.3            | 2100  |
|        | 21   | 23                                                                                                    | SD          | Bekerja      | 4               | Tidak          | 10.1     | 11.1            | 2500  |
|        | 22   | 24                                                                                                    | PT          | Bekerja      | 3               | Ya             | 9.8      | 10.2            | 3000  |
|        | 23   | 34                                                                                                    | SMP         | Tidak Be     | 2               | Tidak          | 11.1     | 11.5            | 4000  |
|        | 24   | 35                                                                                                    | SMU         | Bekerja      | 1               | Tidak          | 10.2     | 9.8             | 3600  |
| 1      | 25   | 19                                                                                                    | SD          | Tidak Be     | 1               | Ya             | 10.4     | 10.1            | 3500  |
|        | 26   | 24                                                                                                    | PT          | Tidak Be     | 2               | Ya             | 11.2     | 10.0            | 2700  |
|        | 27   | 22                                                                                                    | SMU         | Tidak Be     | 3               | Ya             | 12.5     | 12.2            | 2900  |
| 1      | 28   | 19                                                                                                    | SD          | Bekerja      | 4               | Tidak          | 11.4     | 11.4            | 2600  |
|        | 29   | 26                                                                                                    | SMU         | Bekerja      | 4               | Ya             | 13.2     | 12.3            | 3500  |
| 1      | 30   | 25                                                                                                    | SMU         | Tidak Be     | 3               | Tidak          | 9.2      | 9.1             | 4000  |
| 215    | 1211 | 21 21                                                                                                    | <u>en</u>   | Jidak Ba     | 2               | Tidak          | 10.1     | 11 1            | 3300  |
| 4 1 2  |      | ita view X Va                                                                                                    | mable view  | /            |                 |                | SDSS De  |                 |       |
|        |      |                                                                                                    |             |              |                 |                | SPSS Pro | icessor is reac | 1Y    |

*Gambar 13.* Data View yang telah Dilengkapi

*OLAHRAGA OTAK 2.* Masukkan Data Penelitian karakteristik responden Berbagai Faktor yang Berhubungan dengan Perilaku Ibu dalam Menggunakan Jamban Sehat Di Daerah Aliran Sungai Musi,Wilayah Kerja Puskesmas Nagaswidak Kecamatan Seberang Ulu II, Palembang tahun 2005' (11)

# Karakteristik Sosi Demografi

- 1. Nama :.....
- 2. Umur ibu :.....tahun
- 3. Jenjang sekolah tertimggi ibu terakhir
  - 1. Tidak sekolah 4. Tamat SMP
  - 2. Tidak tamat SD 5. Tamat SMU
  - 3. Tamat SD 6. Tamat akademi /PT
- 4. Apa Pekerjaan suami ibu yang utama?
  - 1. Tidak bekerja
  - 2. Buruh/kuli bangunan/tukang becak/tukang ketek/nelayan
  - 3. Pedagang/wiraswasta
  - 4. PNS/Polri/TNI/BUMN/pensiunan
  - 5. Karyawan swasta
  - 6. Lain-lain
- 5. Apakah pekerjaan ibu?
  - 1. Tidak bekerja
  - 2. Bekerja, sebutkan.....
- 6. Berapa rata-rata jumlah pendapatan keluarga dalam 1 bulan ?
  - 1.  $\leq$  Rp 503.700
  - 2. >Rp 503.700

Masukkan data hasil survey sebanyak 20 responden , buat variable label dan value label sesuai koding pertanyaan di atas?

| NO | umur | didikibu | kerjsuam | kerjibu | Ekonokig |
|----|------|----------|----------|---------|----------|
|    |      |          |          |         |          |
| 1  | 43   | 3        | 3        | 1       | 2        |
| 2  | 40   | 4        | 2        | 1       | 1        |
| 3  | 49   | 3        | 1        | 1       | 2        |
| 4  | 58   | 3        | 3        | 1       | 1        |
| 5  | 43   | 3        | 3        | 1       | 1        |
| 6  | 55   | 3        | 3        | 1       | 1        |
| 7  | 34   | 5        | 3        | 1       | 1        |
| 8  | 35   | 3        | 3        | 1       | 2        |
| 9  | 47   | 5        | 5        | 2       | 1        |
| 10 | 49   | 3        | 3        | 1       | 2        |
| 11 | 51   | 3        | 2        | 1       | 2        |
| 12 | 39   | 5        | 3        | 1       | 1        |
| 13 | 46   | 4        | 3        | 1       | 2        |
| 14 | 33   | 5        | 3        | 1       | 1        |
| 15 | 37   | 5        | 2        | 1       | 1        |
| 16 | 56   | 3        | 2        | 1       | 2        |
| 17 | 36   | 3        | 3        | 1       | 1        |
| 18 | 70   | 3        | 6        | 1       | 1        |
| 19 | 34   | 5        | 3        | 1       | 1        |
| 20 | 30   | 5        | 3        | 1       | 1        |

Tabel 5.Data 20 Responden dalam penelitan(11)

# Langkah 1: Mengisi Variabel View

| Variabel | : | Umur |       |
|----------|---|------|-------|
| 37       |   | 1    | . • • |

| Name | : ketik | <u>umur</u> |
|------|---------|-------------|
|      |         |             |

*Type* : *Numeric* 

*Width* : secara otomatis akan terisi pada saat mengisi tipe variabel, tapi jika tidak sesuai

dapat diganti dengan angka yang sesuai. Isi 8.

| Decimal | : 0 (nol)                |
|---------|--------------------------|
| Label   | : Umur Ibu               |
| Values  | : tidak diisi            |
| Missing | : tidak diisi            |
| Columns | : 8                      |
| Align   | : kanan ( <i>right</i> ) |
| Measure | : Scale                  |

#### Variabel : Kerja

| Name   | :        | ketik <u>didikibi</u> | <u>u</u>                                                                |
|--------|----------|-----------------------|-------------------------------------------------------------------------|
| Туре   | :        | Numeric               |                                                                         |
| Width  | :        | secara otoma          | tis akan terisi pada saat mengisi tipe variabel, tapi jika tidak sesuai |
|        |          | dapat digant          | i dengan angka yang sesuai. Isi 8.                                      |
| Decim  | al :     | 0 (nol)               |                                                                         |
| Label  | :        | Tingkat Pend          | lidikan Ibu Terakhir                                                    |
| Values | :        |                       |                                                                         |
| 1.     | Tidak se | ekolah                | 4. Tamat SMP                                                            |
| 2.     | Tidak ta | imat SD               | 5. Tamat SMU                                                            |
| 3.     | Tamat S  | SD                    | 6. Tamat akademi /PT                                                    |
|        |          |                       |                                                                         |

| Missing | : tidak diisi            |
|---------|--------------------------|
| Columns | : 8                      |
| Align   | : kanan ( <i>right</i> ) |
| Measure | : Ordinal                |

### OLAHRAGA OTAK 3.

Lakukan hal yang sama pada variable kerja suami, kerja ibu dan ekonomi keluarga..

| Variabel<br>Name | : ketik                                                                                                    |
|------------------|----------------------------------------------------------------------------------------------------|
| Туре             | :                                                                                                    |
| Width            | : secara otomatis akan terisi pada saat mengisi tipe variabel, tapi jika tidak sesuai dapat diganti dengan angka yang sesuai. Isi 8. |
| Decimal          | :                                                                                                    |
| Label            | :                                                                                                    |
| Values           |                                                                                                    |

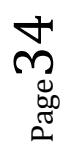

| Variabel<br><i>Name</i> | :<br>: ketik                                                                          |
|-------------------------|---------------------------------------------------------------------------------------|
| Туре                    | :                                                                                     |
| Width                   | : secara otomatis akan terisi pada saat mengisi tipe variabel, tapi jika tidak sesuai |
|                         | dapat diganti dengan angka yang sesuai. Isi 8.                                        |
| Decimal                 | :                                                                                     |
| Label                   | :                                                                                     |
| Values                  |                                                                                       |

| Variabel<br><i>Name</i> | : ketik                                                                                                    |
|-------------------------|----------------------------------------------------------------------------------------------------|
| Туре                    | :                                                                                                    |
| Width                   | : secara otomatis akan terisi pada saat mengisi tipe variabel, tapi jika tidak sesuai dapat diganti dengan angka yang sesuai. Isi 8. |
| Decimal                 | :                                                                                                    |
| Label                   | :                                                                                                    |
| Values                  | :                                                                                                    |

# **E. DATA EDITOR**

Data editor berkaitan erat dengan manajemen data atau pengelolaan data. Yang terpenting dalam manajemen data adalah menyimpan data, mangganti nilai data, menghapus, mencopy dan memindah sel, dan masih banyak lagi.(9, 12)

a. Membuka Data Kosong dalam Format SPSS

Langkah-Langkah:

• Klik menu *File......New..... Data* 

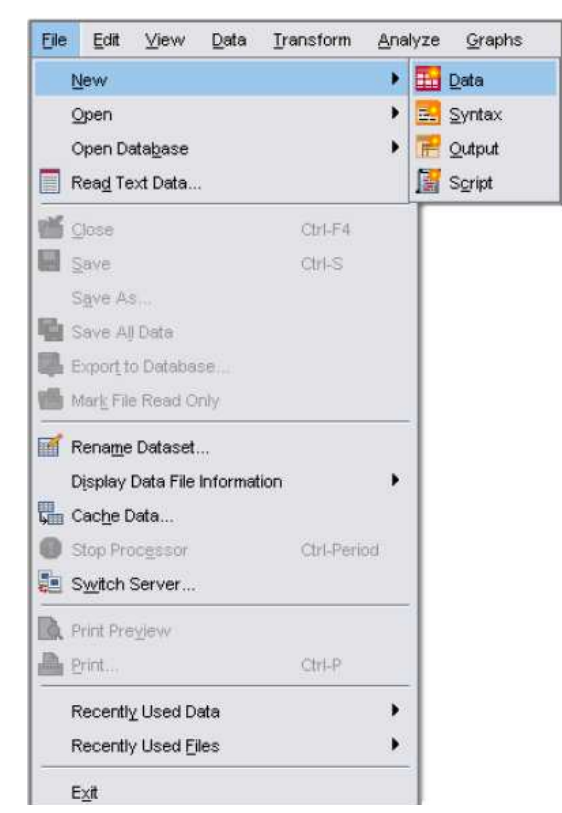

Gambar 14. Proses Membuka Data Kosong

- Pilih file yang yang akan dibuka
- Klik Open jika yakin atau Cancel jika akan dibatalkan
### b. Mengambil data yang tidak dalam format SPSS

Langkah-Langkah:

- Klik menu *File......Open......Data*
- Pilih file of Types

| nok in:                                         | I SPSS TBAINING                                                                               |             |
|-------------------------------------------------|-----------------------------------------------------------------------------------------------|-------------|
| Data Latih<br>Evaluasi S<br>ANALISIS<br>DATA SU | an SPSS<br>PSS<br>DATA SUTANTO.sav<br>TANTO.sav                                               |             |
| le <u>n</u> ame:                                | [                                                                                             | <u>Open</u> |
| les of <u>type</u> :                            | SPSS (*.sav)                                                                                  | Paste       |
|                                                 | SPSS (*.sav)<br>SPSS/PC+ (*.sys)<br>Systat (*.syd)<br>Systat (*.sys)<br>SPSS Portable (*.por) | Cancel      |
|                                                 | Lotus (*.w*)<br>SYLK (*.sik)                                                                  |             |

Gambar 15. Import File Excell

- Carilah ekstensi yang sesuai dengan Microsoft Excell
- Carilah direktori tempat file tersebut pada look in, lalu klik data yang mau di buka

'*Open*" lalu OK

| E:SCOURSE  | Nookup1.xls                          |       |
|------------|--------------------------------------|-------|
| 🗸 Read va  | riable names from the first row of d | ata.] |
| Worksheet: | vlookup [B2:H23]                     | -     |
| Range:     | E                                    |       |

Gambar 16. Window Konfirmasi

### c. Mengganti Nilai Data

Langkah-Langkah:

- Klik sel tempat data yang akan diganti
- Ketikkan data baru

| <u>F</u> ile <u>E</u> dit | ⊻iew <u>D</u> ata | Transform Ar |  |  |  |
|---------------------------|-------------------|--------------|--|--|--|
|                           | <b>3</b> 🔍 🗠      | Car Inter 🗎  |  |  |  |
| 8 : bmipre                | 8 : bmipre 19,5   |              |  |  |  |
|                           | bmipre            | bmipos       |  |  |  |
| 1                         | 18,5              | 24,6         |  |  |  |
| 2                         | 18,8              | 24,2         |  |  |  |
| 3                         | 19,0              | 25,3         |  |  |  |
| 4                         | 20,0              | 24,2         |  |  |  |
| 5                         | 19,5              | 23,4         |  |  |  |
| 6                         | 20,0              | 25,0         |  |  |  |
| Z                         | 18,5              | 24,1         |  |  |  |
|                           | 19,5              | 24,1         |  |  |  |
| 9                         | 18,5              | 22,5         |  |  |  |
| 10                        | 17,5              | 22,9         |  |  |  |

Gambar 17. Data akan Diganti

### d. Menyimpan Data

Langkah-langkah:

- Pilih Menu *File......Save*
- Ketikkan nama file pada File *name*
- Klik Save jika ingin menyimpan dan klik *Cancel* jika ingin membatalkan

| File | Edit     | View     | Data     | Transform |    |
|------|----------|----------|----------|-----------|----|
| N    | ew       |          |          |           | Þ  |
| 0    | pen      |          |          |           | F. |
| 0    | pen Da   | atabase  | Э        |           | ١. |
| R    | ead Te   | ext Dat  | а        |           |    |
| S    | ave      |          |          | Ctrl+S    |    |
| S    | ave As   |          |          |           |    |
| D    | isplay I | Data Ir  | ífo      |           |    |
| A    | pply D   | ata Dicl | tionary. |           |    |
| C    | ache D   | ata      |          |           |    |
| P    | rint     |          |          | Ctrl+P    |    |
| P    | rint Pre | eview    |          |           |    |
| s    | witch S  | ierver.  |          |           |    |
| S    |          |          |          |           |    |
| R    | ecently  | y Used   | Data     |           | Þ  |
| R    | ecently  | y Used   | Files    |           | Þ  |
| E    | xit      |          |          |           |    |

Gambar 18. Menyimpan File Data

 $_{\text{Page}}38$ 

 File data akan berekstensi .sav (nama file.sav) dan file output akan berekstensi.spo (nama file.spo).

|                                                                | : Save Data                              | As                                       |         | 2    |
|----------------------------------------------------------------|------------------------------------------|------------------------------------------|---------|------|
| Save in: 🛄                                                     | SPSS EXERCISE                            | •                                        | - 🗈 💣 🎟 | -    |
| iia ps data<br>SPSS PROS<br>t-Test K'Ma<br>YUNITA<br>DATA SKR: | ES<br>arrhen<br>IPSI EMA.sav<br>ANTO.sav | ED SAMPLE T TE                           | ST.sav  |      |
|                                                                | Keeping 9 of 9 variables.                |                                          | Varial  | bles |
| File name:                                                     | [                                        |                                          | 💥 Sa    | we   |
| Save as type:                                                  | SPSS (*.sav)                             |                                          | Pa      | iste |
|                                                                | -                                        | b. b. b. b. b. b. b. b. b. b. b. b. b. b | Car     | ncel |

Gambar 19. Menyimpan File Data

### e. Menghapus Data

Langkah-Langkah:

- Menghapus isi sel dengan mengklik sel yang akan dihapus, lalu tekan tombol *delete*.
- Menghapus sejumlah sel sekaligus dengan mengklik lalu tarik sehingga semua sel terblok, lalu tekan *delete*.
- Menghapus isi sel satu kolom dengan mengklik heading kolom ( nama variabel) yang akan dihapus, tekan *delete*.
- Menghapus isi sel satu baris dengan mengklik baris (nomor case) yang akan dihapus, tekan delete atau dengan mengklik kanan pada mouse atau dengan mengklik menu *Edit*, pilih '*Clear*'

|    | and a second second sec | Unessee and a second second |
|----|----------------------------------------------------------------------------------------------------|-----------------------------|
|    | bmipre                                                                                                    | bmipos                      |
| 1  | 18,5                                                                                                    | 24,6                        |
| 2  | 18,8                                                                                                    | 24,2                        |
| 34 | <b>19,0</b>                                                                                                    | 25,3                        |
| 4  | 20,0                                                                                                    | 24,2                        |
| 5  | 10 5                                                                                                    | 23,4                        |
| 6  | Cu                                                                                                    | " <u>,</u> 0                |
| 7  |                                                                                                    | ру<br>,1                    |
| 8  | <u> </u>                                                                                                    | ,1                          |
| 9  |                                                                                                    | ,5                          |
| 0  | Gri                                                                                                    | id Font ,9                  |

Gambar20. Menghapus data dengan Mengklik kanan pada Mouse

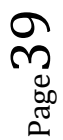

### f. Mengkopi data

Langkah-Langkah:

- Klik nilai data yang akan dicopy
- Klik menu *Edit*, pilih *Copy* atau Klik Ctrl C
- Arahkan pointer atau penunjuk sel ke lokasi tempat file tersebut alan dicopy
- Klik menu *Edit*, pilih *Paste* (Ctrl V)

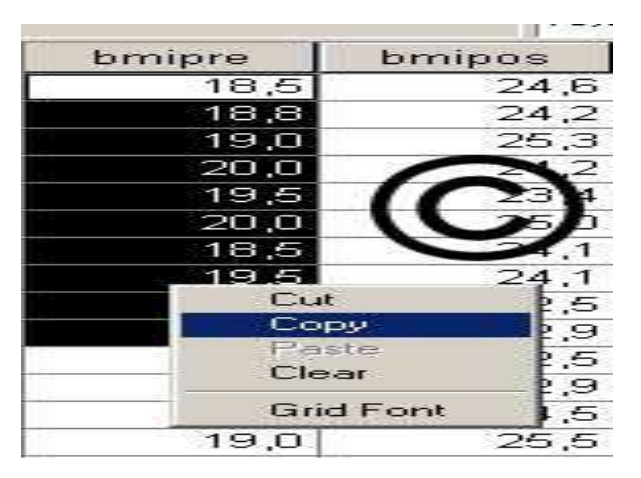

Gambar 21. Mengcopy Data

### h. Memindahkan Nilai Sel

Langkah-Langkah:

- Klik data yang akan dipindah
- Klik edit, pilih *Cut* atau tekan tombol Ctrl + X
- Arahkan pointer ke lokasi baru tempat data akan dipindah
- Klik menu *Edit*, pilih *Paste* atau tekan tombol Ctrl + V

### i. Menyisipkan data

Langkah-Langkah:

- Pilih posisi baris/kolom yang akan disisipkan
- Klik menu Edit, pilih *Insert Case* untuk menyisipkan baris atau *Insert Variable* untuk menyisipkan Kolom (variabel)
- Setelah penyisipan data baru dapat diinputkan

Page4(

• Menyisipkan Kolom dengan meletakkan kursor pada kolom yang akan disisipi, klik Data, pilih *Insert Variabel*.

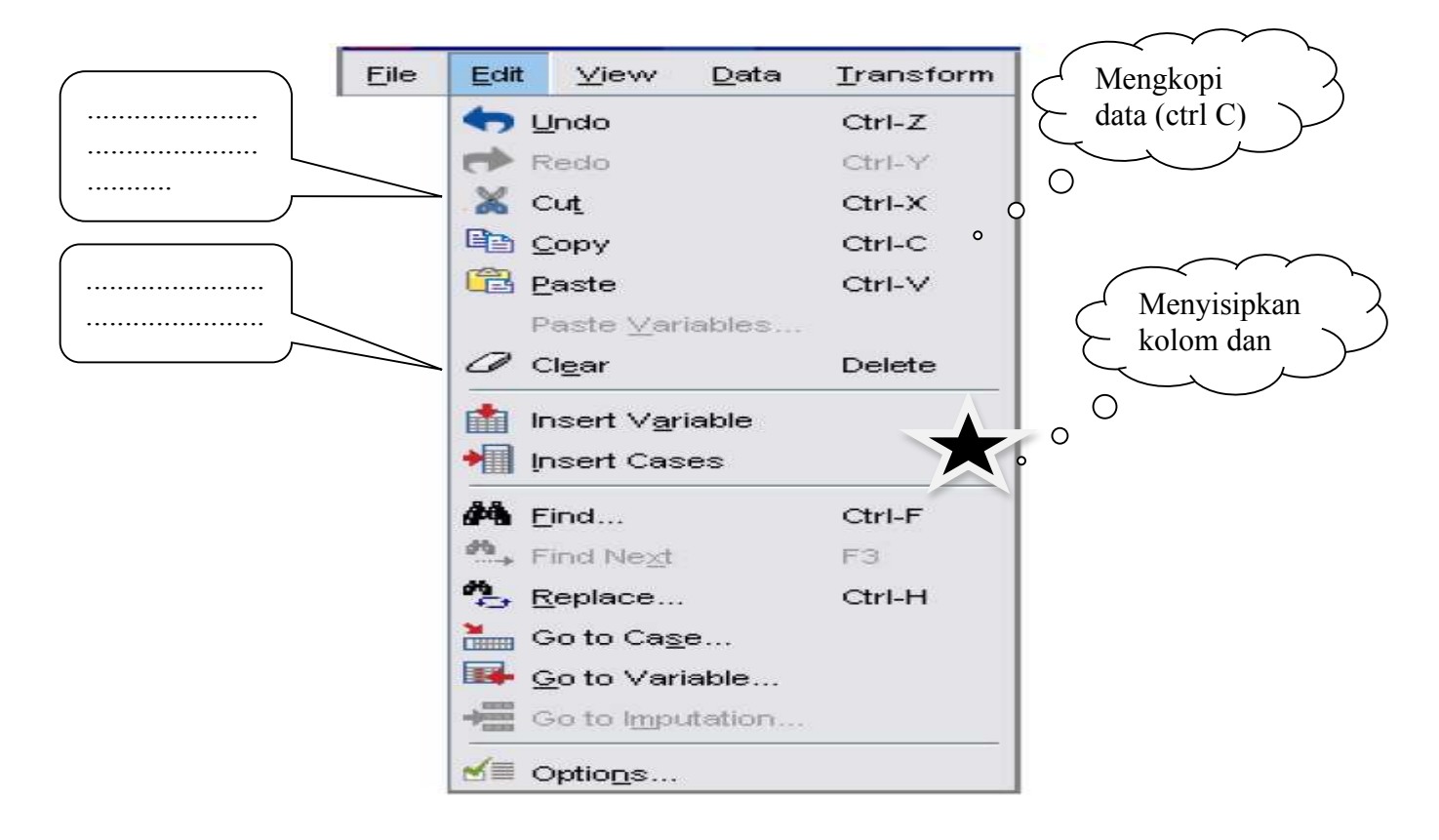

Gambar 22. Tampilan fungsi 'Edit'

• Menyisipkan baris dengan meletakkan kursor pada baris yang akan disisipi, klik Data, pilih *Insert Case*.

### j. Output

Window ini adalah berkaitan dengan hasil dari suatu analisis statisik. Misalkan output data deskripsi umur dan tingkat pendidikan ibu. Dari data tersebut hasil yang didapat seperti gambar di bawah ini.

### NAJMAH, SKM, MPH Public Health Faculty , UNSRI

| 🚰 *Output3 [Document3] - SPSS Stat                                                                                                    | atistics Viewer                                                                                                    |                                 |
|----------------------------------------------------------------------------------------------------|----------------------------------------------------------------------------------------------------|---------------------------------|
| <u>File Edit View D</u> ata <u>T</u> ransform                                                                                                    | m Insert Format Analyze Graphs Utilities Add-ons Window Help                                                                                                    |                                 |
| 😕 🖬 🛕 🗋 📅 🦛 🖻                                                                                                    | ▶ □·Lar 📴 💊 🎍 🖽 Var 🕇 🔶 + - 🕮 🛬 🖡                                                                                                    |                                 |
| Output  Cog  Cost Descriptives  Cost Descriptives  Cost Descriptive Statistics  Cost Descriptive Statistic  Cost Descriptive Statistic  Cost Descriptive Statistic  Cost Descrip | Descriptives [DataSet1] D:\UNSRI\2010 Unsri\Writing\SPSS book by Najmah\Book Yes\dATA LATIHAN\JAMBAN _NAJMAH_full.sav Descriptive Statistics                                                                                                    |                                 |
| Log<br>■ E Frequencies<br>Title<br>■ Notes<br>■ Active Dataset<br>■ Active Dataset<br>■ Active Dataset<br>■ Active Dataset<br>■ Active Dataset<br>■ Active Dataset                                                                                                    | N     Minimum     Mean     Std. Deviation       Umur Ibu (Tahun)     100     30     73     43.05     9.532       Valid N (listwise)     100     100     9.532     9.532                                                                                                    |                                 |
|                                                                                                    | Frequencies [DataSet1] D:\UNSRI\2010 Unsri\Writing\SPSS book by Najmah\Book Yes\dATA LATIHAN\JAMBAN_NAJMAH_full.sav Statistics Pendidikan Ibu Terakhir                                                                                                    |                                 |
|                                                                                                    | Valid 100<br>Missing 0<br>Pendidikan Ibu Terakhir<br>Cumulative                                                                                                    |                                 |
|                                                                                                    | Frequency         Percent         Valid Percent           Valid         Tamat SD         63         63.0         63.0           Tamat SMP         15         15.0         78.0           Tamat SMU         22         22.0         22.0         100.0           Total         100         100.0         100.0         100.0 |                                 |
|                                                                                                    | CDCC Statistics Danagement                                                                                                    | ready                           |
| 👩 🔮 🖉                                                                                                    |                                                                                                    | 21:11<br>() 21:11<br>15/02/2011 |

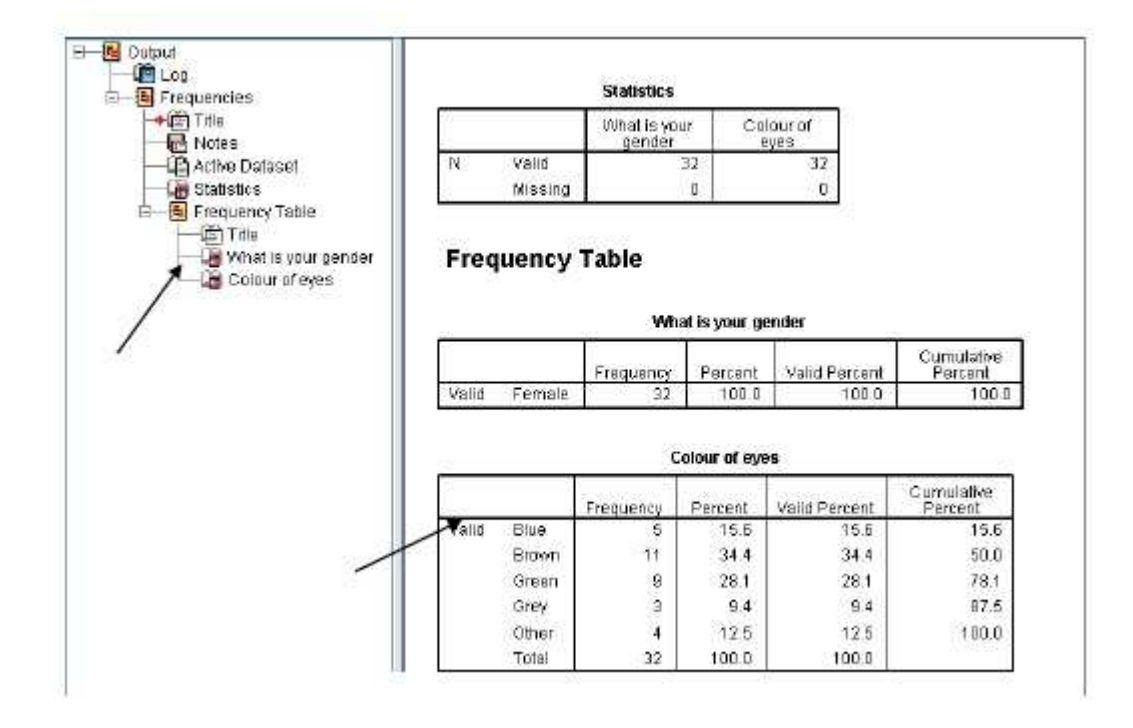

Gambar23. Output Data

# **BAB III. ANALISIS DESKRIPTIF**

KOMPETENSI DASAR: Mampu menjelaskan analisa deskriptif dengan program statistik komputer SPSS

### INDIKATOR :

- Mampu membuka program SPSS dan membuka data di progam SPSS
- Mampu mengolah data deskripsi numerik dan kategorik
- Mampu melakukan uji normalitas
- Mampu melakukan seleksi kasus tertentu dalam analisa data

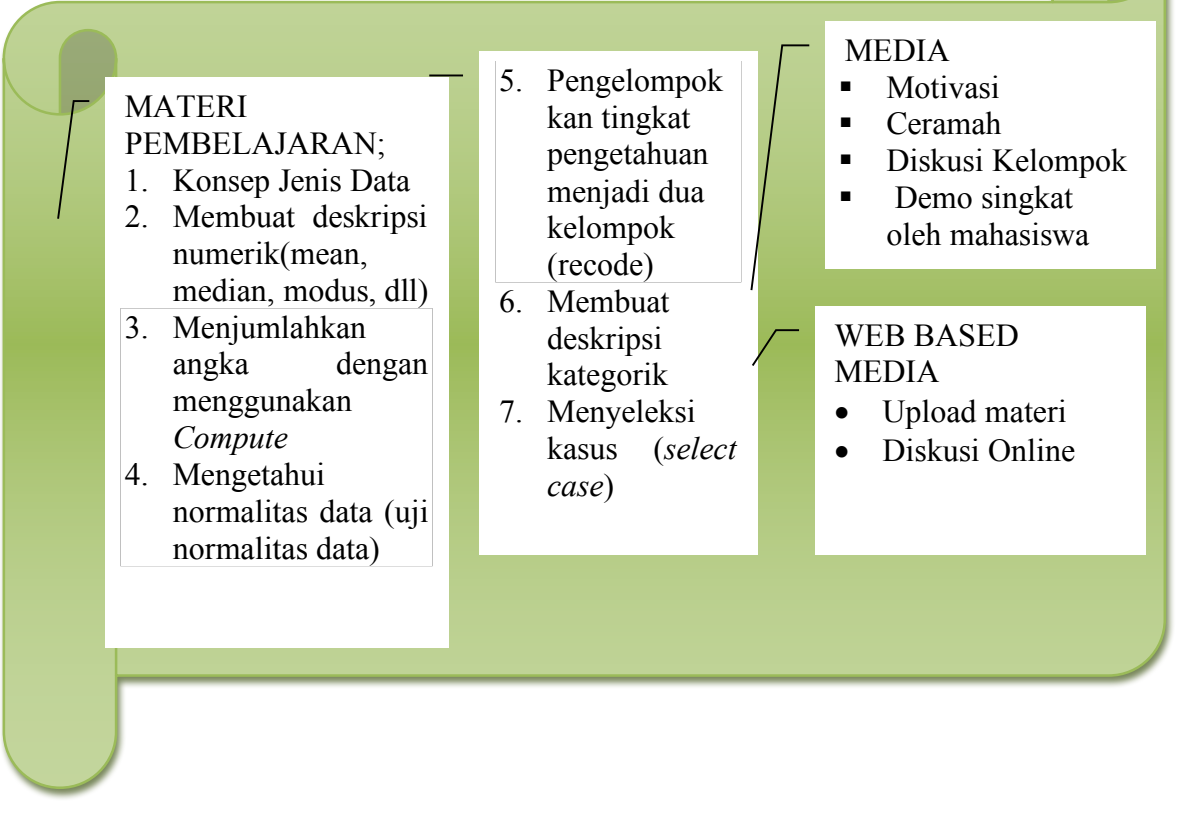

# A. JENIS DATA

Pada bab ini, ukuran-ukuran dalam statistik akan diperoleh dari pengolahan data dengan program SPSS. Tetapi, pemilihan ukuran-ukuran statistik seperti, mean, median, range, persentasi dan sebagainya itu tergantung jenis variabel yang ada dalam suatu data. Data adalah bentuk jamak (plural) dari "*datum*". Definisi data adalah himpunan angka-angka yang merupakan nilai dari unit sampel kita sebagai hasil dari mengamati/mengukur.(1) Data pada umumnya dibedakan menjadi dua, antara lain:(1-4, 9)

### a. Variabel kategorikal

Berkaitan dengan gambaran karakteristik satu set data dengan skala pengukuran kategorikal, kita mengenal istilah jumlah atau frekuensi tiap kategori (n) dan persentase tiap kategori (%), yang umumnya disajikan dalam bentuk tabel atau grafik. Skala pengukuran pada variabel kategorikal ada dua yaitu skala nominal dan skala ordinal.

### a) Skala Nominal

Pengukuran paling lemah tingkatannya, terjadi apabila bilangan atau lambanglambang-lambang lain digunakan untuk mengkalsifikasikan obyek pengamatan.

Misal : Jenis kelamin, hanya membedakan laki-laki dan perempuan tanpa melihat tingkatan atau urutan tertentu.

### b) Skala Ordinal

Pengukuran ini tidak hanya membagi objek menjadi kelompok-kelompok yang tidak tumpang tindih, tetapi antara kelompok itu ada hubungan (rangking). Jadi dari kelompok yang sudah ditentukan dapat diurutkan menurut besar kecilnya. Dengan kata lain, data skala ordina mempunyai urutan kategori yang bermakna, tetapi tidak ada jarak yang terukur diantara kategori.

Misal: Tingkat pendidikan

 $_{age}45$ 

 Tabel 6. Skala pengukuran variabel(1)

| Sifat Skala                           | Nominal | Ordinal | Interval | Ratio |
|---------------------------------------|---------|---------|----------|-------|
| 1. Persamaan pengamatan               | Ya      | Ya      | Ya       | Ya    |
| (pengelompokkan), klasifikasi         |         |         |          |       |
| pengamatan dapat dilakukan            |         |         |          |       |
| 2. Urutan tertentu, urutan pengamatan | Tidak   | Ya      | Ya       | Ya    |
| dapat dilakukan                       |         |         |          |       |
| 3. Jarak antara kelompok dapat        | Tidak   | Tidak   | Ya       | Ya    |
| ditentukan                            |         |         |          |       |
| 4. Perbandingan antara kelompok       | Tidak   | Tidak   | Tidak    | Ya    |

### b. Variabel numerik

Berkaitan dengan gambaran karakteristik satu set data dengan skala pengukuran numerik, dua parameter yang lazim digunakan yaitu parameter ukuran pemusatan dan parameter ukuran penyebaran. Beberapa parameter untuk ukuran pemusatan, yaitu *mean, median, dan modus*. Untuk parameter ukuran penyebaran, ada beberapa istila seperti; standar deviasi, varians, koefisien varians, interkuartil, range, dan minimum maksimum. Data variabel dengan skala pengukuran numerik umumnya disajikan dalam bentuk tabel dan grafik. Skala pengukuran pada variabel kategorikal ada dua yaitu skala interval dan ratio.

### a) Skala Interval

Kalau di dalam skala ordinal kita hanya dapat menentukan urutan dari kelompok maka di dalam skala interval selain membagi objek menjadi kelompok tertentu dan dapat diurutkan juga dapat ditentukan jarak dari urutan kelompok tersebut dan tidak mempunyai titik nol absolut.

Misal: Suhu normal badan Andi biasanya 32 <sup>o</sup>C. Ketika dia menderita demam, suhu tubuhnya menjadi 37 <sup>o</sup>C. Berarti suhu Andi lebih panas 5<sup>o</sup>C daripada suhu normal. Nol derajat celcius bukan 0 absolut, artinya walaupun nilainya 0 bukan berarti suhu menjadi normal, tetapi tetap ada nilainya. Tetapi jika suhu tubuh dalam skala Kelvin (<sup>o</sup>K), termasuk dalam skala rasio karena memiliki 0 absolut/mutlak.

| SKALA PENGUKURAN                                                                                                    |                                                                                                    |  |  |
|----------------------------------------------------------------------------------------------------|----------------------------------------------------------------------------------------------------|--|--|
| KATEGORIKAL/KUALITATIF/DIKONTINYU                                                                                                    | NUMERIK/NON<br>KATEGORIKAL/KUANTITATIF/KONTINYU                                                                                       |  |  |
| <b>Nominal</b><br>Jenis kelamin<br>Golongan darah<br>Status Pernikahan<br>Agama<br>Kota                                              | Rasio<br>Berat badan<br>Umur<br>Tinggi badan<br>Kadar gula darah<br>Kadar kolesterol<br>Suhu badan (°K)<br>Lama tinggal di suatu kota |  |  |
| Ordinal                                                                                                    | Interval                                                                                                    |  |  |
| Tingkat pendidikan<br>Klasifikasi kadar kolesterol<br>Sikap<br>Tingkat Pengetahuan<br>Derajat Keganasan Kanker<br>Tingkat Kesembuhan | Suhu badan (°C)<br>Tingkat Kecerdasan (IQ)                                                                                            |  |  |

### Tabel 7. Skala pengukuran variabel(3)

### b) Skala Rasio

Dengan skala rasio kita dapat mengelompokkan data, kelompok itu pun dapat diurutkan dan jarak antara urutan pun dapat ditentukan. Selain itu, sifat lain untuk data dengan skala rasio kelompok tersebut dapat diperbandingkan (*ratio*). Hal ini disebabkan karena skala rasio mempunyai titik 'nol mutlak'.

Misal : Usia Responden pada penelitian.

 $P_{age}47$ 

# **B. PELAPORAN DATA**

Berikut adalah contoh menampilkan data dalam laporan penelitan setelah diolah dengan program statistik

| Characteristics                             | Fracture<br>group<br>N=44 | Non fracture<br>group<br>N=454 |
|---------------------------------------------|---------------------------|--------------------------------|
| Steroid/Corticosteroid Hormone Use , n, (%) | 2 (40/)                   | 40 (100/)                      |
| Yes                                         | 3 (4%)                    | 49 (10%)                       |
| Smoking Status, n, (%) Yes                  | 18 (40%)                  | 142 (31%)                      |
| Menopause Status, n, (%) Yes                | 45 (100%)                 | 454 (100%)                     |
| Calcium/Multivitamin D Use , n, (%) Yes     | 4 (9 %)                   | 92 (20%)                       |
| Hormone Replacement Therapy, n, (%) Yes     | 4 (9%)                    | 82 (18 %)                      |
| Physical Activity n, (%)                    |                           |                                |
| Active                                      | 8(18%)                    | 179 (40%)                      |
| Sedentary                                   | 15 (34 %)                 | 180 (40%)                      |
| Limited                                     | 21 (8 %)                  | 95 (82 %)                      |
| Family History, n, (%) Yes                  | 1 (2%)                    | 29 (6%)                        |
| Drinking status, n, (%) Yes                 | 35 (13 %)                 | 10 (4 %)                       |
|                                             | Mea                       | n (SD)                         |
| Height ,cm                                  | 156.88 (6.28)             | 156 (6.17)                     |
| Current Age, year                           | 79.1 (7.54)               | 75.65 (6.91)                   |
| Weight, kg                                  | 61.39 (11.17)             | 65.37 (12.64)                  |

| Tabel 8. | Characteristics of | f participants in | fracture and not | n fracture group ( | (13) |
|----------|--------------------|-------------------|------------------|--------------------|------|
|----------|--------------------|-------------------|------------------|--------------------|------|

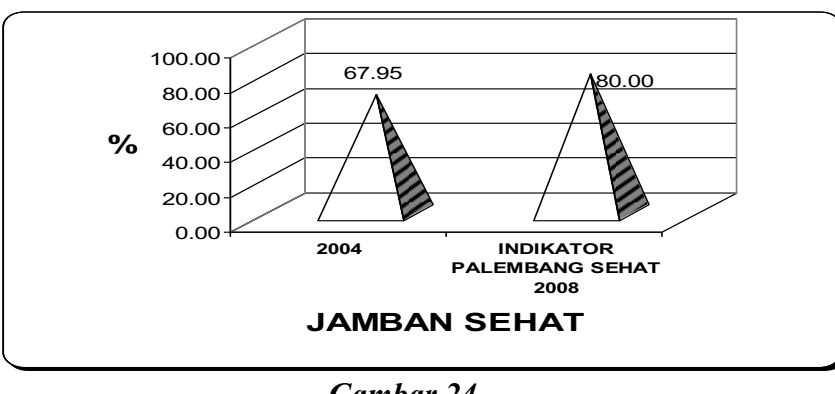

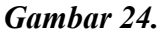

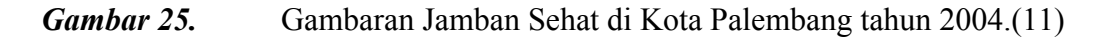

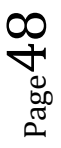

# C. MENGOLAH DATA NUMERIK

Tujuan : Untuk mengetahui gambaran pengetahuan ibu mengenai akibat penggunaan jamban tanpa tangki septik.

*OLAHRAGA OTAK 4.* Pertanyaan yang dijawab oleh Responden (buka data Latihan; Pengetahuan\_Jamban Sehat Najm.sav)

| No | variabel | Pernyataan                                          |  |
|----|----------|-----------------------------------------------------|--|
| 1. | tahu1    | Mempermudah penyebaran berbagai penyakit seperti    |  |
|    |          | penyakit diare, disentri dan lain-lain.             |  |
| 2  | tahu2    | Membuat air sungai yang berada di sekitar jamban    |  |
|    |          | tercemar                                            |  |
| 3  | tahu3    | Mengakibatkan pencemaran permukaan tanah di sekitar |  |
|    |          | jamban.                                             |  |
| 4  | tahu4    | Memungkinkan berkembangbiaknya cacing tambang,      |  |
|    |          | lalat dan serangga lainnya.                         |  |
| 5  | tahu5    | Menimbulkan pemandangan yang tidak enak untuk di    |  |
|    |          | pandang)                                            |  |
| 6  | tahu6    | Menimbulkan bau yang mengganggu (tidak sedap)       |  |

Tabel 9.Daftar Pertanyaan Responden(11)

Nilai Jawaban responden, 1=salah, 2 benar

Langkah-langkah yang dilakukan pada analisis univariat;<sup>2, 3, 4</sup>

- a. Lengkapin data pada label dan values pada 'variable view' di Pengetahuan\_Jamban
   Sehat Najm.sav berdasarkan tabel 9.
- b. Klik analyze..... descriptive.....-frequencies
- c. Akan tampil tabel *frequencies*, klik shift + panah ke bawah bersamaan.
- d. Masukkan data tahu 1,2,3,4,5 dan 6 dengan menekan tombol  $\square$ , lalu klik OK
- e. Klik tombol Statistics, pilih *Central Tendency (Mean, Median, Mode)* dan Dispersion (*Standar deviation, minimum, maksimum, dan S.E Mean*),.....Continue.

| Eile | Edit | ⊻iew | <u>D</u> ata | Transform | Analyze        | Graphs          | Utilities | Add | - <u>o</u> ns | Window E          |
|------|------|------|--------------|-----------|----------------|-----------------|-----------|-----|---------------|-------------------|
|      |      |      |              |           | Repor          | ts              |           |     | 1             | atsy 👘 🌀          |
|      |      |      |              |           | Descr          | iptive Statisti | cs        | ٠   | 123           | requencies        |
|      |      |      |              |           | Tables         | B               |           | •   | Po (          | escriptives       |
|      |      |      |              |           | Compa          | are Means       |           | •   | <b>A</b> E    | xplore            |
|      |      |      |              |           | Gener          | al Linear Mo    | del       | •   | x             | 2rosstabs         |
|      |      |      |              |           | Gener          | alized Linea    | r Models  | •   | 1/2           | <u>R</u> atio     |
|      |      |      |              |           | Mi <u>x</u> ed | Models          |           |     | 🔁 E           | 2-P Plots         |
|      |      |      |              |           | Correl         | late            |           | •   | <b>S</b>      | <u>a</u> -Q Plots |
|      |      |      |              |           | Regre          | ssion           |           | •   |               |                   |
|      |      |      |              |           | Loglin         | ear             |           | •   |               |                   |
|      |      |      |              |           | Classi         | ity             |           | •   |               |                   |
|      |      |      |              |           | Dimen          | sion Reducti    | on        | •   |               |                   |
|      |      |      |              |           | Scale          |                 |           | +   |               |                   |
|      |      |      |              |           | Nonpa          | arametric Tes   | ats       | •   |               |                   |
|      |      |      |              |           | Forec          | asting          |           | •   |               |                   |
|      |      |      |              |           | Surviv         | /al             |           | •   |               |                   |
|      |      |      |              |           | Multipl        | le Response     |           | •   | L .           |                   |
|      |      |      |              |           | 🔡 Missin       | ig Value Ana    | ılysis    |     |               |                   |
|      |      |      |              |           | Multipl        | le Imputation   |           | •   |               |                   |
|      |      |      |              |           | Comp           | ex Samples      |           | •   |               |                   |
|      |      |      |              |           | Quality        | y Control       |           | •   |               |                   |
|      |      |      |              |           | ROC 0          | Cur <u>v</u> e  |           |     |               |                   |
|      |      |      |              |           | Amos           | 6               |           |     |               |                   |

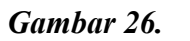

Analisis Deskriptif-Frekuensi(12)

| Frequencies: Statistics                                                              |                                                                                                    |
|--------------------------------------------------------------------------------------|----------------------------------------------------------------------------------------------------|
| Percentile Values Quartiles Cut points for 10 equal groups Percentile(s): Add Change | Central Tendency<br>Mean<br>Median<br>Mode<br>Sum                                                        |
| Dispersion<br>Std. deviation<br>Variance<br>Range<br>S.E. mean                       | <ul> <li>Values are group midpoints</li> <li>Distribution</li> <li>Skewness</li> <li>Kurtosis</li> </ul> |

Gambar 27. Kotak Dialog Frekuensi :Statistik

- f. Klik OK.
- g. Hasil outputnya adalah sebagai berikut
- h. Tampilan hasil Output yang didapat

### OUTPUT SPSS

Statistics

|   |       | Memudahka  | Menyebabka | Menyebabkan      | Memungkinkan       | Menimbulk   | Menimbulka |  |
|---|-------|------------|------------|------------------|--------------------|-------------|------------|--|
|   |       | n          | n          | pencemaran       | berkembangbiaknya  | an          | n bau yang |  |
|   |       | penyebaran | pencemaran | permukaan        | cacing tambang,    | pemandan    | menggangg  |  |
|   |       | penyakit   | air sungai | tanah di sekitar | lalat dan serangga | gan yang    | u          |  |
|   |       |            |            | jamban           | lainnya            | menjijikkan |            |  |
| Ν | Valid | 100        | 100        | 100              | 100                | 100         | 100        |  |
|   | Missi | 0          | 0          | 0                | 0                  | 0           | 0          |  |
|   | ng    |            |            |                  |                    |             |            |  |

Memudahkan penyebaran penyakit

|             |             | Frequency        | Percent      | Cumulative            |     |          |         |
|-------------|-------------|------------------|--------------|-----------------------|-----|----------|---------|
| Valid       | Calab       | 50               | 52.0         | Percent               |     |          |         |
| valid       | Salan       | 53               | 53.0         | 53.0                  |     |          |         |
|             | Benar       | 47               | 47.0         | 100.0                 |     |          |         |
| L           | lota        | 100              | 100.0        |                       |     | J        |         |
| Menyebabk   | an pencem   | aran air su      | ngai         |                       |     | 1        |         |
|             |             | Frequency        | Percent      | Cumulative<br>Percent |     |          |         |
| Valid       | Salah       |                  |              |                       |     |          |         |
| Valia       | Benar       |                  |              |                       |     |          |         |
|             | Total       |                  |              |                       |     |          |         |
| Menvehahk   | an nencem   | l<br>Jaran nermi | ikaan tanah  | di sekitar iam        | han | ]        |         |
| INETTYEDADR | an pencen   | Eroquonov        | Doroont      |                       | Dan | 1        |         |
|             |             | Frequency        | Feicent      | Doroont               |     |          |         |
| Valid       | Calab       |                  |              | Fercent               |     |          |         |
| valio       | Salan       |                  |              |                       |     |          |         |
|             | Benar       |                  |              |                       |     |          |         |
| L           | Iotal       | l <u></u>        |              |                       |     | l        |         |
| Memungkir   | ikan berken | nbangbiakn       | ya cacing ta | ambang, lalat         | dan | serangga | lainnya |
|             |             | Frequency        | Percent      | Cumulative            |     |          |         |
|             |             |                  |              | Percent               |     |          |         |
| Valid       | Salah       |                  |              |                       |     |          |         |
|             | Benar       |                  |              |                       |     |          |         |
|             | Total       |                  |              |                       |     |          |         |
| Menimbulka  | an pemanda  | angan yang       | menjijikkar  | า                     |     | _        |         |
|             |             | Frequency        | Percent      | Cumulative            |     |          |         |
|             |             |                  |              | Percent               |     |          |         |
| Valid       | Salah       |                  |              |                       |     |          |         |
|             | Benar       |                  |              |                       |     |          |         |
|             | Total       |                  |              |                       |     |          |         |
| Menimbulka  | an bau van  | a menagano       | aau          |                       |     | 1        |         |
|             |             | Frequency        | Percent      | Cumulative            |     | ]        |         |
|             |             |                  |              | Percent               |     |          |         |
| Valid       | Salah       |                  |              |                       |     |          |         |
|             | Benar       |                  |              |                       |     |          |         |
|             | Total       |                  |              |                       |     |          |         |
|             |             |                  |              |                       |     | -        |         |

 $P_{age}51$ 

### Interpretasi Hasil:

Tingkat pengetahuan responden dihitung dengan menggunakan 6 pernyataan mengenai akibat penggunaan jamban tanpa tangki septik atau cubluk yang kemudiaan skor jawaban keenam pernyataan itu dijumlahkan dan dikelompokkan menjadi dua yaitu pengetahuan kurang dan pengetahuan cukup. Hasil jawaban responden terhadap enam pernyataan tersebut dapat dilihat pada tabel 10.

Pernyataan pertama mengenai akibat penggunaan jamban tanpa tangki septik atau cubluk akan mempermudah penyebaran penyakit seperti diare, disentri dan lain-lain, sebanyak 47 (47 %) responden responden yang menjawab benar dan 53 (53 %) responden menjawab salah.

|    | Pernyataan akibat dari penggunaan  | Jawa    | ban Respo | onden         |
|----|------------------------------------|---------|-----------|---------------|
| No | jamban tanpa tangki septik atau    | Benar   | Salah     | Total         |
|    | cubluk                             | (%)     | (%)       | (%)           |
| 1  | Mempermudah penyebaran berbagai    | 17      | 52        | 100           |
|    | penyakit seperti penyakit diare,   | (47.0/) | (52.0/)   | $(100 \ 0())$ |
|    | disentri dan lain-lain.            | (4/%)   | (55 %)    | (100 %)       |
| 2  | Membuat air sungai yang berada di  |         |           |               |
|    | sekitar jamban tercemar            |         |           |               |
| 3  | Mengakibatkan pencemaran           |         |           |               |
|    | permukaan tanah di sekitar jamban. |         |           |               |
| 4  | Memungkinkan berkembangbiaknya     |         |           |               |
|    | cacing tambang, lalat dan serangga |         |           |               |
|    | lainnya.                           |         |           |               |
| 5  | Menimbulkan pemandangan yang       |         |           |               |
|    | menjijikkan (tidak enak untuk di   |         |           |               |
|    | pandang)                           |         |           |               |
| 6  | Menimbulkan bau yang               |         |           |               |
|    | mengganggu                         |         |           |               |

# Tabel 10.Distribusi Jawaban Responden mengenai Akibat Penggunaan Jamban tanpa Tangki Septik atau Cubluk

# *OLAHRAGA OTAK 5*. COBA INTERPRETASIKAN DAN ISI BAGIAN TABEL YANG MASIH KOSONG BERDASARKAN HASIL PENGOLAHAN DATA ANDA

# D. MENJUMLAHKAN ANGKA DENGAN MENGGUNAKAN COMPUTE

Langkah-langkah penggabungan/penjumlahan skor (COMPUTE) (2, 3, 12)

- a. Pastikan anda di posisi tampilan data Editor
- b. Pilih transform, klik compute.

| File | <u>E</u> dit | ⊻iew | <u>D</u> ata  | Trar                                          | nsform             | <u>A</u> nalyze      | <u>G</u> raphs | Utilities |
|------|--------------|------|---------------|-----------------------------------------------|--------------------|----------------------|----------------|-----------|
|      |              |      | $\Rightarrow$ | <b>.</b>                                      | 📑 Compute Variable |                      |                |           |
|      |              |      |               | <b>≭?</b> Count Values within Cases           |                    |                      |                |           |
|      |              |      |               | Shi <u>ft</u> Values                          |                    |                      |                |           |
|      |              |      |               | <b>x∗x</b> Recode into <u>S</u> ame Variables |                    |                      |                |           |
|      |              |      |               | х•у                                           | <u>R</u> ecode i   | nto Differen         | t Variables.   |           |
|      |              |      |               | ху                                            | <u>A</u> utomati   | c Recode             |                |           |
|      |              |      |               |                                               | Visual <u>B</u> i  | nning                |                |           |
|      |              |      |               | 1                                             | Ran <u>k</u> Cas   | ses                  |                |           |
|      |              |      |               |                                               | <u>D</u> ate and   | Time Wizar           | d              |           |
|      |              |      |               | $\sim$                                        | Create Ti          | <u>m</u> e Series    |                |           |
|      |              |      |               |                                               | Replace l          | Missing <u>V</u> al  | ues            |           |
|      |              |      |               | ð                                             | Random             | Number <u>G</u> er   | nerators       |           |
|      |              |      |               | 0                                             | Run Pena           | ding <u>T</u> ransfo | orms           | Ctrl-G    |

*Gambar 28.* Proses 'Compute'

c. Ketik nama variable misal **'tahutot'** pada target variable sebagai variabel baru sebagai jumlah skor dari 6 pertanyaan pada setiap responden

| arget Variable:           | Numeric Expression:                             |   |
|---------------------------|-------------------------------------------------|---|
| ahutot =                  |                                                 | 1 |
| Type&Label                |                                                 |   |
| 🏶 Status Ekonomi Ke 🔺     |                                                 |   |
| 🔹 Pekerjaan Suami [k      | + < > 7 8 9 Functions:                          |   |
| 🕏 Status Kerja Ibu [ka 🔤  | - <= >= 4 5 6 [ABS(numexpt]                     |   |
| 🚸 Memudahkan penyebaran   | penyakit [tahu1] = 1 2 3 ANY(test,value,value,) | Ē |
| 🗰 Menyebabkan pen 🗂       | ARSIN(numexpr)                                  |   |
| Menyebabkan pen           | CDFNORM(zvalue)                                 |   |
| Memungkinkan ber          | CDF.BERNOULLI(q,p)                              |   |
| Menimbulkan pema          | IE                                              |   |
| 🗰 Menimbulkan bau y       |                                                 |   |
| 🛞 Mempunyai lubang 🔄      |                                                 |   |
| 🛞 Air dalam iamban te 💴 👘 | OK Paste Reset Cancel Help                      |   |

d. Pada '*Numeric Expression*' ketiklah variabel-variabel yang akan dijumlahkan dengan disertai tanda +, tampilannya :tahu1+tahu2+tahu3+tahu4+tahu5+tahu6, klik Ok , lalu muncul variabel tahutot di bagian paling kanan tampilan data di *data view*.

| Target Variable:                                                                                                    | Numeric Expression:                                                                                                    |   |
|----------------------------------------------------------------------------------------------------|----------------------------------------------------------------------------------------------------|---|
| tahutot =<br>Type&Label                                                                                                    | tahu1 + tahu2 + tahu3 + tahu4 + tahu5 + tahu6                                                                                                    | 4 |
| Status Ekonomi Ke Pekerjaan Suami [k Status Kerja Ibu [ke Status Kerja Ibu [ke Memudahkan peny Menyebabkan peni Menyebabkan peni Menungkinkan ber Memungkinkan ber Menimbulkan pema Menimbulkan pema Menimbulkan bau y Mempunyai lubang Air dalam jamban te | +       <>       7       8       9       Functions:       ABS(numexpr)         .       <=       >=       4       5       6       ABS(numexpr)         .       <=       ~=       1       2       3       ANY(test, value, value,)         .       .       =       ~=       1       2       3         .       .       .       .       .       ABS(numexpr)         .       .       .       .       .       .         .       .       .       .       .       .       .         .       .       .       .       .       .       .       .         .       .       .       .       .       .       .       .       .         .       .       .       .       .       .       .       .       .       .       .       .       .       .       .       .       .       .       .       .       .       .       .       .       .       .       .       .       .       .       .       .       .       .       .       .       .       .       .       .       . |   |

Gambar 30.

Kotak Dialog 'Compute Variable'

# E. MENGETAHUI NORMALITAS DATA (UJI NORMALITAS DATA)

Pengkategorian yang dilakukan adalah dengan perhitungan mean atau median dari total pengetahuan. Jika distribusi data tidak normal maka kita tidak bisa menggunakan mean sebagai *cut of point*. Kita harus menggunakan median sebagai *cut of point*.

*Contoh:* Pengkategorian yang dilakukan adalah dengan perhitungan mean atau median dari total pengetahuan. Jika distribusi data tidak normal maka kita tidak bisa menggunakan mean sebagai *cut of point*. Kita harus menggunakan median sebagai *cut of point*.

Langkah-langkah Uji Normalitas Data: (1, 3, 9)

- a. Klik analyze.....descriptive .....statistics....explore
- b. Masukkan variabel tahutot ke kolom '*Dependent List*', dengan mengklik total pengetahuan lalu klik tanda panah

| Lantai dan tempat nii                                                                               | Dependent List:             | Statistics |
|----------------------------------------------------------------------------------------------------|-----------------------------|------------|
| Ada tangki septik ata                                                                               | V Total Feligetariuan (tari | Plots      |
| Seluruh Anggota Kel<br>Menggunakan Jamb                                                             | Eactor List:                | Options    |
| Total sikap ibu [sikap<br>Sikap Responden [si                                                       | *                           |            |
| <ul> <li>Tingkat Pengetahuan</li> <li>Pendidikan Ibu Terak</li> <li>kerjaibu = 1 (FILTER</li> </ul> | Label Cases by:             |            |
| Noth OStatistics OPlate                                                                             |                             |            |

Gambar 31. Memasukkan variabel ke kotak dependent list

c. Klik kotak' **Plots**' lalu klik '*Dependent together*' dan '*normality plots with test*', *continue* lalu ok

| and a second and a second as a second as a second as a second as a second as a second as a second as a second a                                                                                                    | Descriptive     |
|----------------------------------------------------------------------------------------------------|-----------------|
| O Eactor levels together                                                                                                    | Stem-and-leaf   |
| Dependents together                                                                                                    | Histogram       |
| ○ None                                                                                                    |                 |
| A DESCRIPTION OF A DESCRIPTION OF A DESC |                 |
| None                                                                                                    |                 |
| None     Power estimation                                                                                                    |                 |
| None     Power estimation     Iransformed Power:                                                                                                    | Vatural log 🛛 🔻 |

Gambar 32. Kotak 'PLOTS'

### d. Hasil di output SPSS

| 23 |                   |       | 502     | Cases   |         |       |         |
|----|-------------------|-------|---------|---------|---------|-------|---------|
|    | -                 | Valid |         | Missing |         | Total |         |
|    |                   | N     | Percent | N       | Percent | N     | Percent |
|    | Total Pengetahuan | 100   | 100.0%  | 0       | .0%     | 100   | 100.0%  |

#### Case Processing Summary

### Descriptives

|                   |                               | Statistic | Std. Error |
|-------------------|-------------------------------|-----------|------------|
| Total Pengetahuan | Mean                          | 9.05      | .293       |
| 10 AN             | 95% Confidence Lower Bound    | 8.47      |            |
|                   | Interval for Mean Upper Bound | 9.63      |            |
|                   | 5% Trimmed Mean               | 9.06      |            |
|                   | Median                        | 11.00     |            |
| -                 | Variance                      | 8.614     | F'         |
|                   | Std. Deviation                | 2.935     |            |
|                   | Minimum                       | 6         |            |
|                   | Maximum                       | 12        |            |
|                   | Range                         | 6         |            |
|                   | Interquartile Range           | 6.00      |            |
|                   | Skewness                      | 055       | .241       |
|                   | Kurtosis                      | -1.999    | .478       |

### **Tests of Normality**

|                   | Kolmogorov-Smirnov |     |      | Shapiro-Wilk |     |      |  |
|-------------------|--------------------|-----|------|--------------|-----|------|--|
|                   | Statistic          | df  | Sig. | Statistic    | df  | Sig. |  |
| Total Pengetahuan | .321               | 100 | .000 | .668         | 100 | .000 |  |

Gambar 33. Output Data Deskriptif

e. Penyajian dan Interpretasi di Laporan Penelitian

Uji kenormalan data dengan uji *Kolmogorov Smirnov* menghasilkan nilai p (p *value*) sebesar <0.0001, kurang dari alpha sebesar 0.10 (IK 90%). Jadi distribusi total pengetahuan responden berdistribusi tidak normal.

### Tabel 11. Distribusi Statistik Deskriptif Variabel Total Pengetahuan Responden

| Variabel          | Median | p value |
|-------------------|--------|---------|
| Total Pengetahuan | 11     | < 0.001 |

Berdasarkan definisi operasional penelitan untuk variabel tingkat pengetahuan, pengelompokkan tingkat pengetahuan berdasarkan median sebagai *cut of point* karena distribusi data tidak normal.

Catatan : Ho= distribusi pengetahuan total berbentuk normal

Ha= distribusi pengetahuan total berbentuk tidak normal (menceng kanan)

p value < alpha = Ho ditolak
p value > alpha = Ho diterima

# F. PENGELOMPOKKAN TINGKAT PENGETAHUAN MENJADI DUA KELOMPOK (*RECODE*)

Jadi distribusi total pengetahuan responden berdistribusi tidak normal. Pengelompokkan tingkat pengetahuan berdasarkan **median sebagai** *cut of point* sesuai ketentuan cut of point yang ditentukan penulis. (1, 3, 5, 9, 12). Langkah-langkah yang dilakukan;

a. Klik transform, pilih recode, lalu klik klik 'Into Different Variables'

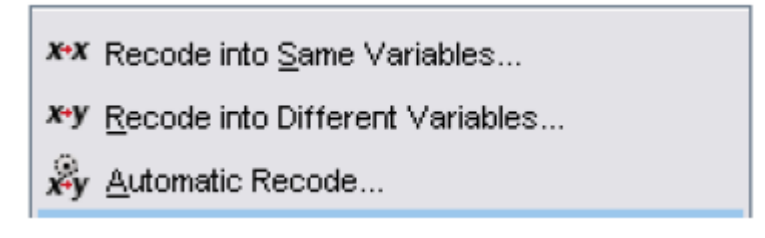

Gambar 34. Proses 1 Pengelompokkan data

b. Sorot variabel tahutot, lalu klik tanda panah ke kanan sehingga variabel sikap berpindah di kotak '*Input Variable--→ Output variable'*

$$_{Page}59$$

| <ul> <li>Iamban tertutup [te ▲</li> <li>Tersedia air yang c</li> <li>Tidak bau [tidakba</li> <li>Lantai dan tempat</li> <li>Ada tangki septik a</li> </ul>                    | Numeric Variable > Output Variable: | Output Variable 2<br>Name:<br>tahukel Change<br>Label: |
|----------------------------------------------------------------------------------------------------|-------------------------------------|--------------------------------------------------------|
| <ul> <li>Seluruh Anggota K</li> <li>Menggunakan Jarr</li> <li>Total sikap ibu [sik</li> <li>Sikap Responden</li> <li>Tingkat Pengetahu</li> <li>Pendidikan Ibu Ter</li> </ul> | If                                  |                                                        |

Gambar 35. Proses 2 Pengelompokkan data

- c. Pada kotak Output Variables, pada bagian 'Name' ketiklah tahukel
- d. Klik'*Change*' sehingga pada kotak Input V  $\rightarrow$  Output V terlihat tahu tot $\rightarrow$ tahukel
- e. Klik Option '*Old and New Value*' nama kotak Old dan New di monitor. Pada kotak dialog tersebut ada beberapa isian yang harus diisi, yaitu *Old Value* (nilai lama yang akan direcode) dan New Value (nilai baru sebagai hasil recode dari nilai lama)
- f. Total tahu kurang <11 menjadi kode 1. pindahkan kursor ke kotak Range:*Lowest through*, ketiklah 10. bawa kursor ke bagian kotak New Value, ketiklah 1 klik *add*.

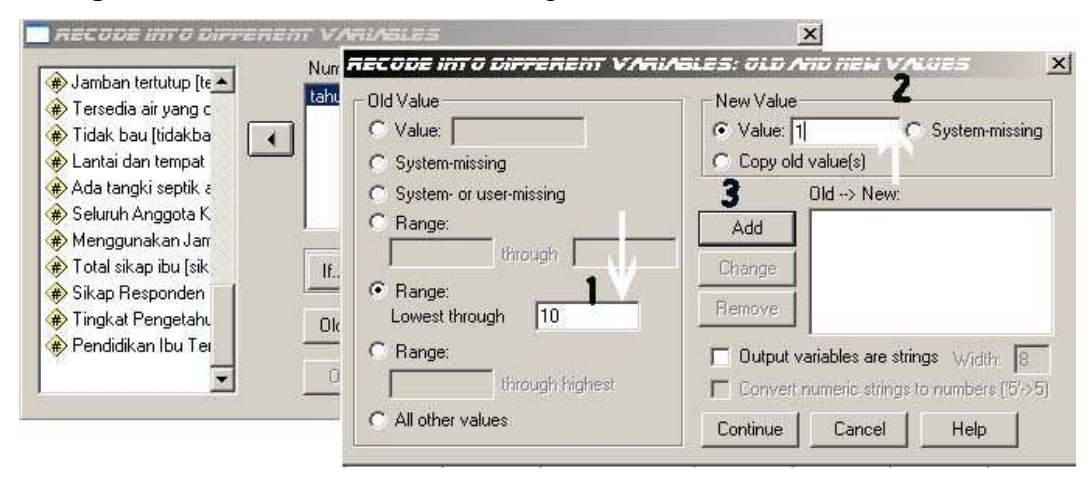

Gambar 36. Pro

Proses 3 Pengelompokkan data

| <ul> <li>Tersedia air yang c</li> <li>Tidak bau (tidakba</li> <li>Lantai dan tempat</li> <li>Ada tangki septik a</li> <li>Seluruh Anggota K</li> </ul> | C Value<br>C Value<br>C System-missing<br>C System- or user-missing | New Value Value: 2 System-missing Copy old value(s) 3 Old> New: |
|----------------------------------------------------------------------------------------------------|---------------------------------------------------------------------|-----------------------------------------------------------------|
| <ul> <li>Menggunakan Jarr</li> <li>Total sikap ibu [sik</li> <li>Sikap Responden</li> <li>Tingkat Pengetah.</li> </ul>                                 | If C Range:<br>through<br>C Range:<br>Dk Lowest through             | Change<br>Remove                                                |
| Pendidikan Ibu Tei                                                                                                    | Range:     In through P                                             | ighest                                                          |

Gambar 37. Proses 4 Pengelompokkan data

- g. Selanjutnya kita klik pada bagian *Range:--Through Highest*. Kita akan melakukan pengkodean tahutot >= 11 menjadi kode 2. lalu pindahkan kursor ke kotak New Value, ketiklah 2, klik *Add*
- h. Klik Continue lalu OK, variabel tahukel sudah terbentuk berada di kolom paling kanan
- Ingat pada 'Variable View', edit lah kembali untuk variabel tahukel pada kolom 'VALUE', kasih keterangan 1: kurang, 2:cukup

## **G. TRANSFORMASI DATA**

Transformasi data dilakukan untuk menormalkan sebaran data. Dengan menggunakan fungsi log, akar, kuadrat atau fungsi lainnya. Misal, kita ingin menormalkan data total pengtahuan.

Langkah-langkah transformasi data:

- 1. Klik Transform.....Compute
- 2. Ketik trans\_nama variabel, misal trans\_tahutot ke dalam kotak target variable
- Carilah pilihan LG10 pada pilihan function-Aritmatic-LG10. Pindahkan LG10 ke kotak numerik expression dengan mengklik tanda panah. Terlihat ada spasi setelah kata lg10(?). isilah (?) dengan nama variable yang akan kamu transformasikan (lg10(tahutot))
- 4. Catatan, tidak semua data yang ditransformasi menghasilkan data yang normal

# H. MENGOLAH DATA KATEGORIK

Untuk data kategorik, biasanya output analisa datanya berupa jumlah dan presentasi dari variabel. Contoh: Untuk mengetahui gambaran Kelompok Pengetahuan Ibu Mengenai Akibat Penggunaan jamban tanpa tangki septik.

Langkah-langkah:

a. Klik Analyze.....Descriptives statistic...... Frequencies.

| File | Edit | <u>V</u> iew | Data | Transform | Analyze        | Graphs               | Utilities | Add | l- <u>o</u> ns | <u>Window</u> <u>H</u> elp |
|------|------|--------------|------|-----------|----------------|----------------------|-----------|-----|----------------|----------------------------|
|      |      |              |      |           | Repor          | ts                   |           | •   | 1              | 🌛 🧠 🖏                      |
|      |      |              |      |           | D <u>e</u> scr | iptive Statis        | tics      | •   | 123            | Frequencies                |
|      |      |              |      |           | Tables         | s                    |           | •   | Po g           | Descriptives               |
|      |      |              |      |           | Comp           | are Means            |           | •   | 4              | Explore                    |
|      |      |              |      |           | Gener          | al Linear M          | odel      | •   | x              | <u>C</u> rosstabs          |
|      |      |              |      |           | Gener          | ali <u>z</u> ed Line | ar Models | •   | 1/2            | <u>R</u> atio              |
|      |      |              |      |           | Mi⊻ed          | Models               |           | •   | 2              | P-P Plots                  |
|      |      |              |      |           | Correl         | late                 |           |     | <b>7</b>       | <u>Q</u> -Q Plots          |
|      |      |              |      |           | Regre          | ssion                |           | •   |                |                            |

Gambar 38. Proses Deskriptif Statistik-Frekuensi

- b. Pilih variabel kategori yang akan dianalisis pengetahuan kelompok (tahukel), masukkan kekotak variabel.
- c. Klik OK
- d. Output yang dihasilkan sebagai berikut

| Tir | ngkat Peng | etahuan Ib | u        |         |          |  |
|-----|------------|------------|----------|---------|----------|--|
|     |            |            | Frequenc | Percent | Cumulati |  |
|     |            |            | У        |         | ve       |  |
|     |            |            |          |         | Percent  |  |
|     | Valid      | Cukup      | 51       | 51.0    | 51.0     |  |
|     |            | Kurang     | 49       | 49.0    | 100.0    |  |
|     |            | Total      | 100      | 100.0   |          |  |

Pada hasil output SPSS dapat dilihat tingkat pengetahuan ibu yang termasuk kategori cukup sebanyak 51 (51 %) responden dan kategori berpengetahuan kurang sebanyak 49 (49 %) responden.

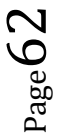

# I. MENYELEKSI KASUS (SELECT CASE)

Dalam kondisi tertentu kita hanya ingin mengolah dan menganalisis data dari kelompok

tertentu saja.

a. Klik Data, pilih Select Case.

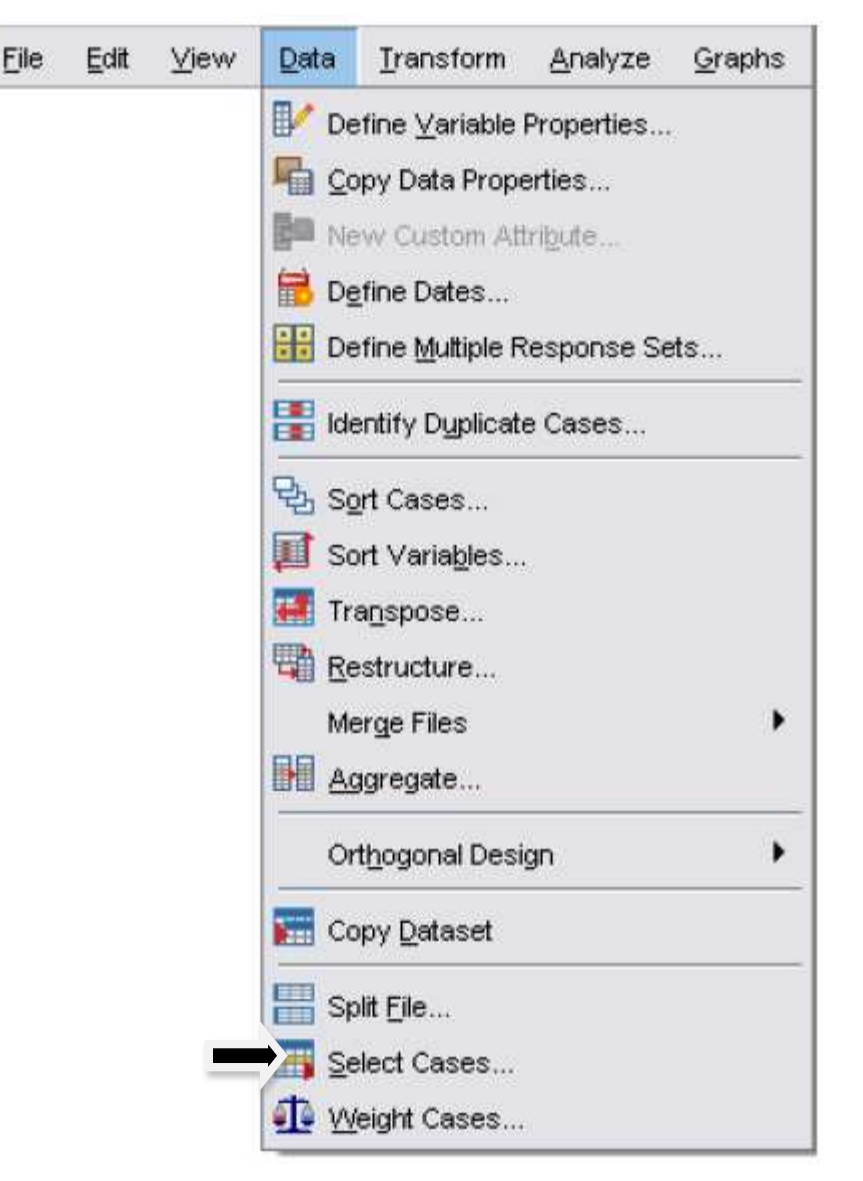

Gambar 37. Proses Select Case

b. klik tombol If Conditions is Satisfied

Page 65

| <ul> <li>NOMOR [no]</li> <li>Nomor RT Rumah Ibu</li> <li>Umur Ibu (Tahun) [u</li> <li>Pendidikan Ibu Terak</li> <li>Status Ekonomi Kelu</li> <li>Status Ekonomi Kelu</li> <li>Status Kerja Ibu [kerj</li> <li>Status Kerja Ibu [kerj</li> <li>Memudahkan penye</li> <li>Menyebabkan pence</li> <li>Menyebabkan pence</li> <li>Menungkinkan berke</li> <li>Menimbulkan peman</li> <li>Menimbulkan bau ya</li> <li>Mempunyai lubang kl</li> <li>Air dalam jamban ter</li> </ul> | Select <ul> <li>All cases</li> <li>If condition is satisfied</li> <li>If</li> <li>Random sample of cases</li> <li>Sample</li> <li>Based on time or case range</li> <li>Range</li> <li>Use filter variable:</li> <li>Output</li> </ul> |
|----------------------------------------------------------------------------------------------------|----------------------------------------------------------------------------------------------------|
| Memiliki lantai dan te<br>Jamban tertutup [sik<br>Ketersediaan Jamba<br>Status Kepemilikan J                                                                                                    | Copy selected cases Copy selected cases Dataset Dataset name: Delete unselected cases ses                                                                                                    |

Gambar 38. Tabel Select Case

- c. Klik *IF*, klik salah satu variabel masukkan kekotak variabel (misal bekerja = 1)
- d. klik Continue, pada kotak unselected case klik filtered, OK.
- e. Perhatikan pada data editor, kasus yang tidak memenuhi syarat tidak akan dianalisis ditandai dengan pencoretan nomor kasusnya.

Page 64

| 🚹 *najmah s       | kripsi s | km.s         | av (D | ataSet1]    | - SPSS Statistics Dat          | ta Editor            |                           |                         |       |       |       |
|-------------------|----------|--------------|-------|-------------|--------------------------------|----------------------|---------------------------|-------------------------|-------|-------|-------|
| <u>File E</u> dit | ⊻iew     | <u>D</u> ata | IJ    | ansform     | <u>A</u> nalyze <u>G</u> raphs | : <u>U</u> tilities  | Add- <u>o</u> ns <u>V</u> | <u>V</u> indow <u>H</u> | elp   |       |       |
| 🗁 🔒 👌             |          | 4            | e\$.  | <b>*</b>    | 🖻 👭 🔸 🚹 📩                      | 🔡 🥶 🖩                | s 😵 🔕                     | Sapar abc               |       |       |       |
| 1 : no            |          |              | 1.0   |             |                                |                      |                           |                         |       |       |       |
|                   | no       | n<br>a       | rt    | umuri<br>bu | didikbu                        | ekonomi              | kerjasua                  | kerjaibu                | tahu1 | tahu2 | tahu: |
| 1                 | 1        |              | 5     | 43          | 3                              | 4<br>odidikan Ibu Te | rakbir                    | 1                       | 1     | 1     | 1     |
| 2                 | 2        |              | 5     | 40          | 4                              | 0                    | 2                         | 1                       | 1     | 1     | 1     |
| 3                 | 3        |              | 5     | 49          | 3                              | 1                    | 1                         | 1                       | 2     | 2     | 2     |
| 4                 | 4        |              | 5     | 58          | 3                              | 0                    | 3                         | 1                       | 2     | 2     | 2     |
| 5                 | 5        |              | 5     | 43          | 3                              | 0                    | 3                         | 1                       | 1     | 1     | 1     |
| 6                 | 6        | 12.          | 5     | 55          | 3                              | 0                    | 3                         | 1                       | 2     | 2     | 2     |
| 7                 | 7        |              | 5     | 34          | 5                              | 0                    | 3                         | 1                       | 1     | 1     | 1     |
| 8                 | 8        |              | 5     | 35          | 3                              | 1                    | 3                         | 1                       | 1     | 1     | 1     |
|                   | 9        |              | 5     | 47          | 5                              | 0                    | -5                        | 2                       | 2     | 2     | 2     |
| 10                | 10       |              | 5     | 49          | 3                              | 1                    | 3                         | 1                       | 1     | 1     | 1     |
| 11                | 11       |              | 5     | 51          | 3                              | 1                    | 2                         | 1                       | 1     | 1     | 1     |
| 12                | 12       |              | 5     | 39          | 5                              | 0                    | 3                         | 1                       | 2     | 2     | 2     |
| 13                | 13       |              | 5     | 46          | 4                              | 1                    | 3                         | 1                       | 2     | 2     | 2     |
| 14                | 14       |              | 5     | 33          | 5                              | 0                    | 3                         | 1                       | 1     | 1     | 1     |
| 15                | 15       | 3.0          | 5     | 37          | 5                              | 0                    | 2                         | 1                       | 2     | 2     | 2     |
| 16                | 16       |              | 10    | 56          | 3                              | 1                    | 2                         | 1                       | 2     | 1     | 2     |
| 17                | 17       |              | 10    | 36          | 3                              | 0                    | 3                         | 1                       | 1     | 1     | 1     |
| 18                | 18       | -22.         | 10    | 70          | 3                              | 0                    | 6                         | 1                       | 2     | 2     | 2     |
| 19                | 19       | 345          | 10    | 34          | 5                              | 0                    | 3                         | 1                       | 2     | 2     | 2     |
| 20                | 20       |              | 10    | 30          | 5                              | 0                    | 3                         | 1                       | 2     | 2     | 2     |
| _21               | 21       |              | 10    | 40          | 5                              | 0                    | 4                         | 2                       | 2     | 2     | 2     |
| 22                | 22       | - 22.        | 10    | 33          | 5                              | 0                    | 4                         | 1                       | 2     | 2     | 2     |
| _23               | 23       |              | 10    | 42          | 3                              | 0                    | 2                         | 2                       | 1     | 1     | 1     |
| 24                | 24       |              | 10    | 36          | 5                              | 0                    | 2                         | 1                       | 1     | 1     | 1     |

### Gambar 39. Hasil Select Case

Jika ingin semua kasus kembali dianalisa seperti semula, maka:

- □ Klik Data, pilih Select Case.
- □ Klik *All case*, *Continue*.

- OLAHRAGA OTAK 6. KELOMPOKKAN DATA SIKAP TERHADAP JAMBAN SEHAT menjadi dua kelompok, berdasarkan mean atau median, pertimbangkan normalitas data (buka data Sikap Jamban Sehat Najm.sav)
- OLAHRAGA OTAK 7. LAKUKAN SELEKSI KASUS TERHADAP 1) IBU YANG BEKERJA, 2)IBU YANG PENDIDIKANNYA TAMAT SD DAN BEKERJA. BERAPA JUMLAH RESPONDEN ANDA SEKARANG SETELAH ANDA SELEKSI? LAKUKAN KREASI LAINNYA (buka data 'Karakteristik responden Jamban Sehat Najm.sav')

# BAB IV. VALIDITAS DAN RELIABILITAS DATA

KOMPETENSI DASAR: Mampu menganalisa dan menjelaskan konsep reliabilitas dan validitas

### INDIKATOR :

- Mampu menjelaskan konsep reliabilits dan validitas
- Mampu mengolah data untuk uji reliabilitas dan validitas
- Mampu menginterpretasi hasil uji validitas dan reliabilitas

### MATERI PEMBELAJARAN;

- Konsep reliabilitis dan validitas
- Pengolahan uji reliabilitas dan validitas di SPSS

### MEDIA

- Kegiatan kelompok
- Lembar latihan
- Media elektronik

### WEB BASED MEDIA

- Upload Silabus dan SAP
- Upload materi kuliah
- Diskusi Online
- Upload latihan uji reliabiltas dan uji

Page **D** 

Salah satu masalah dalam suatu penelitian adalah bagaimana data yang diperoleh adalah akurat dan objektif. Hal ini sangat penting dalam penelitian karena kesimpulan penelitian hanya akan dapat dipercaya bila berdasarkan pada informasi yang juga dapat dipercaya (akurat). Untuk itu data yang dikumpulkan perlu dilakukan uji validitas dan reliabilitas. (5)

### **A. VALIDITAS**

Validitas mempunyai arti sejauh mana ketepatan dan kecermatan suatu alat ukur dalam mengukur data. Untuk mengukur pengetahuan dan sikap, diperlukan alat ukur berupa kuesioner. Untuk mengukur validitas pernyataan yang berkaitan dengan pengetahuan dan sikap, dilakukan dengan cara melakukan korelasi antar skor masing-masing pernyataan terhadap skor total. Suatu pernyataan dikatakan valid bila skor pernyataan tersebut berkorelasi secara signifikan dengan skor totalnya. Keputusan uji, bila **r** hitung masing-masing pernyataan (dilihat pada output data) lebih besar dari r tabel maka Ho ditolak yang berarti valid dan jika r hitung lebih kecil dari r tabel maka Ho diterima yang berarti pernyataan tidak valid.(5)

## **B. RELIABILITAS**

Reliabilitas adalah suatu konsistensi suatu hasil pengukuran. Dalam penelitian ini reliabilitas kuesioner diukur dengan cara *one shot*. Disini pengukurannya hanya sekali dan hasilnya dibandingkan dengan pernyataan lain. (5) Pengujian reliabilitas dimulai dengan menguji validitas terlebih dahulu. Jadi jika sebuah pernyataan tidak valid, maka pernyataan tersebut dibuang. Pernyataan-pernyataan yang sudah valid kemudian baru secara bersama diukur reliabilitasnya. Untuk mengetahui reliabilitas suatu variabel (misal sikap) maka kita membandingkan nilai r tabel dengan nilai **r** hasil (nilai ALPHA pada output data). Ketentuannya bila r Alpha lebih besar daripada **r** tabel maka pertanyaan tersebut *reliable* dan sebaliknya.(5)

### OLAHRAGA OTAK 8.

Lakukan uji validitas dan reliabilitas kuesioner untuk mengetahui Sikap Ibu Terhadap

Gambaran Jamban Sehat. Untuk mengukur sikap digunakan 5 pertanyaan. Uji coba dilakukan

pada 30 responden dengan bentuk pertanyaan sbb:(11)

### Pertanyaan : Sikap Ibu Terhadap Gambaran Jamban Sehat

- 1. Harus tertutup (terlindung dari panas, hujan dan pandangan orang lain)
  - 1. Sangat tidak setuju
  - 2. Tidak setuju
  - 3. Setuju
  - 4. Sangat setuju
- 2. Air di dalam jamban keluarga harus tersedia cukup yang dapat digunakan setelah buang air besar.
  - 1. Sangat tidak setuju
  - 2. Tidak setuju
  - 3. Setuju
  - 4. Sangat setuju
- 3. Jamban harus bersih baik di dalam maupun di luar ruangan jamban.
  - 1. Sangat tidak setuju
  - 2. Tidak setuju
  - 3. Setuju
  - 4. Sangat setuju
- 4. Memiliki lantai yang kuat dan mempunyai tempat pijak yang kuat (tidak licin).
  - 1. Sangat tidak setuju
  - 2. Tidak setuju
  - 3. Setuju
  - 4. Sangat setuju
- 5. Mempunyai lubang kloset yang dialirkan pada sumur penampung (tangki septik atau cubluk)
  - 1. Sangat tidak setuju
  - 2. Tidak setuju
  - 3. Setuju
  - 4. Sangat setuju

Jawaban Responden: Setelah kuesioner tersebut diujicobakan pada 30 responden, hasilnya sebagai berikut . Masukkan data dalam lembar SPSS dan lengkapin label, values data di dalam variable view

| No | Sikap 1 | Sikap 2 | Sikap 3 | Sikap 4 | Sikap 5 |
|----|---------|---------|---------|---------|---------|
| 1  | 4       | 4       | 4       | 4       | 4       |
| 2  | 4       | 4       | 4       | 4       | 4       |
| 3  | 3       | 3       | 4       | 3       | 3       |
| 4  | 3       | 3       | 3       | 3       | 3       |
| 5  | 4       | 4       | 4       | 4       | 4       |
| 6  | 3       | 4       | 4       | 4       | 4       |
| 7  | 4       | 3       | 3       | 4       | 4       |
| 8  | 3       | 3       | 3       | 3       | 3       |
| 9  | 3       | 3       | 3       | 3       | 3       |
| 10 | 4       | 4       | 4       | 4       | 4       |
| 11 | 1       | 1       | 1       | 1       | 1       |
| 12 | 1       | 1       | 1       | 1       | 1       |
| 13 | 1       | 1       | 1       | 1       | 1       |
| 14 | 3       | 3       | 3       | 4       | 4       |
| 15 | 3       | 3       | 3       | 4       | 4       |
| 16 | 3       | 3       | 3       | 4       | 4       |
| 17 | 3       | 3       | 3       | 3       | 3       |
| 18 | 2       | 1       | 1       | 1       | 1       |
| 19 | 3       | 3       | 3       | 4       | 4       |
| 20 | 4       | 3       | 3       | 4       | 3       |
| 21 | 2       | 2       | 3       | 2       | 4       |
| 22 | 4       | 3       | 3       | 3       | 4       |
| 23 | 3       | 4       | 3       | 3       | 3       |
| 24 | 4       | 3       | 4       | 4       | 4       |
| 25 | 3       | 2       | 3       | 2       | 3       |
| 26 | 3       | 4       | 4       | 4       | 4       |
| 27 | 4       | 3       | 4       | 3       | 3       |
| 28 | 4       | 3       | 4       | 3       | 3       |
| 29 | 4       | 3       | 4       | 4       | 4       |
| 30 | 4       | 3       | 4       | 3       | 3       |

Pertanyaan:

- 1. Ujilah validitas dari kuesioner di atas?
- 2. Telusuri lebih lanjut, pertanyaan mana saja yang kurang baik untuk mengukur sikap?
- 3. Ujilah reliabilitas dari kuesioner tersebut?

Langkah-langkah uji validitas dan reliabilitas:

- Analyze Graphs Utilities Add-ons Window Help abc H 🖓 Reports . Descriptive Statistics ٠ Compare Means ۲ General Linear Model ٠ Correlate 5 ۶ Regression Classify ۶ Dimension Reduction ٠ Reliability Analysis... . Scale Multidimensional Scaling (ALSCAL)... . Nonparametric Tests Forecasting ٠ Multiple Response ٠ Quality Control • ROC Curve...

Gambar 40. Proses Uji Validitas dan Reliabilitas

- \* Masukkan semua variabel 'Sikap" yang akan diuji ke dalam kotak items
- \* Pada model biarkan pada Alpha

|              | 1 (♣) p1<br>(♣) p2<br>(♣) p3<br>(♣) p4 | Paste<br>Reset |
|--------------|----------------------------------------|----------------|
| Iodel: Alpha |                                        | 3              |

Gambar 41. Kotak Dialog Reliability Analysis

- **Reliability Analysis: Statistics** Descriptives for Inter-Item Continue ✓ Item Correlations Cancel Scale Covariances Help Scale if item deleted ANOVA Table Summaries Means None Variances O F test O Friedman chi-square Covariances Correlations Cochran chi-square 🔲 Hotelling's T-square Tukey's test of additivity Intraclass correlation coefficient Model: Two-Way Mixed \* Type: Consistency \* Confidence interval, 95 Test value: 0
- \* Klik options *Statistics*, pada bagian *Descriptives* klik : *Item, Scale, Scale if Item Deleted*.

Gambar 42. Kotak Dialog Uji Reliabilitas

- ✗ Klik Continue..... OK.
- \* Output yang dihasilkan adalah sebagai berikut:
### Reliability

| *****    | Method 1  | (space sa | aver) will b | e used for the | nis analysis ***  | * * * |
|----------|-----------|-----------|--------------|----------------|-------------------|-------|
|          |           |           |              |                |                   |       |
| REL      | IABII     | JITY      | ANALYS       | SIS – S        | CALE (AL          | PHA)  |
|          |           |           | Mean         | Std Dev        | Cases             |       |
| 1.       | SIKAP1    |           | 3.0000       | .6356          | 100.0             |       |
| 2.       | SIKAP2    |           | 3.3800       | .4878          | 100.0             |       |
| 3.       | SIKAP3    |           | 3.3400       | .4761          | 100.0             |       |
| 4.       | SIKAP4    |           | 3.4400       | .4989          | 100.0             |       |
| 5.       | SIKAP5    |           | 3.2600       | .4408          | 100.0             |       |
|          |           |           |              |                | N of              |       |
| Statisti | lcs for   | Mean      | Variance     | Std Dev N      | <i>V</i> ariables |       |
| SC       | CALE      | 16.4200   | 3.8824       | 1.9704         | 5                 |       |
| Item-tot | al Statis | stics     |              |                |                   |       |
|          | Sc        | cale      | Scale        | Corrected      | 1                 |       |
|          | Me        | ean       | Variance     | Item-          | Alpha             |       |
|          | if        | Item      | if Item      | Total          | if Ite            | m     |
|          | Del       | eted      | Deleted      | Correlatio     | on Delete         | d     |
| SIKAP1   | 13.       | 4200      | 2.5087       | .4816          | .8508             |       |
| SIKAP2   | 13.       | 0400      | 2,7257       | .5704          | .8080             |       |
| SIKAP3   | 13.       | 0800      | 2.4784       | .7854          | .7495             |       |
| STKAP4   | 12.       | 9800      | 2.6461       | .6084          | .7977             |       |
| SIKAP5   | 13.       | 1600      | 2.6004       | .7650          | .7603             |       |
|          |           |           |              |                |                   |       |

Reliability Coefficients

N of Cases = 100.0

Alpha = .827

N of Items = 5

## Analisis:

Terdapat dua bagian dari hasil analisis Reliabilitas dan validitas, yaitu:

- 1. Bagian pertama menunjukkan hasil statistik deskriptif masing-masing variabel dalam bentuk Mean, Standar deviasi, varians, jumlah variabel.
- 2. Bagian kedua memperlihatkan hasil dari proses validitas dan reliabilitas. Kaidah yang berlaku adalah dengan menguji validitas terlebih dahulu baru dilanjutkan uji reliabilitas.

## Analisis 1 : Uji validitas

# **Ingat!!!!!** Bila r hasil > r tabel, maka pertanyaan tersebut valid.

- ★ Nilai r tabel dilihat dengan tabel r menggunakan df = n 2 = 30 2 = 28, pada tingkat kemaknaan 5% didapat angka r tabel = 0,351
- \* Nilai r hitung dapat dilihat pada kolom "*corrected item-total correlation*"
- Keputusan: masing-masing pertanyaan variabel dibandingkan nilai r hasil dengan nilai tabel.
- 蒂 Kesimpulan :

Semua pertanyaan dinyatakan valid karena semua **r** hasil lebih besar dari r tabel, jika ada salah satu pertanyaan, nilai **r** hasil lebih kecil dari **r** tabel, maka lakukan uji selanjutnya dengan mengeluarkan pertanyaan tersebut.

Analisis 2 : Uji Reliabilitas

# *Ingat!!!!!* Bila r alpha > r tabel maka pertanyaan tersebut *reliable*.

Dari uji diatas ternyata nilai **r** alpha (0,827) > dibandingkan nilai **r** tabel, maka kelima pertanyaan di atas *reliable*.

# BAB V. KONSEP NILAI P(*P VALUE*) DAN DERAJAT KEPERCAYAAN (*CONFIDENCE INTERVAL*)

KOMPETENSI DASAR: Mampu menjelaskan konsep P value dan derajat kepercayaan

### INDIKATOR :

- Mampu menjelaskan prinsip-prinsip P value
- Mampu menjelaskan prinsip derajat kepercayaan
- Mampu menjelaskan keterkaitan nilai P dan derajat kepercayaan

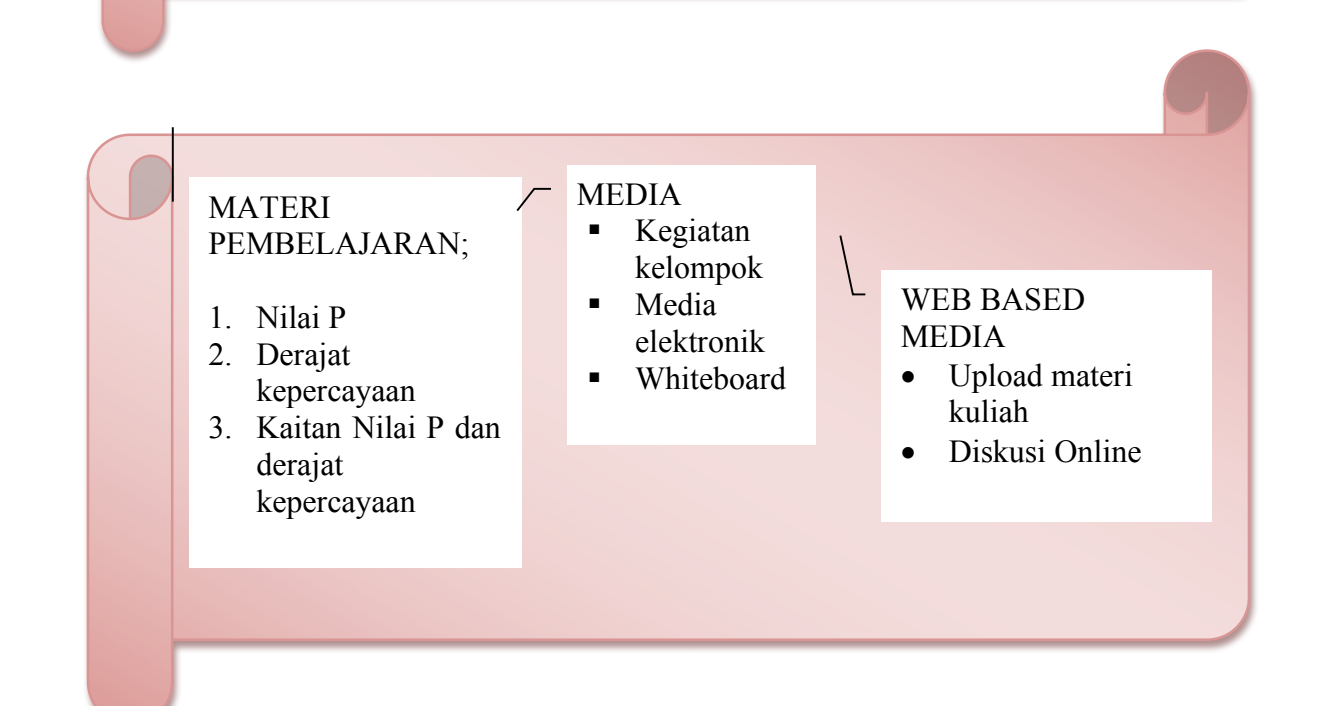

# A. PENDAHULUAN

Untuk penelitan tertentu, metode statistik tidaklah diperlukan. Misalnya penelitan mikrobiologi, atau penelitian laboratorium. Tetapi, banyak penelitan lainnya yang membutuhkan statistik dalam menyimpulkan hasil penelitiannya dari sampel penelitan ke populasi luas. Hal yang perlu diperhatikan juga, bahwa umumnya, banyak variabel atau faktor yang mempengaruhi outcome atau hasil suatu penelitan. Misalnya, kita tahu bahwa merokok adalah salah satu penyebab kanker paru-paru. Tetapi kita juga sadar bahwa beberapa perokok berat hidup hingga usia tua dan juga beberapa perokok mati muda. Dengan kata lain, merokok dapat meningkatkan resiko kematian, tetapi juga terdapat lagi faktor-faktor lainnya yang dapat menyebabkan kematian perokok. Oleh karena itu, metode statistik digunakan untuk mengukur kekuatan hasil penelitian (evidence) untuk menolak hipotesa nol, dengan mempertimbangkan keberagaman faktor individu ke individu lainnya (*person to person variablility*) (3, 4).

# Inference

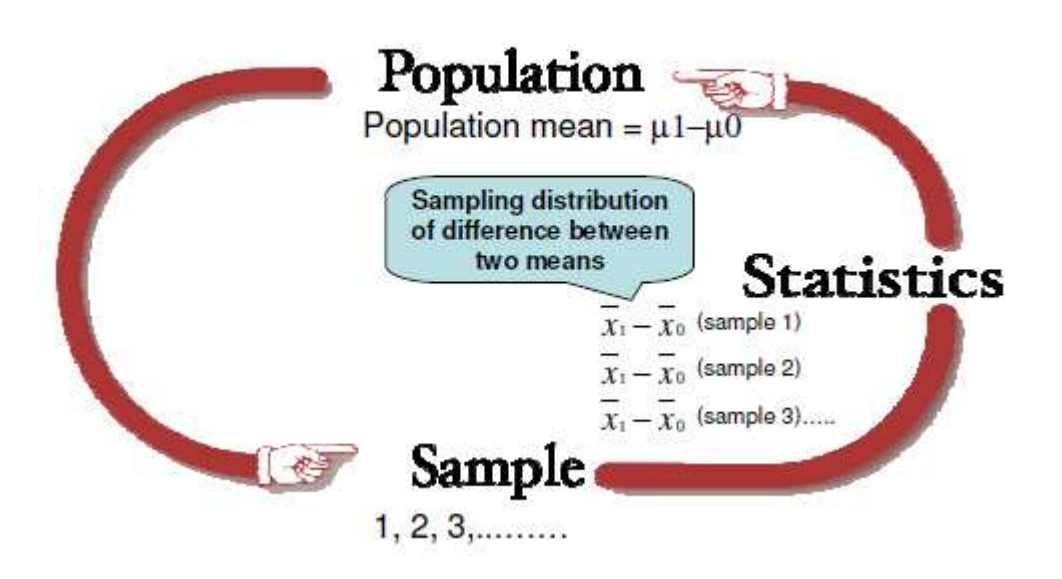

# Gambar 43. Konsep generalisasi hasil penelitian dengan konsep P value dan Derajat kepercayaan(4)

Pada bab V, bagaimana menginterpretasikan P-values (nilai P) dan derajat kepercayaan (*confidence interval*) dari hasil analisa statistik dan juga kesalahan umum dalam interpretasi hasil statistik akan kita bahas.

# B. NILAI P (p value) DAN INTERVAL KEPERCAYAAN (Confidence Interval/CI)

Sebuah contoh kasus, setiap orang yang hidup dengan umur 90 tahun atau lebih adalah bukan perokok. Kita bisa menginvestigasi hipotesa ini dengan 2 cara(4);

- Menyetujui hipotesa bahwa menemukan setiap orang dengan umur 90 tahun atau lebih dan memeriksa mereka bahwa semuanya bukan perokok
- Tidak menyetujui hipotesa ini dengan menemukan hanya satu orang lebih dari umur 90 tahun atau lebih adalah seorang perokok.

Pada umumnya, kondisi diatas sangat mudah sekali bagi kita untuk menolak hipotesa yang ada daripada membuktikan bahwa hipotesa itu benar. Tetapi, metode statistik memformulasikan sebuah ide dengan mencari bukti (*evidence*) menolak bentuk spesifik dari suatu hipotesa yang dikenal dengan hipotesa nul (*a null hypothesis*) ' tidak ada perbedaan/hubungan antara 2 kelompok atau lebih atau antar variabel. Hubungan antara paparan (*exposures*) dan outcome atau antara perawatan (*treatments*) dan hasilnya diukur dengan menguji kekuatan bukti untuk menolak hipotesa nol yang diukur dengan nilai P (P value)(4).

## a. Nilai p (P value)

Anda harus mengerti juga apa yang dimaksud dengan nilai p, hipotesis nol dan hipotesis alternatif.(3, 4)

- 1. Hipotesis (H) adalah pernyataan sebagai jawaban sementara atas pertanyaan penelitian yang harus dijawab secara empiris.
- 2. Hipotesis nol (Ho) adalah hipotesis yang menunjukkan tidak ada perbedaan antar kelompok atau tidak ada hubungan antara variabel atau tidak ada korelasi antar variabel.

Contoh hipotesa nul;

- Perawatan dengan obat Anti retroviral tidak mempunyai efek untuk meningkatkan kualitas hidup penderita HIV
- Operasi tulang femur (hip replacement theraphy) pada wanita lanjut usia tidak meningkatkan kualias hidup wanita lanjut usia dalam kehidupan sehari-harinya
- Ketersediaan jamban umum tidak meningkatkan perilaku penduduk di pinggiran sungan Musi untuk BAB di jamban sehat.
- Hipotesis alternatif (Ha) adalah hipotesis kebalikan dari hipotesis nol, yang akan disimpulkan bila hipotesis nol ditolak.

Contoh Hipotesa Alternatif;

- Perawatan dengan obat Anti retroviral mempunyai efek untuk meningkatkan kualitas hidup penderita HIV
- Operasi tulang femur (hip replacement theraphy) pada wanita lanjut usia meningkatkan kualias hidup wanita lanjut usia dalam kehidupan sehari-harinya
- Ketersediaan jamban umum meningkatkan perilaku penduduk di pinggiran sungai Musi untuk BAB di jamban sehat.
- 4. Interpretasi yang lengkap untuk nilai *p* adalah sebagai berikut "besarnya kemungkinan hasil yang diperoleh atau hasil yang lebih ekstrim diperoleh karena faktor peluang, bila hipotesis nol benar".

Umumnya, interpretasi p value (nilai p/nilai signifikan) didasarkan pada apakah nilainya lebih kecil dari batasan baku (threshold values), yaitu 0.05. Batasan ini biasanya jika nilai p < 0,05 dianggap "secara statistik bermakna" dan bila nilai p >0.05 dianggap suatu hubungan atau asosiasi antara faktor resiko dan outcome tidak bermakna secara statistik. Tetapi, hal yang patut diperhatikan, nilai p tergantung dari jumlah sampel. Sehingga, jika jumlah sampelnya kecil,nilai p umumnya akan bernilai lebih besar dari 0.05, dengan kata lain, p value akan menyimpulkan bahwa tidak ada hubungan antara eksposur dan outcome. Padahal, kemungkinan hubungan itu mungkin ada, walaupun kecil, tetapi karena jumlah sampel yang kecil, hubungan antara variabel tak dapat terdeteksi. Oleh karena itu, menurut Kirkwood BR, Sterne JA(4) intepretasi P value dapat dilakukan sebagai berikut (gambar 44);

- *p* value <0.001; adanya bukti yang kuat untuk menolak hipotesa nul (strong evidence against the null hypothesis)
- *p* value <0.01 ; adanya bukti yang sedang untuk menolak hipotesa nul (increasing/moderate evidence against the null hypothesis with decreasing P value)
- *p* value >0.1; adanya bukti yang lemah untuk menolak hipotesa nul(weak evidence against the null hypothesis)

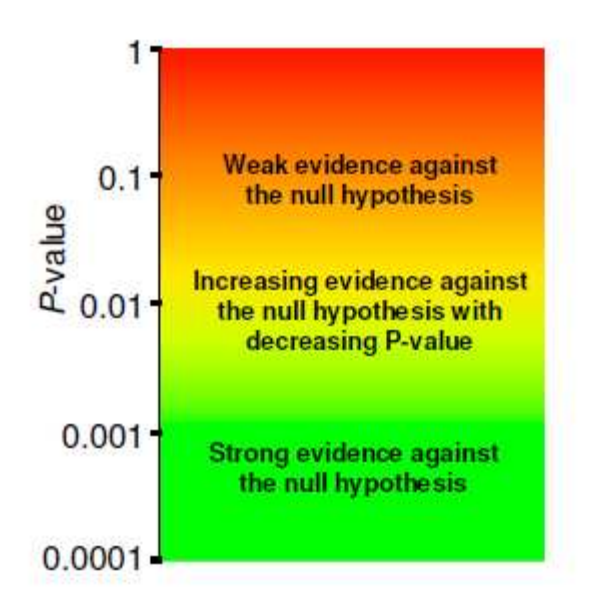

Gambar 44. Konsep generalisasi Konsep Interpretasi P value (4)

### b. Interval kepercayaan

Dalam interpretasi hasil penelitan, sangat dianjurkan tidak hanya menginterpretasikan nilai p tetapi juga nilai interval kepercayaan. Interval kepercayaan (IK) menunjukkan taksiran rentang nilai pada populasi yang dihitung dengan nilai yang diperoleh pada sampel. Perhitungan IK mempunyai rumus tersendiri untuk masing-masing uji hipotesis.

Derajat atau interval kepercayaan umumnya diperoleh dengan nilai rata-rata atau estimasi ditambah dan dikurang oleh standar error yang dikalikan nilai alpha (95 % Derajat kepercayaan=estimate  $\pm$  (1.96 X s.e)). Standar error dari rata-rata sampel mengukur sedekat apa rata-rata populasi diprediksi oleh rata-rata dari sampel dalam penelitan. Standar error sangat tergantung dari jumlah sampel dalam suatu penelitan, semakin besar jumlah sampel, semakin kecil standar error yang dihasilkan dan semakin semakin kecil interval derajat kepercayaan yang dihasilkan (3, 4). Dengan kata lain, hasil rata-rata hasil yang didapat dari sampel mendekati dengan rata-rata pada populasi sebenarnya jika jumlah sampel yang digunakan besar.

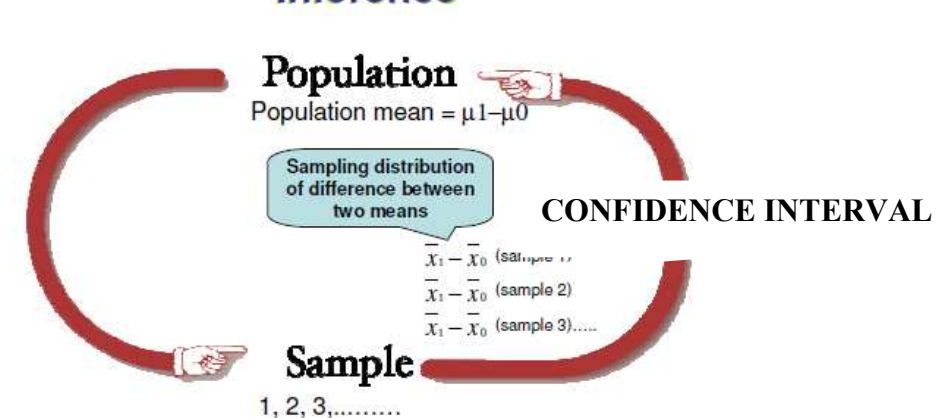

# Inference

*Gambar 45.* Manfaat derajat kepercayaan untuk megeneralisasi hasil penelitian ke populsi dari sampel yang diambil (4)

## c. Hubungan nilai p dengan interval kepercayaan

Hubungan nilai p dengan interval kepercayaan adalah sebagai berikut(3):

- Nilai *p* dengan IK menghasilkan kesimpulan yang konsisten. Bila nilai *p* menghasilkan kesimpulan yang bermakna, maka IK akan memberikan kesimpulan yang bermakna juga. Begitu juga sebaliknya. Hanya saja, informasi yang diberikan keduanya berbeda.
- 2. Konsistensi nilai *p* dengan nilai IK

Page8C

Umumnya, interpretasi p value didasarkan pada apakah nilainya lebih kecil dari batasan baku (threshold values), yaitu 0.05. batasan ini biasanya

- a. Bila pada uji hipotesis komparatif perhitungan nilai *p* < 0,05 ("secara statistik bermakna") maka pada perhitungan IK, nilai 0 tidak akan tercakup di dalam nilai intervalnya ("secara statistik bermakna")</li>
- b. Bila pada perhitungan rasio odds atau risiko relatif perhitungan nilai p < 0.05, maka pada perhitungan IK, nilai 1 tidak akan tercakup di dalam intervalnya.
- Nilai *p* memberikan informasi peluang untuk memperoleh hasil yang diobservasi bila hipotesis nol benar, sedangkan IK memberikan informasi perkiraan rentang nilai parameter pada populasi

## Contoh Interpretasi 95 % KI dan Relatif Risk

Percobaan eksperimental efektivitas obat Dexamethasone dalam mengurangi resiko kematian setelah percobaan 9 bulan dibandingkan dengan kelompok placebo. (14)

| Death during 9 months post start<br>of treatment |                       |                       |                       |
|--------------------------------------------------|-----------------------|-----------------------|-----------------------|
| Treatment group                                  | Yes                   | No                    | Total                 |
| Dexamethasone<br>(group 1)                       | 87 (d <sub>1</sub> )  | 187 (h <sub>1</sub> ) | 274 (n <sub>1</sub> ) |
| Placebo<br>(group 0)                             | 112 (d <sub>o</sub> ) | 159 (h <sub>o</sub> ) | 271 (n <sub>o</sub> ) |
| Total                                            | 199                   | 346                   | 545                   |

## 2×2 table - TBM trial example

Relative risk = p<sub>1</sub>/p<sub>0</sub> = 0.318 / 0.413 = 0.77 log<sub>e</sub>RR = log<sub>e</sub>(0.77) = -0.26

$$s_i e_{i = i = \sqrt{\frac{1}{87} - \frac{1}{274} + \frac{1}{112} - \frac{1}{271}} = 0.11$$

95% CI for log, RR: -0.48 up to -0.04

95% CI for RR: exp(-0.48) up to exp(-0.04) = 0.62 up to 0.96

Interpretasi nilai RR(95 % CI)= 0.77 (0.62-0.96) adalah sebagai berikut;

Kelompok yang diinvtervensi dengan Obat Dexamethasone dapat mengurangi resiko kematian sebanyak 23 % (estimasi RR=0.77) dibandingkan kelompok yang diintervensi dengan placebo setelah percobaan selama 9 bulan. Di populasi umum, kita yakin sebesar 95 % bahwa obat Dexamethasone dapat mengurangi kematian antara 4 % (RR= 0.96) dan 38 %(RR= 0.62) dibandingkan intervensi dengan obat placebo.

## OLAHRAGA OTAK 9.

MENGAPA KITA PERLU INTERPRETASI NILAI P DAN DERAJAT KEPERCAYAAN PADA HASIL PENELITIAN?

# BUATLAH KESIMPULAN SINGKAT APA YANG KAMU MENGERTI TENTANG P VALUE DAN DERAJAT KEPERCAYAAN ( MIND MAPPING DAN KESIMPULAN =200 KATA)

Studi Kasus(4);

| Five | trials | of | drugs | to | reduce | serum | cholesterol |
|------|--------|----|-------|----|--------|-------|-------------|
|------|--------|----|-------|----|--------|-------|-------------|

|   | Trial                                                     | Drug | Cost      | No. of<br>patients<br>per group | Observed<br>difference<br>in mean<br>cholesterol<br>(mmol/L) | s.e. of<br>difference<br>(mmol/L) | 95% CI for<br>population<br>difference in<br>mean<br>cholesterol | P-<br>value |
|---|-----------------------------------------------------------|------|-----------|---------------------------------|--------------------------------------------------------------|-----------------------------------|------------------------------------------------------------------|-------------|
|   | 1                                                         | Α    | Cheap     | 30                              | -1.03                                                        | 1.03                              | -3.04 to 0.98                                                    | 0.32        |
|   | 2                                                         | Α    | Cheap     | 3000                            | -1.03                                                        | 0.10                              | -1.23 to -0.83                                                   | <0.001      |
|   | 3                                                         | В    | Cheap     | 40                              | -0.51                                                        | 0.85                              | -2.17 to 1.15                                                    | 0.54        |
|   | 4                                                         | В    | Cheap     | 4000                            | -0.05                                                        | 0.08                              | -0.22 to 0.12                                                    | 0.54        |
|   | 5                                                         | С    | Expensive | 5000                            | -0.13                                                        | 0.05                              | -0.23 to -0.03                                                   | 0.012       |
| Z | Assume that a reduction of 0.5 mmol/L or more corresponds |      |           |                                 |                                                              |                                   |                                                                  |             |

to a clinically important effect of the drug

Kirkwood & Sterne, 2003, pg 77

Diskusikan penelitan diatas dengan 5 jenis obat yang berbeda berdasarkan jumlah sampel, 95 % Derajat kepercayaan dan nilai P valuenya????? Obat manakah yang lebih efektif dalam mengurangi kolesterol berdasarkan hasil nilai-nilai statistik diatas?

# BAB VI. KONSEP UJI HIPOTESA

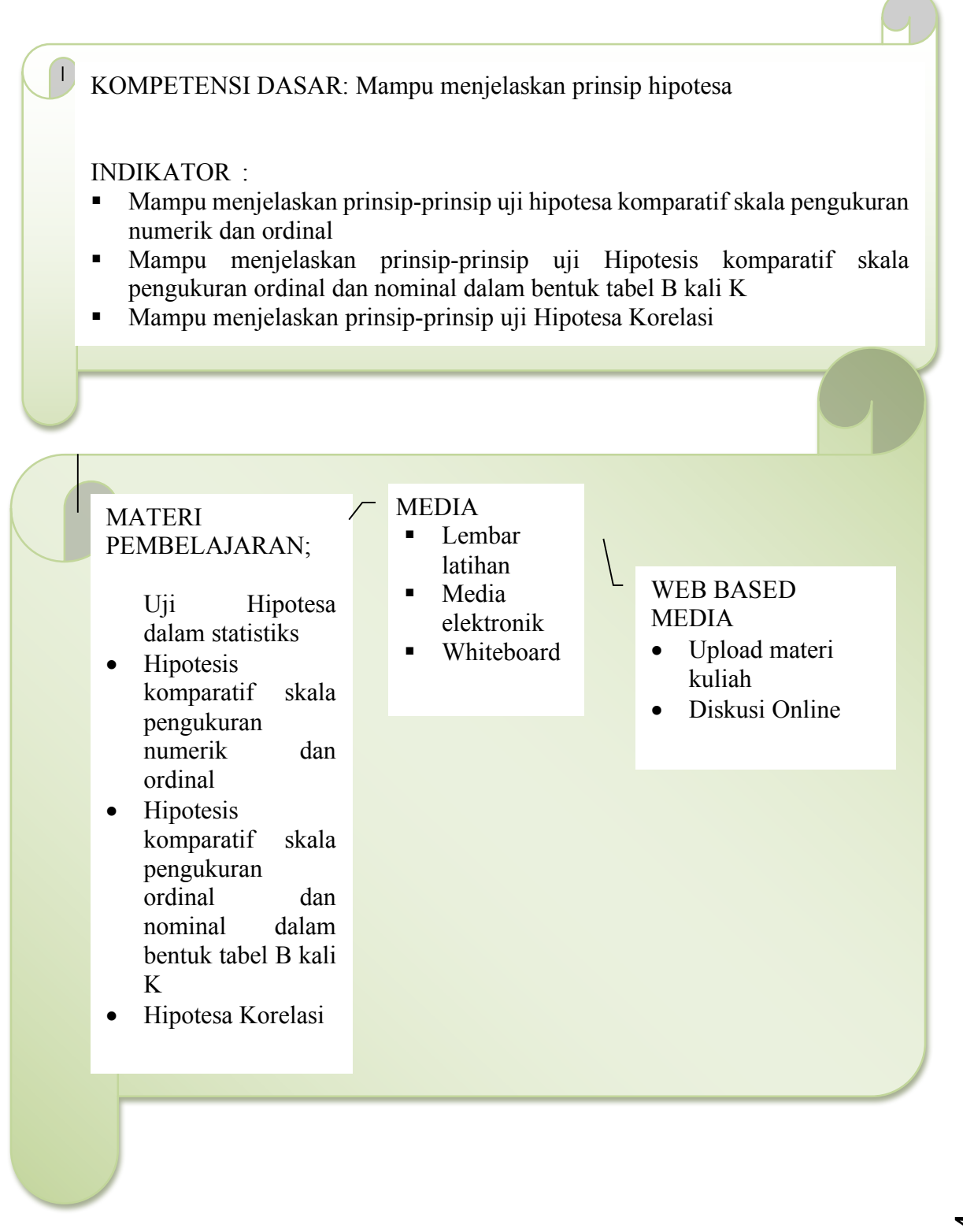

Prosedur Uji Hipotesis, sebagai berikut:(2)

- a. Menentukan Ho (Null Hypothesis) dan Ha (Alternative Hyphotesis)
- b. Menentukan tingkat kepercayaan misal tingkat kepercayaan 95 % atau tingkat signifikan (alpha) 5 %.
- Menentukan statistik hitung
   Nilai statistik hitung tergantung pada metode statistik yang digunakan.
- d. Mengambil keputusan

Keputusan terhadap hipotesis di atas ditentukan dengan membandingkan nilai statistik hitung dengan tingkat signifikan (alpha).

Untuk menentukan jenis uji yang akan kita gunakan dalam analisa statistik, alur pemikiran menuju hipotesis yang sesuai harus dipahami. Secara garis besar uji hipotesis akan diklasifikasikan menjadi tiga bagian.(3)

- a. Hipotesis komparatif skala pengukuran numerik dan ordinal
- b. Hipotesis komparatif skala pengukuran ordinal dan nominal dalam bentuk tabel B kali
   K
- c. Hipotesis korelatif

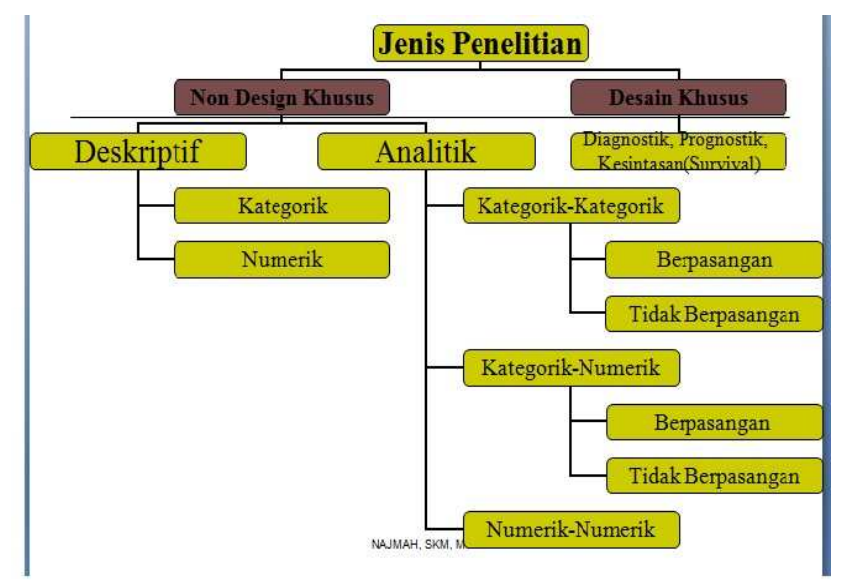

Gambar 47. Jenis penelitian secara garis besar(6)

# A. HIPOTESIS KOMPARATIF SKALA PENGUKURAN KOMPARATIF NUMERIK DAN ORDINAL

Untuk memahami Hipotesis komparatif skala pengukuran numerik dan ordinal, amati tabel di bawah ini.(3)

# Tabel 12. Tabel Uji Hipotesis: alur menuju pemilihan uji hipotesis komparatif variabel numerik

| Skala      | Jenis Hipotesis      |                            |              |               |  |  |  |
|------------|----------------------|----------------------------|--------------|---------------|--|--|--|
| Pengukuran | Komparatif/Asosiatif |                            |              |               |  |  |  |
| Variabel   | 2 Kelompok           |                            | > 2 kelompok |               |  |  |  |
|            | Berpasangan          | Tidak                      | Berpasangan  | Tidak         |  |  |  |
|            |                      | Berpasangan                |              | Berpasangan   |  |  |  |
| Ordinal    | Wilcoxon             | Mann-Whitney               | Friedman     | Kruskal-Walls |  |  |  |
| Numerik    | Uji t berpasangan    | Uji t tidak<br>berpasangan | Anova        | Anova         |  |  |  |

Perhatikan gambar 48, tanda panah melengkung pertama Menunjukkan upaya yang dilakukan untuk menormalkan sebaran data dari tidak normal menjadi normal. Sedangkan tanda lengkung yang kedua menunjukkan upaya yang dilakukan supaya data yang mempunyai varians berbeda diupayakan untuk mempunyai varians yang sama. Upaya ini dinamakan proses transformasi data. Transformasi dilakukan dengan menggunakan fungsi-fungsi log, akar, kuadrat dll. Bila proses transformasi data berhasil, maka proses akan berujung pada uji paramentrik. Apabila tidak berhasil, maka proses akan berujung pada uji non parametrik. Proses transformasi data ini belum tentu berhasil.

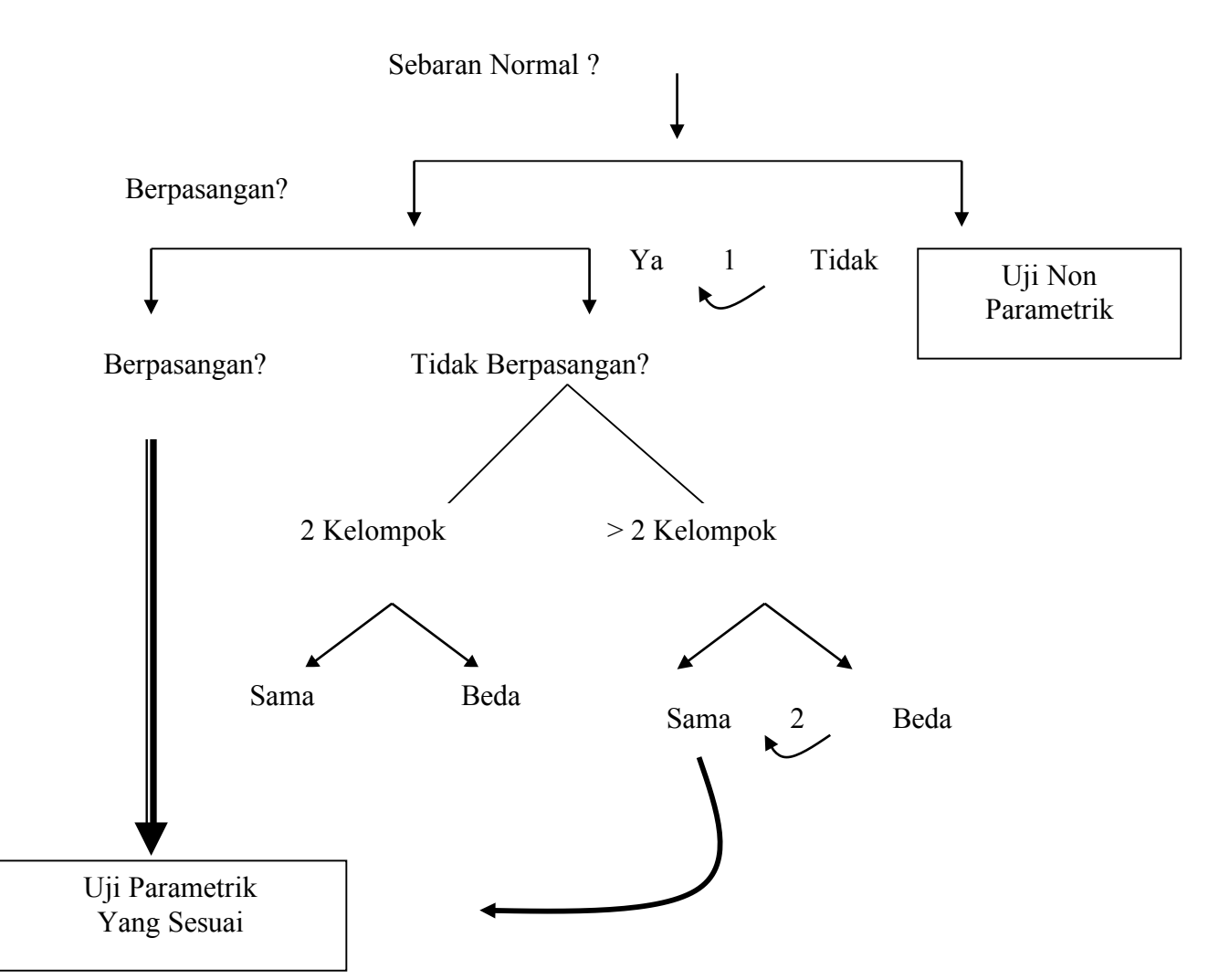

*Gambar 48.* Konsep Interpretasi P value (4)Diagram Alur Uji Hipotesis Komparatif Variabel Numerik(3)

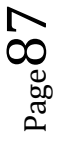

OLAHRAGA OTAK 10.

Apakah ada terdapat perbedaan rerata kepadatan tulang pada pinggul (Bone mineral density (g/cm2)) antara kelompok kejadian patah tulang pinggul pada wanita manula (0=tidak patah, 1=patah tulang)

Langkah-langkah untuk menentukan uji apakah yang mungkin digunakan untuk menjawab pertanyaan tersebut adalah sebagai berikut:

| no                                                                                                    | Langkah                                             | Jawaban                                                                                                    | Uji yang Mungkin                                              |  |  |  |
|----------------------------------------------------------------------------------------------------|-----------------------------------------------------|----------------------------------------------------------------------------------------------------|---------------------------------------------------------------|--|--|--|
| 1                                                                                                    | Menentukan variabel<br>yang diuji                   | Variabel yang diuji adalah Rerata<br>kepadatan tulang pada pinggul<br>(Bone mineral density (g/cm2))                         |                                                               |  |  |  |
| 2                                                                                                    | Menentukan skala<br>pengukuran variabel             | Rerata kepadatan tulang pada<br>pinggul (Bone mineral density<br>(g/cm2)) adalah variabel dengan<br>skala pengukuran numerik | T tes berpasangan, t tes tidak<br>berpasangan, anova, Pearson |  |  |  |
| 3                                                                                                    | Menentukan jenis<br>hipotesis                       | Jenis hipotesis Komparatif                                                                                                   | T berpasangan, t tidak berpasangan                            |  |  |  |
| 4                                                                                                    | Menentukan jumlah<br>kelompok                       | Jumlah kelompok yang diuji<br>adalah 2 kelompok(0=tidak<br>patah, 1=patah tulang)                                            | T berpasangan, t tidak berpasangan                            |  |  |  |
| 5                                                                                                    | Menentukan<br>berpasangan atau tidak<br>berpasangan | Pada kasus di atas, kedua kelompok tidak berpasangan                                                                         | T tidak berpasangan                                           |  |  |  |
| Kesir                                                                                                    | Kesimpulan:                                         |                                                                                                    |                                                               |  |  |  |
| Uji yang digunakan adalah <i>t tes tidak berpasangan</i> (uji parametrik) jika memenuhi syarat. Bila tidak memenuhi syarat, maka digunakan uji alternatifnya yaitu <i>uji Mann-Whitney</i> (Uji Non Parametrik) |                                                     |                                                                                                    |                                                               |  |  |  |
|                                                                                                    |                                                     |                                                                                                    |                                                               |  |  |  |

# B. HIPOTESIS KOMPARATIF SKALA PENGUKURAN ORDINAL DAN NOMINAL DALAM BENTUK TABEL B KALI K

## Amati tabel di bawah ini. **Tabel 13. Tabel Uji Hipotesis: alur menuju pemilihan uji variabel kategorikal(3)**

| Skala      | Jenis Hipotesis      |             |              |             |  |  |  |
|------------|----------------------|-------------|--------------|-------------|--|--|--|
| Pengukuran | Komparatif/Asosiatif |             |              |             |  |  |  |
| Variabel   | 2 Kelompok           |             | > 2 kelompok |             |  |  |  |
|            | Berpasangan          | Tidak       | Berpasangan  | Tidak       |  |  |  |
|            |                      | Berpasangan |              | Berpasangan |  |  |  |
| Nominal    | McNemar              | Chi-Square  | Cochran      | Chi-Square  |  |  |  |
|            | Marginal-Homogeneity | Fisher      |              | Fisher      |  |  |  |
|            |                      | Kolmogorov- |              | Kolmogorov- |  |  |  |
|            |                      | Smirnov     |              | Smirnov     |  |  |  |
| Ordinal    | McNemar              | Chi-Square  | Cochran      | Chi-Square  |  |  |  |
|            | Marginal-Homogeneity | Fisher      |              | Fisher      |  |  |  |
|            |                      | Kolmogorov- |              | Kolmogorov- |  |  |  |
|            |                      | Smirnov     |              | Smirnov     |  |  |  |

a. Kelompok Tidak Berpasangan

Berikut ini merupakan diagram alur uji hipotesis variabel kategorikal dalam bentuk tabel silang B kali K untuk kelompok tidak berpasangan.

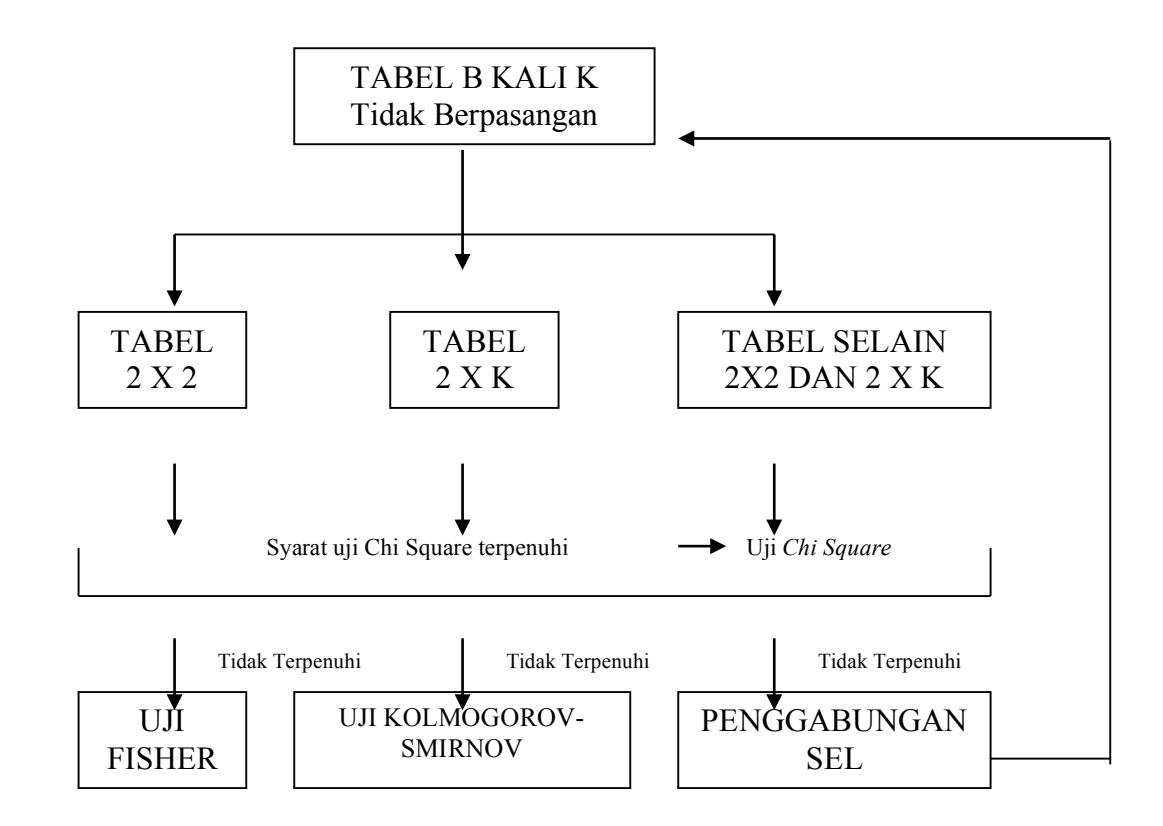

# *Gambar 49.* Diagram Alur Uji Hipotesis Variabel Kategorikal Kelompok Tidak Berpasangan(3)

Catatan penting dari gambar 49 di atas adalah(3, 5):

Page89

- a. Semua hipotesis untuk tabel B kali K tidak berpasangan **menggunakan Uji Chi Square** bila memenuhi syarat uji Chi Square
- b. Syarat uji Chi Square adalah :
  - Tidak ada sel yang nilai observed yang bernilai nol
  - Sel yang mempunyai nilai expected kurang dari 5, maksimal 20 % dari jumlah sel
  - Nilai yang diambil '*continutity correction*'
- c. Jika syarat uji chi square tidak terpenuhi, maka dipakai uji alternatifnya:
  - Alternatif uji chi square untuk tabel 2 x 2 adalah **uji Fisher**
  - Alternatif uji chi square untuk tabel 2 x k adalah **uji Kolmogrorov-Smirnov**
  - Penggabungan sel adalah langkah alternative uji chi Square untuk tabel selain 2 x 2 dan 2 x k sehingga terbentuk suatu tabel B kali K yang baru. Setelah dilakukan penggabungan sel, uji hipotesis dipilih sesuai dengan tabel B kali K yang baru tersebut.
- b. Kelompok Berpasangan

Berikut ini merupakan diagram alur uji hipotesis variabel kategorikal dalam bentuk tabel silang B kali K untuk kelompok berpasangan.

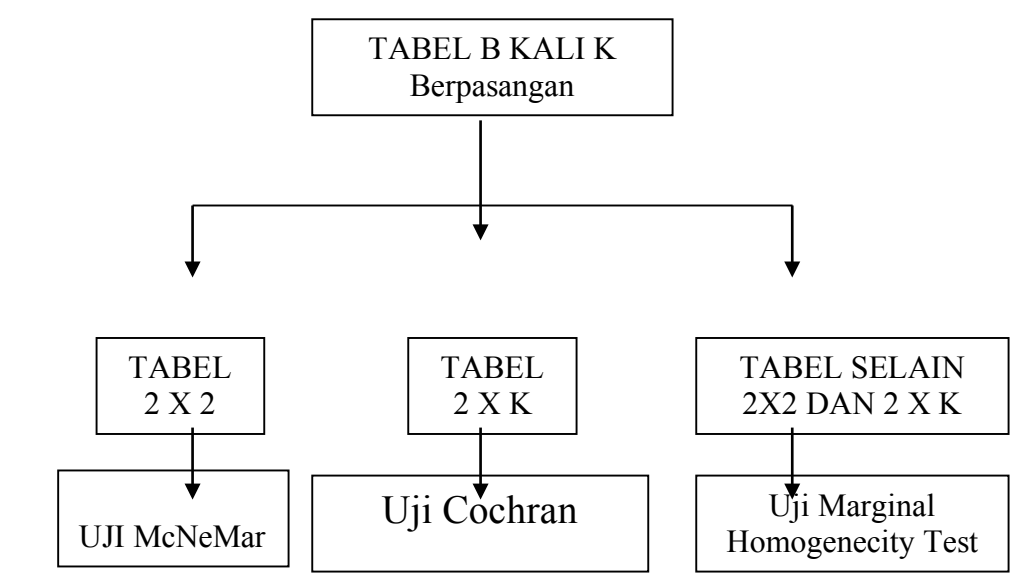

# *Gambar 50.* Diagram Alur Uji Hipotesis Variabel Kategorikal Kelompok Berpasangan(3)

Dengan melihat gambar 50, dapat diambil kesimpulan bahwa untuk tabel B x K untuk kelompok berpasangan(**3**):

$$_{\text{Page}}90$$

- 1. Tabel 2 x 2 diuji dengan *McNemar*. Tabel 2 x 2 ini akan diperoleh bila variabel pengetahuan dibagi menjadi kategori baik dan buruk
- Bila variabel yang diuji pada dua kelompok berpasangan bukan variabel dikotom (> 2 kategori), maka uji yang digunakan adalah uji *marginal homogeneity*. Sebagai contoh, variabel pengetahuan dibagi menjadi 3 kategori yaitu baik, sedang dan buruk.
- 3. Tabel 2 x k berpasangan diuji dengan *uji Cochran*

# **C. RESUME HIPOTESIS KORELATIF**

Pedoman dalam memilih uji hipotesis korelatif sebagai berikut:

| Variabel 1 | Variabel 2 | Uji Korelasi yang dipilih |
|------------|------------|---------------------------|
| Ordinal    | Numerik    | Spearman                  |
| Numerik    | Numerik    | Pearson                   |

**Tabel 14.**Tabel Uji Hipotesis Korelatif

Keterangan:

Korelasi untuk variabel numerik-numerik, memakai uji Pearson dengan uji Spearman sebagai alternatifnya.

# OLAHRAGA OTAK 11.

Apakah terjadi korelasi antara tinggi badan laki-laki manula (cm) dengan kadar kepadatan tulang (Bone mineral density (g/cm2))

|   | Langkah                                    | Jawaban                                                                                                    | Uji yang Mungkin                                              |
|---|--------------------------------------------|----------------------------------------------------------------------------------------------------|---------------------------------------------------------------|
| 1 | Menentukan<br>variabel yang diuji          | Variabel yang diuji adalah<br>tinggi badan laki-laki<br>manula (cm)                                                                                 |                                                               |
| 2 | Menentukan skala<br>pengukuran<br>variabel | Tinggi badan laki-laki<br>manula (cm) dengan kadar<br>kepadatan tulang (body<br>mass density) adalah<br>variabel dengan skala<br>pengukuran numerik | T tes berpasangan, t tes tidak<br>berpasangan, anova, Pearson |
| 3 | Menentukan jenis<br>hipotesis              | Jenis hipotesis Korelatif                                                                                                    | Pearson                                                       |

Kesimpulan:

Uji yang digunakan adalah uji korelasi pearson (uji parametrik) jika memenuhi syarat. Bila tidak memenuhi syarat, maka digunakan uji alternatifnya yaitu uji korelasi-Spearman (Uji Non Parametrik)

OLAHRAGA OTAK 12.

Apakah terdapat hubungan antara jenis kelamin (laki-laki dan perempuan) dengan kejadian patah tulang pinggul pada manula

|      | Langkah                | Jawaban | Uji yang Mungkin |
|------|------------------------|---------|------------------|
| 1    | Menentukan variabel    |         |                  |
|      | yang diuji             |         |                  |
| 2    | Menentukan skala       |         |                  |
|      | pengukuran variabel    |         |                  |
| 3    | Menentukan jenis       |         |                  |
|      | hipotesis              |         |                  |
| 4    | Menentukan jumlah      |         |                  |
|      | kelompok               |         |                  |
| 5    | Menentukan berpasangan |         |                  |
|      | atau tidak berpasangan |         |                  |
| 6    | Menentukan jenis tabel |         |                  |
|      | kontingensi            |         |                  |
| Kesi | mpulan:                |         |                  |
|      |                        |         |                  |
|      |                        |         |                  |

Jawab: Langkah-langkah menjawab pertanyaan tersebut sebagai berikut

Secara garis besar, analisis bivariat dalam penelitian ini adalah dengan menganalisis silang dua variabel yaitu variabel independen dan variabel dependen. Bila nilai probabilitas (p *value*) kurang dari atau sama dengan alpha berarti hasil perhitungan statistik bermakna (signifikan) dan apabila nilai p *value* lebih besar dari alpha berarti hasil perhitungan statistik tidak bermakna (tidak signifikan). Berikut ini adalah berbagai uji statistik yang pada umumnya digunakan untuk analisis bivariat di bidang kesehatan.(5)

| Tabel 12. Tat | oel Uji Statistil | k pada Analisi | s Bivariat |
|---------------|-------------------|----------------|------------|
|---------------|-------------------|----------------|------------|

| VARIABEL I | VARIABEL II | UJI STATISTIK            |
|------------|-------------|--------------------------|
| KATEGORI   | KATEGORI    | KAI KUADRAT/FISHER EXACT |
| KATEGORI   | NUMERIK     | UЛ Т                     |
|            |             | ANOVA                    |
| NUMERIK    | NUMERIK     | KORELASI                 |
|            |             | REGRESI                  |

# LATIHAN HIPOTESIS

# Untuk mengetahui pemahamann Anda, kerjakanlah latihan berikut ini:

Tentukan uji hipotesis apa yang dipergunakan untuk menguji data sesuai dengan pertanyaan-pertanyaan berikut:

- 1. Apakah terdapat perbedaan rerata *berat badan lahir bayi* (skala pengukuran numerik) antara kelompok ibu dengan status ekonomi tinggi dan kelompok ekonomi rendah?
- 2. Apakah terdapat perbedaan rerata kadar kolesterol (skala pengukuran numerik) antara sebelum dan sesudah pemberian intervensi obat X?
- 3. Apakah terdapat hubungan antara perilaku akses layanan jarum suntik steril (1=Ya, 0=tidak) dengan status HIV/AIDS pada pengguna napza suntik (1= HIV +, 0=HIV -)?
- 4. Apakah terdapat hubungan antara perilaku merokok ibu (merokok dan tidak merokok) dengan kejadian berat badan bayi lahir rendah (1=BBLR, 0=tidak BBLR)?
- Adakah hubungan antara tinggi badan (m) dengan kejadian patah tulang pinggul (1=Ya, 0=Tidak) pada wanita manula?
- 6. Apakah terdapat hubungan antara tingkat ekonomi (1= diatas UMR, 0=dibawah UMR) dengan perilaku penggunaan jamban sehat di pinggiran aliran sungai Musi (1=Ya, 0=Tidak)?
- Apakah terdapat hubungan antara tingkat pendidikan (tinggi, sedang, rendah) dengan kejadian obesitas (1=Overweight, 2=Obesity, 3=normal)
- 8. Adakah korelasi antara kadar gula darah (skala pengukuran numerik) dengan kadar kolesterol (skala pengukuran numerik)?

# BAB V APLIKASI UJI KAI KUADRAT DAN FISHER EXACT

KOMPETENSI DASAR: Mampu menjelaskan Uji Kai Kuadrat dan Fisher Exact

## INDIKATOR :

- Mampu menjelaskan prinsip-prinsip Uji Kai Kuadrat dan Fisher Exact
- Mampu menjelaskan mengoperasikan Uji Kai Kuadrat dan Fisher Exact

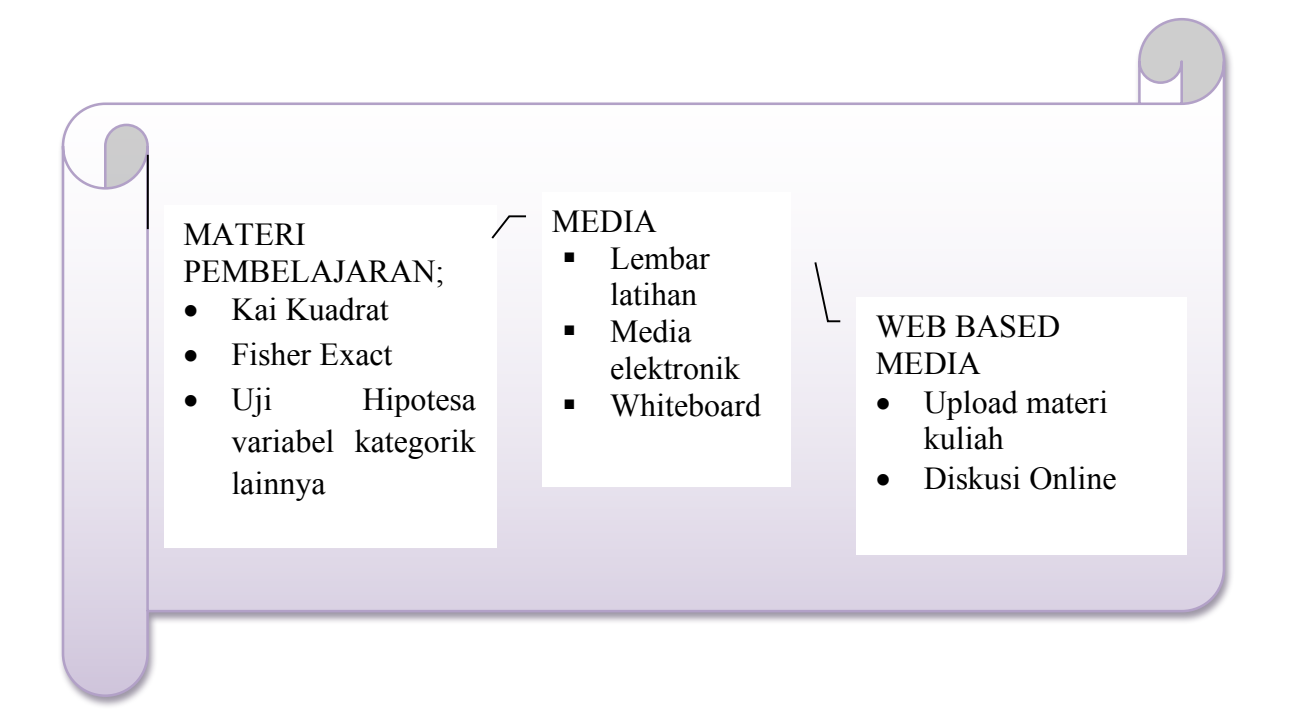

Untuk menggunakan uji Kai Kuadrat dan Fisher Exact, variabel dependen dan independen haruslah dalam bentuk kategori. Diagram alur uji hipotesis variabel kategorikal dalam bentuk tabel silang B kali K untuk kelompok tidak berpasangan.

TABEL B KALI K Tidak Berpasangan

 $_{\rm Page}94$ 

\*\*\*Managemen dan Analisis data di Bidang Kesehatan\*\*\*

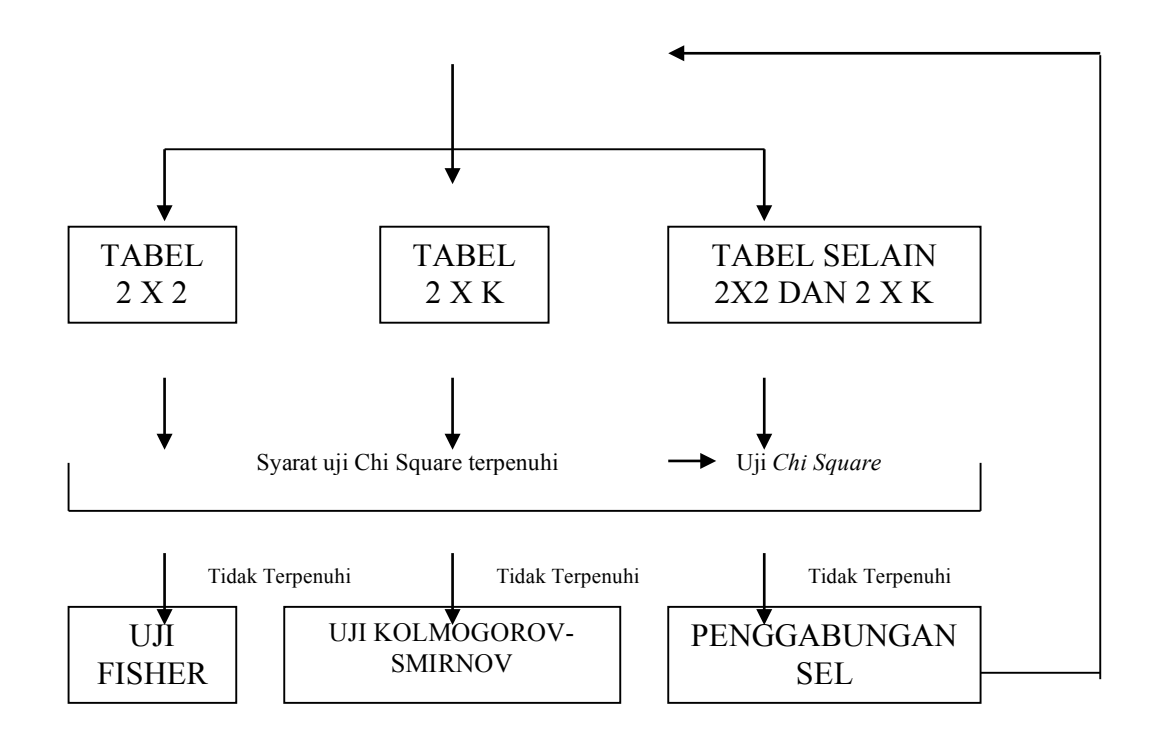

Gambar 51. Diagram Alur Uji Hipotesis Variabel Kategorikal Kelompok Tidak Berpasangan(3)

## A. KAI KUADRAT (CHI SQUARE)

*OLAHRAGA OTAK 13.* Anda ingin mengetahui hubungan antara tingkat pendidikan dan penggunaan jamban sehat. (11)

$$P_{age}95$$

Langkah-langkah untuk menentukan uji apakah yang mungkin digunakan untuk menjawab pertanyaan tersebut adalah sebagai berikut:

| No    | Langkah                                          | Jawaban                                                               |  |  |  |
|-------|--------------------------------------------------|-----------------------------------------------------------------------|--|--|--|
| 1     | Menentukan                                       | Variabel yang diuji adalah Penggunaan jamban sehat                    |  |  |  |
|       | variabel yang diuji                              | (variabel dependen) dan tingkat pendidikan (variabel                  |  |  |  |
|       |                                                  | independen)                                                           |  |  |  |
| 2     | Menentukan skala                                 | Variabel penggunaan jamban sehat merupakan variabel                   |  |  |  |
|       | pengukuran                                       | kategorikal (nominal)                                                 |  |  |  |
|       | variabel                                         | Variabel tingkat pendidikan merupakan variabel kategorikal            |  |  |  |
|       |                                                  | (ordinal)                                                             |  |  |  |
| 3     | Menentukan jenis                                 | Jenis hipotesis Asosiatif                                             |  |  |  |
|       | hipotesis                                        |                                                                       |  |  |  |
| 4     | Menentukan jumlah                                | Jumlah kelompok yang diuji adalah 3 (kelompok Ibu Tamat               |  |  |  |
|       | kelompok                                         | SD, Tamat SMP dan Tamat SMA)                                          |  |  |  |
| 5     | Menentukan                                       | Pada kasus di atas, kedua kelompok tidak berpasangan                  |  |  |  |
|       | berpasangan atau                                 |                                                                       |  |  |  |
|       | tidak berpasangan                                |                                                                       |  |  |  |
| 6     | Menentukan Jenis                                 | Jenis tabelnya adalah 2 X 3                                           |  |  |  |
|       | Tabel                                            |                                                                       |  |  |  |
| Kesi  | mpulan:                                          |                                                                       |  |  |  |
| Uji y | yang digunakan adalah                            | n chi-square. Bila tidak memenuhi syarat <i>uji chi-square</i> , maka |  |  |  |
| dion  | nakan uii alternatifnya                          | vaitu KOLMOGOROV-SMIRNOV                                              |  |  |  |
|       | urgunakan uji anomanniya yanu kolmogokov-smiknov |                                                                       |  |  |  |

Langkah-langkah dalam uji kai kuadrat, antara lain.

1. Klik analyze-descriptive-crosstabs

 $_{\rm Page}96$ 

| Analyze Graphs            | Utilities | Add-Ons                          | Window  | Helk |  |
|---------------------------|-----------|----------------------------------|---------|------|--|
| Reports                   | •         | <b>B</b> 😵 (                     | ð 🌒 🧯   | itc  |  |
| Descriptive Statis        | tics 🔸    | 123 Erequ                        | encies  |      |  |
| Compare Means             | •         | Po Descr                         | iptives |      |  |
| <u>G</u> eneral Linear Mo | odel 🕨    | A Explor                         | е       |      |  |
| <u>C</u> orrelate         | •         | Cross                            | tabs    |      |  |
| <u>R</u> egression        | •         | 1/2 <u>R</u> atio                |         |      |  |
| Classi <u>f</u> y         | •         | P-P Plots <u>     Q</u> -Q Plots |         |      |  |
| Dimension Reduct          | tion 🕨    |                                  |         |      |  |
| Sc <u>a</u> le            | •         |                                  |         |      |  |
| <u>N</u> onparametric Te  | sts 🕨     |                                  |         |      |  |
| Forecasting               | •         |                                  |         |      |  |
| Multiple Response         | •         |                                  |         |      |  |
| Quality Control           | •         |                                  |         |      |  |
| ROC Curve                 |           |                                  |         |      |  |

Gambar 52. Proses analisa kai kuadrat

2. Masukan variabel independen (pendidikan ibu) ke dalam kolom '*ROWS*' dan variabel dependen (menggunakan jamban) ke '*COLUMN*'

| NOMOR [no]                           | Row(s):              | Statistics     |
|--------------------------------------|----------------------|----------------|
| a nama ibu (namaibu)                 | *                    | C <u>e</u> lls |
| Nomor RT Rumah Ibu [rt]              |                      | Eormat         |
| Umur Ibu (Tahun) [umur               | <u>C</u> olumn(s):   | 1              |
| Status Ekonomi Keluarg               | Menggunakan Jamban S |                |
| 🖢 Pekerjaan Suami (kerjas            | *                    |                |
| Status Kerja Ibu [kerjaibu]          |                      |                |
| Memudahkan penyebar                  | Layer 1 of 1         |                |
| Menyebabkan pencema                  |                      |                |
| Menyebabkan pencema                  | Previous Next        |                |
| Memungkinkan berkemb                 |                      |                |
| Menimbulkan pemandan                 |                      |                |
| Menimbulkan bau yang                 | 4                    |                |
| Mempunyailubang klos 👻               |                      |                |
|                                      |                      |                |
| Display clustered <u>b</u> ar charts |                      |                |
| Summaaa tablaa                       |                      |                |

## Gambar 53. Tampilan 'Crosstabs'

3. klik Statistics, klik *Chi square*, klik continue (untuk tabel 2x2, risk rasio/odds rasio bisa dihasilkan dengan menklik risk)

| Crosstabs: Statistics                                                                                                    |                                                                                     | ×                          |
|----------------------------------------------------------------------------------------------------|-------------------------------------------------------------------------------------|----------------------------|
| <ul> <li>Chi-square</li> <li>Nominal</li> <li>Contingency coefficient</li> <li>Phi and Cramér's V</li> <li>Lambda</li> <li>Uncertainty coefficient</li> </ul> | Correlations<br>Ordinal<br>Gamma<br>Somers' d<br>Kendall's tau-b<br>Kendall's tau-c | Continue<br>Cancel<br>Help |
| Nominal by Interval<br>Eta<br>Cochran's and Mantel-Haens<br>Test common odds ratio equa                                                                       | Kappa Risk Koncenar szel statistics als:                                            |                            |

Gambar 54. Tampilan Kolom Statistics pada 'Crosstabs'

4. klik 'Cells', lalu klik 'Observed' dan 'Rows' dan klik continue

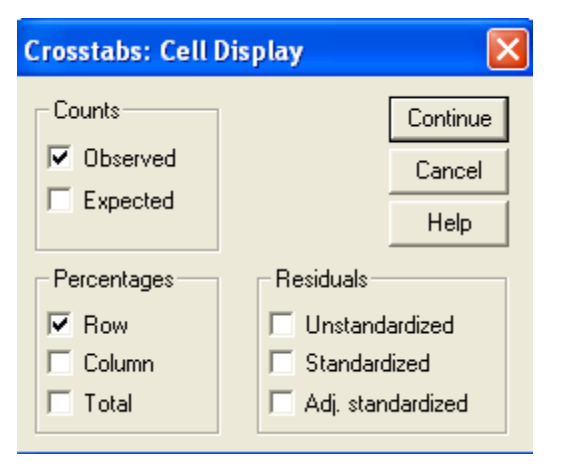

Gambar 55. Tampilan kolom Cells pada 'Crosstabs'

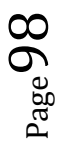

## 5. Lalu klik OK

#### SPSS OUTPUT

|                |           |                                     | Menggu | nakan<br>Sebat | Total  |  |
|----------------|-----------|-------------------------------------|--------|----------------|--------|--|
|                |           |                                     | Ya     | Tidak          | -      |  |
| Pendidikan Ibu | Tamat SD  | Count                               | 27     | 36             | 63     |  |
| Terakhir       |           | Expected count                      | 32.8   | 30.2           | 63     |  |
|                |           | % within Pendidikan Ibu<br>Terakhir | 42.9%  | 57.1%          | 100.0% |  |
|                | Tamat SMP | Count                               | 7      | 8              | 15     |  |
|                |           | Expected count                      | 7.8    | 7.2            | 15     |  |
|                |           | % within Pendidikan Ibu<br>Terakhir | 46.7%  | 53.3%          | 100.0% |  |
|                | Tamat SMA | Count                               | 18     | 4              | 22     |  |
|                |           | Expected count                      | 11.4   | 10.2           | 22     |  |
|                |           | % within Pendidikan Ibu<br>Terakhir | 81.8%  | 18.2%          | 100.0% |  |
| Total          |           | Count                               | 52     | 48             | 100    |  |
|                |           | Expected count                      | 52     | 48             | 100    |  |
|                |           | % within Pendidikan Ibu<br>Terakhir | 52.0%  | 48.0%          | 100.0% |  |

|                    |        | df | Asymp.      |
|--------------------|--------|----|-------------|
| Value              |        |    | Sig. (2-    |
|                    |        |    | sided)      |
| Pearson Chi-Square | 10.118 | 2  | <u>.006</u> |
| Likelihood Ratio   | 10.833 | 2  | .004        |
| Linear-by-Linear   | 8.829  | 1  | .003        |
| Association        |        |    |             |
| N of Valid Cases   | 100    |    |             |

a 0 cells (.0%) have expected count less than 5.

The minimum expected count is 7.20.

Interpretasi Hasil:

- 1. Tabel pertama menggambarkan deskripsi masing-masing sel untuk nilai *observed* dan *expected*
- 2. Tabel 2 X 3 ini layak untuk diuji dengan *chi square* karena tidak ada sel yang observednya bernilai 0, dan tidak ada nilai *expected*nya yang kurang dari lima.
- 3. Tabel kedua menunjukkan hasil *chi square*. Nilai yang dipakai adalah pada nilai *Pearson chi square*. Nilai signifikancy-nya adalah 0.006, artinya terdapat hubungan antara tingkat pendidikan ibu dan penggunaan jamban sehat atau adanya bukti yang kuat untuk menolak hipotesa nol 'tidak adanya hubungan antara tingkat pendidkan ibu dengan perilaku penggunaan jamban sehat'.

#### Penulisan pada laporan penelitian

Dari tabel 16 memperlihatkan hubungan tingkat pendidikan ibu dengan perilaku ibu dalam menggunakan jamban sehat. Dari tabel silang dapat diketahui ibu dengan pendidikan SMA lebih cenderung menggunakan jamban sehat dibandingkan ibu dengan pendidika SMP dan SD. Proporsi perilaku ibu dalam menggunakan jamban sehat dari pendidikan SD, SMP, dan SMA adalah 42.9 %, 46.7 % dan 81.8 %. Hasil uji kai kuadrat diperoleh bahwa ada hubungan yang signifikan antara tingkat pendidikan dengan perilaku ibu dalam menggunakan jamban sehat (p= 0.006) atau ada evidence/bukti yang kuat untuk menolak hipotesa nul dari penelitian (tidak ada hubungan antara tingkat pendidikan dan perilaku ibu dalam menggunakan jamban sehat).

| Tingkat pendidikan | Menggunak | kan jamban |        |         |
|--------------------|-----------|------------|--------|---------|
| ibu                | seha      | t          | Total  | p value |
|                    | Ya        | Tidak      |        |         |
| Tamat SD           | 27        | 36         | 63     | 0.006   |
| %                  | 42.9%     | 57.1%      | 100.0% |         |
| Tamat SMP          | 7         | 8          | 15     |         |
| %                  | 46.7%     | 53.3%      | 100.0% |         |
| Tamat SMA          | 18        | 4          | 22     |         |
| %                  | 81.8%     | 18.2%      | 100.0% |         |
| Total              | 52        | 48         | 100    |         |
| %                  | 52.0%     | 48.0%      | 100.0% |         |

# Tabel 16.Hubungan Tingkat Pendidikan Ibu dengan Perilaku Ibu<br/>dalam Menggunakan Jamban Sehat

Sumber : Data Primer Penelitian (11)

## OLAHRAGA OTAK 14.

Lakukan uji kai kuadrat pada variabel status ekonomi dan status pekerjaan terhadap terhadap perilaku ibu dalam menggunakan jamban. Lalu interpretasikan nilai P, Prevalensi Risk dan 95 % Derajat Kepercayaan (DATA : Karakteristik responden\_Jamban Sehat\_Najm.sav)

# **B. FISHER EXACT**

# **OLAHRAGA OTAK 15.** (3)

Anda ingin mengetahui hubungan antara faktor genetik (positif dan negatif) dengan obesitas (obesitas dan tidak obesitas). Anda merumuskan pertanyaan sebagai berikut:

Apakah terdapat hubungan antara faktor genetik dengan obesitas?

Langkah-langkah untuk menentukan uji apakah yang mungkin digunakan untuk menjawab pertanyaan tersebut adalah sebagai berikut:

Masukkan data kasus ke lembar SPSS, anda bisa berlatih memasukkan data dengan cepat:

| No | Obesitas | Genetik | No | Obesitas | Genetik |
|----|----------|---------|----|----------|---------|
| 1  | 0        | 0       | 28 | 0        | 0       |
| 2  | 1        | 0       | 29 | 0        | 0       |

Page 102

| NAJI          | MAH, SKM, MPH  |
|---------------|----------------|
| Publíc Health | Faculty, UNSRI |

| 3  | 0 | 0 | 30 | 0 | 0 |
|----|---|---|----|---|---|
| 4  | 0 | 0 | 31 | 1 | 0 |
| 5  | 1 | 0 | 32 | 1 | 0 |
| 6  | 0 | 0 | 33 | 1 | 0 |
| 7  | 1 | 0 | 34 | 1 | 0 |
| 8  | 1 | 0 | 35 | 0 | 0 |
| 9  | 1 | 1 | 36 | 0 | 0 |
| 10 | 0 | 0 | 37 | 0 | 0 |
| 11 | 0 | 1 | 38 | 0 | 0 |
| 12 | 0 | 0 | 39 | 0 | 0 |
| 13 | 0 | 0 | 40 | 0 | 0 |
| 14 | 0 | 0 | 41 | 0 | 1 |
| 15 | 0 | 0 | 42 | 1 | 0 |
| 16 | 0 | 0 | 43 | 1 | 0 |
| 17 | 0 | 0 | 44 | 1 | 0 |
| 18 | 1 | 1 | 45 | 1 | 0 |
| 19 | 1 | 0 | 46 | 1 | 1 |
| 20 | 1 | 0 | 47 | 1 | 0 |
| 21 | 1 | 1 | 48 | 1 | 0 |
| 22 | 1 | 1 | 49 | 1 | 0 |
| 23 | 1 | 0 | 50 | 1 | 1 |
| 24 | 1 | 0 | 51 | 1 | 0 |
| 25 | 0 | 0 | 52 | 0 | 0 |
| 26 | 0 | 0 | 53 | 0 | 0 |
| 27 | 0 | 0 | 54 | 1 | 0 |

Ket:

**Obesitas: 0= Obesitas, 1=Tidak Obesitas** 

Genetik: 0=Ada faktor genetik, 1= Tidak ada faktor genetik

| No   | Langkah             | Jawaban                                                 |  |  |
|------|---------------------|---------------------------------------------------------|--|--|
| 1    | Menentukan          | Variabel yang diuji adalah Status Obesitas(variabel     |  |  |
|      | variabel yang diuji | dependen) dan faktor genetik (variabel independen)      |  |  |
| 2    | Menentukan skala    | Variabel Status Obesitas merupakan variabel kategorikal |  |  |
|      | pengukuran          | (nominal)                                               |  |  |
|      | variabel            | Variabel faktor genetik merupakan variabel kategorikal  |  |  |
|      |                     | (nominal)                                               |  |  |
| 3    | Menentukan jenis    | Jenis hipotesis Asosiatif                               |  |  |
|      | hipotesis           |                                                         |  |  |
| 4    | Menentukan jumlah   | Jumlah kelompok yang diuji adalah 2 kelompok(kelompok   |  |  |
|      | kelompok            | faktor genetik positif dan faktor genetik negatif)      |  |  |
| 5    | Menentukan          | Pada kasus di atas, kedua kelompok tidak berpasangan    |  |  |
|      | berpasangan atau    |                                                         |  |  |
|      | tidak berpasangan   |                                                         |  |  |
| 6    | Menentukan Jenis    | Jenis tabelnya adalah 2 X 2                             |  |  |
|      | Tabel               |                                                         |  |  |
| Kesi | mpulan:             |                                                         |  |  |

Uji yang digunakan adalah chi-square. Bila tidak memenuhi syarat uji chi-square, maka digunakan uji alternatifnya yaitu uji Fisher.

- Klik Analyze....descriptive statistics.....crosstabs
- Masukkan variabel genetik ke dalam *row* (variabel independen) dan variabel

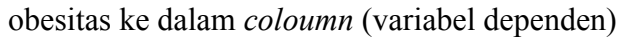

| k Crosstabs                                                           | Bowiet                      | ****          |
|-----------------------------------------------------------------------|-----------------------------|---------------|
|                                                                       | (∰ genetik [genetik         |               |
|                                                                       |                             | Paste         |
|                                                                       | Set Column(s):              | <u>R</u> eset |
|                                                                       | obesitas [obes]             | Cancel        |
|                                                                       |                             | Help          |
|                                                                       | Previous Layer 1 of 1       | Next          |
| <ul> <li>Display clustered bar ch</li> <li>Suppress tables</li> </ul> | arts                        |               |
| *                                                                     | <u>E</u> tatistics <u>E</u> | ormat         |

Gambar 56. Kotak Dialog Crosstabs

• Klik kotak statistik....Lalu pilih *Chi Square* pada kiri atas kotak dan *Risk*, lalu

#### continue

| Chi-square                 | Correlations              | Continue |
|----------------------------|---------------------------|----------|
| Nominal                    | Ordinal                   | Cancel   |
| Contingency coefficient    | Gamma                     | Help     |
| 🔄 Phi and Cramér's V       | <u>Somers'</u> d          |          |
| 🗖 Lambda                   | 🔽 Kendall's tau- <u>b</u> |          |
| Lencertainty coefficient   | Kendall's tau- <u>c</u>   |          |
| Nominal by Interval        | Kappa                     |          |
| Eta                        | F Bisk                    |          |
| -                          |                           |          |
| Cochran's and Mantel-Haens | szel statistics           |          |
|                            |                           |          |

Gambar 57. Kotak Dialog "Crosstabs : Chi-square"

Aktifkan kotak cell...., lalu pilih *observed* dan *expected* pada kotak *count*, Pilih

## percentages...rows

| Crosstabs: Cell Display 🛛 💽 |                     |  |  |  |  |
|-----------------------------|---------------------|--|--|--|--|
| Counts                      | Continue            |  |  |  |  |
| Observed                    | Cancel              |  |  |  |  |
| I▼ Expected                 | Help                |  |  |  |  |
| - Percentages               | Residuals           |  |  |  |  |
| Row                         | Unstandardized      |  |  |  |  |
| Column                      | Standardized        |  |  |  |  |
| Total                       | 🗖 Adj. standardized |  |  |  |  |

Gambar 58. Kotak Dialog "Crosstabs : Cell Display"

- Proses telah selesai...*Continue*...OK
- Output data

#### Case Processing Summary

|                    | Cases |          |         |         |       |         |
|--------------------|-------|----------|---------|---------|-------|---------|
|                    | Valid |          | Missing |         | Total |         |
|                    | N     | Percent  | N       | Percent | Ν     | Percent |
| genetik * obesitas | 5     | 4 100,0% | 0       | ,0%     | 54    | 100,0%  |

#### genetik \* obesitas Crosstabulation

|                               |                  | obesitas |                   | Total  |
|-------------------------------|------------------|----------|-------------------|--------|
|                               |                  | obesitas | tidak<br>obesitas |        |
|                               |                  |          | Obesilas          |        |
| genetik ada faktor<br>genetik | Count            | 25       | 21                | 46     |
|                               | Expected Count   | 23,0     | 23,0              | 46,0   |
|                               | % within genetik | 54,3%    | 45,7%             | 100,0% |
| tidak ada<br>faktor genetik   | Count            | 2        | 6                 | 8      |
|                               | Expected Count   | 4,0      | 4,0               | 8,0    |
|                               | % within genetik | 25,0%    | 75,0%             | 100,0% |
| Total                         | Count            | 27       | 27                | 54     |
|                               | Expected Count   | 27,0     | 27,0              | 54,0   |
|                               | % within genetik | 50,0%    | 50,0%             | 100,0% |

#### Chi-Square Tests

|                       | Value | df | Asymp. Sig. | Exact Sig. (2- | Exact Sig. (1- |
|-----------------------|-------|----|-------------|----------------|----------------|
|                       |       |    | (2-sided)   | sided)         | sided)         |
| Pearson Chi-Square    | 2,348 | 1  | ,125        |                |                |
| Continuity Correction | 1,321 | 1  | ,250        |                |                |
| Likelihood Ratio      | 2,441 | 1  | ,118        |                |                |
| Fisher's Exact Test   |       |    |             | ,250           | ,125           |
| Linear-by-Linear      | 2,304 | 1  | ,129        |                |                |
| Association           |       |    |             |                |                |
| N of Valid Cases      | 54    |    |             |                |                |

#### a Computed only for a 2x2 table

b 2 cells (50,0%) have expected count less than 5. The minimum expected count is 4,00.

#### **Risk Estimate**

|                                     | Value | 95% Confidence Interval |        |
|-------------------------------------|-------|-------------------------|--------|
|                                     |       | Lower                   | Upper  |
| Odds Ratio for genetik (ada faktor  | 3,571 | ,651                    | 19,593 |
| genetik / tidak ada faktor genetik) |       |                         |        |
| For cohort obesitas = obesitas      | 2,174 | ,636                    | 7,431  |
| For cohort obesitas = tidak         | ,609  | ,366                    | 1,013  |
| obesitas                            |       |                         |        |
| N of Valid Cases                    | 54    |                         |        |

### Interpretasi Hasil:

- Tabel pertama menggambarkan deskripsi masing-masing sel untuk nilai *observed* dan *expected*. Nilai observed untuk sel a, b, c, d masing-masing 25, 21, 2, 6 sedangkan nilai expectednya masing-masing 23; 23; 4; dan 4.
- Tabel 2 X 2 ini tidak layak untuk diuji dengan *chi square* karena ada sel yang nilai expectednya yang kurang dari lima yaitu sebanyak 50 % (sel c dan d). Oleh karena itu uji yang dipakai adalah uji alternatifnya yaitu uji fisher.
- 3. Tabel kedua menunjukkan hasil *uji Fisher*. Nilai *significancy*-nya adalah 0.250 untuk 2-sided (two tail) dan 0.125 untuk 1-sides (one-tail), artinya tidak terdapat hubungan antara faktor genetik dengan obesitas. Nilai 95% derajat kepercayaan (95% CI 0.651-19.59) menunjukkan bahwa di populasi luas, faktor genetik bisa merupakan faktor proteksi atau faktor resiko untuk meningkatkan resiko obesitas. Tetapi diperlukan sampel yang lebih besar untuk mendeteksi hubungan antara kedua faktor tersebut.
- Penyajian dan Interpretasi (latihan Mandiri):

Tabel.....

|        |   |   |   |   |   | Total |   |
|--------|---|---|---|---|---|-------|---|
|        | n | % | N | % | n | %     | _ |
|        |   |   |   |   |   |       |   |
|        |   |   |   |   |   |       |   |
| Jumlah |   |   |   |   |   |       |   |

# C. LATIHAN MANDIRI 1. UJI KOLMOGOROV-SMIRNOV *OLAHRAGA OTAK 16.*

Anda ingin mengetahui hubungan antara jenis kelamin (laki-laki dan perempuan) dengan klasifikasi depresi (*clinical range, borderline oral, normal*). Anda membuat pertanyaan sebagai berikut: 'Adakah hubungan antara jenis kelamin (laki-laki dan perempuan) dengan depresi (*clinical range, borderline, normal*)?"(3)

Langkah-langkah untuk menentukan uji apakah yang mungkin digunakan untuk menjawab pertanyaan tersebut adalah sebagai berikut:

Masukkan data berikut

|    | Jenis   |         |
|----|---------|---------|
| No | kelamin | depresi |
| 1  | 2       | 3       |
| 2  | 1       | 3       |
| 3  | 2       | 3       |
| 4  | 1       | 3       |
| 5  | 1       | 3       |
| 6  | 2       | 3       |
| 7  | 2       | 3       |
| 8  | 1       | 3       |
| 9  | 1       | 3       |
| 10 | 2       | 3       |
| 11 | 1       | 1       |
| 12 | 1       | 3       |
| 13 | 1       | 3       |
| 14 | 1       | 2       |
| 15 | 1       | 2       |
| 16 | 2       | 3       |
| 17 | 2       | 3       |
| 18 | 2       | 3       |
| 19 | 2       | 3       |
| 20 | 1       | 2       |
| 21 | 2       | 2       |
| 22 | 2       | 3       |
| 23 | 2       | 3       |
| 24 | 1       | 2       |
| 25 | 1       | 3       |
| 26 | 1       | 3       |
| 27 | 2       | 3       |
| 28 | 2       | 3       |
| 29 | 2       | 1       |
| 30 | 2       | 3       |
Jenis Kelamin :1. laki-laki, 2. Perempuan

Depresi :1. clinical range, 2. borderline, 3. Normal

| No   | Langkah             | Jawaban |
|------|---------------------|---------|
| 1    | Menentukan          |         |
|      | variabel yang diuji |         |
| 2    | Menentukan skala    |         |
|      | pengukuran          |         |
|      | variabel            |         |
| 3    | Menentukan jenis    |         |
|      | hipotesis           |         |
| 4    | Menentukan jumlah   |         |
|      | kelompok            |         |
| 5    | Menentukan          |         |
|      | berpasangan atau    |         |
|      | tidak berpasangan   |         |
| 6    | Menentukan Jenis    |         |
|      | Tabel               |         |
| Kesi | mpulan:             |         |
|      |                     |         |
|      |                     |         |
|      |                     |         |
|      |                     |         |
|      |                     |         |

- Klik *Analyze....descriptive statistics.....crosstabs*
- Masukkan variabel depresi ke dalam *coloumn* (variabel dependen)
   Masukkan variabel jenis kelamin ke dalam *rows* (variabel independen)
- Klik kotak statistik....Lalu pilih *Chi Square* pada kiri atas kotak, lalu *continue*
- Aktifkan kotak cell...., lalu pilih *observed* dan *expected* pada kotak *count*, Pilih *percentages...rows*
- Proses telah selesai...*Continue*...OK
- Output Data

### Crosstabs

Case Processing Summary

|           |       | Cases   |         |         |       |         |  |
|-----------|-------|---------|---------|---------|-------|---------|--|
|           | Valid |         | Missing |         | Total |         |  |
|           | Ν     | Percent | N       | Percent | N     | Percent |  |
| JENIS     | 30    | 100,0%  | 0       | ,0%     | 30    | 100,0%  |  |
| KELAMIN * |       |         |         |         |       |         |  |
| depresi   |       |         |         |         |       |         |  |

JENIS KELAMIN \* depresi Crosstabulation

|                  |           |                |          | Depresi    |        | Total                                                                                                    |  |
|------------------|-----------|----------------|----------|------------|--------|----------------------------------------------------------------------------------------------------|--|
|                  |           |                | Clinical | Borderline | Normal |                                                                                                    |  |
|                  |           |                | range    |            |        |                                                                                                    |  |
| JENIS<br>KELAMIN | laki-laki | Count          | 1        | 4          | 9      | I otal       al       14,0       7       14,0       6       16,0       7       100,0%       30       30,0       30,0       100,0% |  |
|                  |           | Expected Count | ,9       | 2,3        | 10,7   | 14,0                                                                                                    |  |
|                  |           | % within JENIS | 7,1%     | 28,6%      | 64,3%  | 100,0%                                                                                                    |  |
|                  |           | KELAMIN        |          |            |        |                                                                                                    |  |
|                  | perempuan | Count          | 1        | 1          | 14     | 16                                                                                                    |  |
|                  |           | Expected Count | 1,1      | 2,7        | 12,3   | 16,0                                                                                                    |  |
|                  |           | % within JENIS | 6,3%     | 6,3%       | 87,5%  | 100,0%                                                                                                    |  |
|                  |           | KELAMIN        |          |            |        |                                                                                                    |  |
| Total            |           | Count          | 2        | 5          | 23     | 30                                                                                                    |  |
|                  |           | Expected Count | 2,0      | 5,0        | 23,0   | 30,0                                                                                                    |  |
|                  |           | % within JENIS | 6,7%     | 16,7%      | 76,7%  | 100,0%                                                                                                    |  |
|                  |           | KELAMIN        |          |            |        |                                                                                                    |  |

**Chi-Square Tests** 

|                    | Value | Df | Asymp. Sig. (2-sided) |
|--------------------|-------|----|-----------------------|
| Pearson Chi-Square | 2,766 | 2  | ,251                  |
| Likelihood Ratio   | 2,890 | 2  | ,236                  |
| Linear-by-Linear   | 1,222 | 1  | ,269                  |
| Association        |       |    |                       |
| N of Valid Cases   | 30    |    |                       |

a 4 cells (66,7%) have expected count less than 5. The minimum expected count is ,93.

- Interpretasi
  - 1. Tabel pertama menggambarkan deskripsi masing-masing sel sel untuk nilai observed dan expected
  - Tabel 2 x 3 ini tidak layak untuk diuji dengan uji chi square karena sel yang nilai expectednya kurang dari lima ada 66.7 % jumlah sel (yaitu sel a, b, d dan e)
  - 3. Karena tidak memenuhi syarat uji Chi square, maka uji yang dipakai adalah uji alternatifnya, yaitu uji kolmogorov-Smirnov

Langkah uji Kolmogorov-Smirnov

Analyze.....non parametrics.....2 independent sample

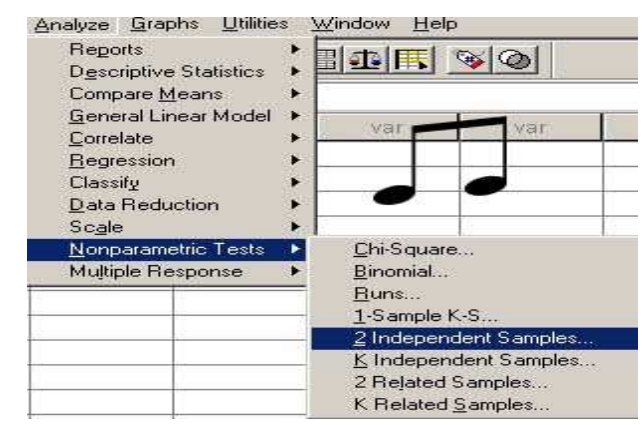

Gambar 59. Proses "Uji Kolmogorov Smirnov"

- Masukkan depresi ke dalam test variable list
- Masukkan sex ke dalam *grouping variable*
- Aktifkan pilihan Kolmogorov-Smirnov pada Test Type dan non aktifkan pilihan lainya

|                             | Test Variable List:        | OK            |
|-----------------------------|----------------------------|---------------|
| [                           | Alepresi [depresi]         | <u>P</u> aste |
|                             |                            | <u>R</u> eset |
|                             | <u>G</u> rouping Variable: | Cancel        |
| L                           | sex2(1 2)                  | Help          |
| -                           | Define Groups              |               |
| Test Type<br>Mann-Whitney U | 🔽 Kolmogorov-Smirnov Z 🛶   | #             |
|                             |                            |               |

Gambar 60. Kotak Dialog "Two-Independent-Samples Test"

- Aktifkan *define group*
- Masukkan angka 1 (sebagai kode faktor genetik positif) ke dalam group 1, angka 2 (sebagai kode faktor genetik negatif) ke dalam group 2.

| wo Indep         | endent \$ | Samples: Do | efine G 📃 🚺 |
|------------------|-----------|-------------|-------------|
| Group <u>1</u> : | 1         | $\cap$      | Continue    |
| Group <u>2</u> : | 2         | 14/         | Cancel      |
|                  |           | Ч           | Help        |

Gambar 61. Kotak Dialog "Define Group"

- Proses telah selesai...*Continue*...OK
- Output Hasil

# **NPar Tests**

# **Two-Sample Kolmogorov-Smirnov Test**

Frequencies

|         | JENIS     | N  |  |
|---------|-----------|----|--|
|         | KELAMIN   |    |  |
| depresi | laki-laki | 14 |  |
|         | perempuan | 16 |  |
|         | Total     | 30 |  |

**Test Statistics** 

|                          |          | depresi |  |
|--------------------------|----------|---------|--|
| Most Extreme Differences | Absolute | ,232    |  |
|                          | Positive | ,000    |  |
|                          | Negative | -,232   |  |
| Kolmogorov-Smirnov Z     |          | ,634    |  |
| Asymp. Sig. (2-tailed)   |          | ,816    |  |

a Grouping Variable: JENIS KELAMIN

- Tabel di atas menunjukkan hasil uji Kolmogorov-Smirnov
- Interpretasi
- Nilai significancy menunjukkan angka 0.816 Oleh karena p >0.05, maka dapat diambil kesimpulan bahwa adanya bukti yang lemah untuk menolak hipotesa nul "*tidak ada hubungan antara jenis kelamin dengan depresi*". Kesimpulannya jenis kelamin tidak berhubungan secara significan terhadap tingkat depresi.

# 2. UJI HIPOTESIS TABEL B X K SELAIN 2 X 2 DAN 2 X K OLAHRAGA OTAK 17.

Anda ingin mengetahui hubungan antara tingkat pengetahuan (rendah, sedang, tinggi) dengan intake makanan (kurang, cukup, lebih). Anda membuat pertanyaan sebagai berikut:"Apakah ada hubungan antara tingkat pengetahuan (rendah, sedang, tinggi) dengan intake makanan (kurang, cukup, lebih)?"(3)

Uji apakah yang mungkin digunakan untuk menjawab pertanyaan tersebut adalah sebagai berikut

Langkah-langkah untuk menentukan uji apakah yang mungkin digunakan untuk menjawab pertanyaan tersebut adalah sebagai berikut:

| No   | Langkah             | Jawaban |
|------|---------------------|---------|
| 1    | Menentukan          |         |
|      | variabel yang diuji |         |
| 2    | Menentukan skala    |         |
|      | pengukuran          |         |
|      | variabel            |         |
| 3    | Menentukan jenis    |         |
|      | hipotesis           |         |
| 4    | Menentukan jumlah   |         |
|      | kelompok            |         |
| 5    | Menentukan          |         |
|      | berpasangan atau    |         |
|      | tidak berpasangan   |         |
| 6    | Menentukan Jenis    |         |
|      | Tabel               |         |
| Kesi | mpulan:             |         |
|      |                     |         |
|      |                     |         |
|      |                     |         |
|      |                     |         |
|      |                     |         |

Buka data dari bentuk data excel ke dalam lembar kerja SPSS (*Intake* 

# & Tahu\_Sopiyudin D.xls)

- Lakukan uji *Chi square* seperti latihan di sebelumnya
- Output SPSS

tingkat pengetahuan \* Intake kalori Crosstabulation

|             |        |                              |        | Intak | e kalori | Total  |  |
|-------------|--------|------------------------------|--------|-------|----------|--------|--|
|             |        |                              | kurang | cukup | lebih    |        |  |
| tingkat     | rendah | Count                        | 11     | 29    | 1        | 41     |  |
| pengetahuan |        | Expected Count               | 9.8    | 19.7  | 11.5     | 41.0   |  |
|             |        | % within tingkat pengetahuan | 26.8%  | 70.7% | 2.4%     | 100.0% |  |
|             | sedang | Count                        | 12     | 19    | 27       | 58     |  |
|             |        | Expected Count               | 13.9   | 27.8  | 16.2     | 58.0   |  |
|             |        | % within tingkat pengetahuan | 20.7%  | 32.8% | 46.6%    | 100.0% |  |
|             | tinggi | Count                        |        | 0     | θ        | 1      |  |
|             |        | Expected Count               | .2     | .5    | .3       | 1.0    |  |
|             |        | % within tingkat pengetahuan | 100.0% | .0%   | .0%      | 100.0% |  |
| Total       |        | Count                        | 24     | 48    | 28       | 100    |  |
|             |        | Expected Count               | 24.0   | 48.0  | 28.0     | 100.0  |  |
|             |        | % within tingkat pengetahuan | 24.0%  | 48.0% | 28.0%    | 100.0% |  |

**Chi-Square Tests** 

|                              | Value  | df | Asymp. Sig. (2-sided) |  |
|------------------------------|--------|----|-----------------------|--|
| Pearson Chi-Square           | 27.485 | 4  | .000                  |  |
| Likelihood Ratio             | 32.283 | 4  | .000                  |  |
| Linear-by-Linear Association | 8.253  | 1  | .004                  |  |
| N of Valid Cases             | 100    |    |                       |  |

| a : | 3 cells (33.3%) | have expected | count less that | n 5. The minimu | m expected count is | s .24. |
|-----|-----------------|---------------|-----------------|-----------------|---------------------|--------|
|-----|-----------------|---------------|-----------------|-----------------|---------------------|--------|

- Interpretasi
  - Tabel pertama menggambarkan deskripsi masing-masing sel untuk nilai observed dan expected. Nilai observed untuk sel a, b, c, d, e, f, g, h, i masingmasing 11, 29,1, 12, 19, 27, 1, 0, 0. Sedangkan nilai expectednya masingmasing 9.8, 19.7, 11.5, 13.9, 27.8, 16.2, 0.2, 0.5, 0.3.
  - 2. Tabel 3 x 3 ini tidak layak untuk diuji dengan *chi square* karena sel yang nilai *expected* kurang dari lima ada 33.3 % jumlah sel. Selain itu terdapat sel dengan nilai observed nol.
- Langkah selanjutnya adalah melakukan penggabungan sel. Anda memutuskan untuk menggabungkan kelompok pengetahuan tinggi dengan kelompok pengetahuan sedang. Alasan anda menggabungkan kedua kelompok karena jumlah subyek yang

termasuk ke dalam kelompok pengetahuan tinggi sedikit (satu subyek) sehingga digabung dengan kelompok subyek dengan pengetahuan sedang.

# Lakukan transformasi data, langkah-langkahnya berikut ini:

Transform......Recode into different variable

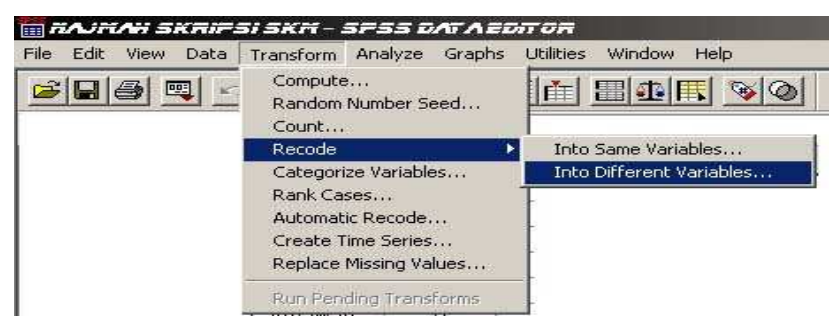

Gambar 62. Proses Pengkodean Variabel Baru

• Masukkan tahu\_2 ke dalam output variabel

| 🛞 Intake kalori [intake] | 1     | Numeric ⊻ariable -> Output Variable:<br>peng -> tahu2<br>Numeric ⊻ariable -> Output Variable |
|--------------------------|-------|----------------------------------------------------------------------------------------------|
|                          |       | *                                                                                            |
|                          | hanna | Did and New Values 3                                                                         |

Gambar 63. Kotak Dialog "Recode into Different Variables"

- Klik kotak change
- Klik old and values
- Isilah kotak old value dan kotak new values (selanjutnya ikuti logika berfikir)
- Logikanya adalah:
- Kode 1 (old value), diubah menjadi kode 1 (new value)
- Kode 2 (old value), diubah menjadi kode 2 (new value)
- Kode 3 (old value), diubah menjadi kode 2 (new value)

| Old Value                 | New Value 2                               |
|---------------------------|-------------------------------------------|
| • Value: 3 1              | Value: 2     System-missing               |
| C System-missing          | C Copy old value(s)                       |
| C System- or user-missing | 01d> New:                                 |
| C Range:                  |                                           |
| through                   | E 2-> 2                                   |
| C Range:                  |                                           |
| Lowest through            | Bemove                                    |
| C Range:                  | Output variables are strings Width: 8     |
| through highest           | Convert numeric strings to numbers ('5'>! |
| C All ather unlines       |                                           |

Gambar 64. Kotak Dialog "Recode into Different Variables: Old and New Values"

- Sampai tahap ini, Anda akan memperoleh tampilan sebagai berikut
- Proses telah selesai, klik *continue*
- OK, dan lihat hasilnya

| _ile Edit | Eoit View Data Iransform Analyze Graphs Utilities Wind<br>Eoit View Data Iransform Analyze Graphs Utilities Wind |        |          |      |  |
|-----------|----------------------------------------------------------------------------------------------------|--------|----------|------|--|
| 1 : tahu2 | shu2 1                                                                                                    |        |          |      |  |
| 1 E       | intake                                                                                                    | peng   | tahu2    | var  |  |
| 1         | kurang                                                                                                    | rendah | rendah 🕶 |      |  |
| 2         | kurang                                                                                                    | rendah | rendah   |      |  |
| 3         | kurang                                                                                                    | rendah | rendah   |      |  |
| 4         | kurang                                                                                                    | rendah | rendah   |      |  |
| 5         | kurang                                                                                                    | rendah | rendah   |      |  |
| 6         | kurang                                                                                                    | rendah | rendah 🖌 | 1    |  |
| 7         | cukup                                                                                                    | rendah | rendah   |      |  |
| 8         | cukup                                                                                                    | rendah | rendah   | 0.00 |  |
| 9         | cukup                                                                                                    | rendah | rendah   |      |  |
| 10        | cukup                                                                                                    | rendah | rendah   |      |  |
| 11        | cukup                                                                                                    | sedang | sedang+  |      |  |

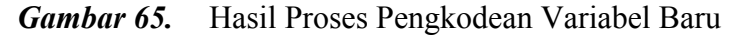

Uji hipotesis apa yang akan dipilih setelah dilakukan penggabungan sel?

Langkah-langkahnya berikut ini:

| Langkah                     | Jawaban                                                                                                    |
|-----------------------------|----------------------------------------------------------------------------------------------------|
| Menentukan variabel yang    |                                                                                                    |
| diuji                       |                                                                                                    |
| Menentukan skala pengukuran |                                                                                                    |
| variabel                    |                                                                                                    |
| Menentukan jenis hipotesis  |                                                                                                    |
| Menentukan jumlah kelompok  |                                                                                                    |
| Menentukan berpasangan atau |                                                                                                    |
| tidak berpasangan           |                                                                                                    |
| Menentukan Jenis Tabel      |                                                                                                    |
| npulan:                     |                                                                                                    |
|                             |                                                                                                    |
|                             |                                                                                                    |
|                             |                                                                                                    |
|                             |                                                                                                    |
|                             |                                                                                                    |
|                             | Langkah<br>Menentukan variabel yang<br>diuji<br>Menentukan skala pengukuran<br>variabel<br>Menentukan jenis hipotesis<br>Menentukan jumlah kelompok<br>Menentukan berpasangan atau<br>tidak berpasangan<br>Menentukan Jenis Tabel<br>npulan: |

- Lakukan uji seperti latihan sebelumnya
- Output hasil

### TAHU2 \* Intake kalori Crosstabulation

|          |        |         |          | In     | take kal | ori   | Total  |  |
|----------|--------|---------|----------|--------|----------|-------|--------|--|
|          |        |         |          | kurang | cukup    | lebih |        |  |
| TA       | HU2    | rendah  | Count    | 11     | 29       | 1     | 41     |  |
|          |        |         | Expected | 9.8    | 19.7     | 11.5  | 41.0   |  |
|          |        |         | Count    |        |          |       |        |  |
|          |        |         | % within | 26.8%  | 70.7%    | 2.4%  | 100.0% |  |
|          |        |         | TAHU2    |        |          |       |        |  |
|          |        | sedang+ | Count    | 13     | 19       | 27    | 59     |  |
|          |        |         | Expected | 14.2   | 28.3     | 16.5  | 59.0   |  |
|          |        |         | Count    |        |          |       |        |  |
|          |        |         | % within | 22.0%  | 32.2%    | 45.8% | 100.0% |  |
|          |        |         | TAHU2    |        |          |       |        |  |
|          | Total  |         | Count    | 24     | 48       | 28    | 100    |  |
|          |        |         | Expected | 24.0   | 48.0     | 28.0  | 100.0  |  |
|          |        |         | Count    |        |          |       |        |  |
|          |        |         | % within | 24.0%  | 48.0%    | 28.0% | 100.0% |  |
|          |        |         | TAHU2    |        |          |       |        |  |
| Chi-Squa | are To | ests    |          |        |          |       |        |  |

|                              | Value  | df | Asymp. Sig. (2-sided) | ) |
|------------------------------|--------|----|-----------------------|---|
| Pearson Chi-Square           | 23.928 | 2  | .000                  |   |
| Likelihood Ratio             | 29.196 | 2  | .000                  | ) |
| Linear-by-Linear Association | 10.696 | 1  | .001                  |   |
| N of Valid Cases             | 100    |    |                       |   |

a 0 cells (.0%) have expected count less than 5. The minimum expected count is 9.84.

- Interpretasi:
  - 1. Tabel pertama menggambarkan deskripsi masing-masing sel untuk nilai observed dan expected
  - Tabel 2 x 3 ini layak untuk diuji dengan chi square karena tak ada sel yang bernilai
     0, dan tidak ada nilai *expected* yang kurang dari 5
  - 3. Tabel kedua menunjukkan hasil uji chi square. Nilai yang dipakai adalah pada nilai *Pearson Chi Square*. Nilai *significancy*nya adalah < 0.001. Oleh karena p < 0.05, maka dapat diambil kesimpulan bahwa "terdapat hubungan antara pengetahuan dengan intake makanan" atau p value <0.001 menunjukkan adanya bukti yang kuat untuk menolak hipotesa nul, tidak ada hubungan antara pengatahuan dengan intake makanan.</p>

### 3. UJI MCNEMAR

# OLAHRAGA OTAK 18.

Anda ingin mengetahui peran penyuluhan mengenau perilaku hidup bersih dan sehat terhadap pengetahuan responden mengenai PHBS. Sebelum penyuluhan, Anda terlebih dahulu mengukur tingkat pengetahuan responden yang diklasifikasikan menjadi tinggi dan kurang. Setelah dilakukan penyuluhan, Anda kembali mealukan pengukuran tingkat pengetahuan(1=kurang, 2=tinggi)

Uji apakah yang mungkin digunakan untuk menjawab pertanyaan tersebut adalah sebagai berikut:

| No   | Langkah             | Jawaban |
|------|---------------------|---------|
| 1    | Menentukan          |         |
|      | variabel yang diuji |         |
| 2    | Menentukan skala    |         |
|      | pengukuran          |         |
|      | variabel            |         |
| 3    | Menentukan jenis    |         |
|      | hipotesis           |         |
| 4    | Menentukan jumlah   |         |
|      | kelompok            |         |
| 5    | Menentukan          |         |
|      | berpasangan atau    |         |
|      | tidak berpasangan   |         |
| 6    | Menentukan Jenis    |         |
|      | Tabel               |         |
| Kesi | impulan:            |         |
|      |                     |         |
|      |                     |         |
|      |                     |         |
|      |                     |         |
|      |                     |         |

Langkah-langkah untuk menentukan uji apakah yang mungkin digunakan untuk menjawab pertanyaan tersebut adalah sebagai berikut:

• Masukkan data dibawah ini

| No | Tahu_Sebelum | Tahu_Sesudah |
|----|--------------|--------------|
| 1  | 2            | 2            |
| 2  | 1            | 1            |
| 3  | 2            | 1            |
| 4  | 1            | 1            |
| 5  | 2            | 1            |
| 6  | 2            | 1            |
| 7  | 1            | 1            |
| 8  | 2            | 1            |
| 9  | 2            | 1            |
| 10 | 1            | 1            |
| 11 | 2            | 1            |
| 12 | 2            | 2            |
| 13 | 1            | 2            |
| 14 | 2            | 2            |
| 15 | 1            | 2            |
| 16 | 1            | 2            |
| 17 | 2            | 1            |
| 18 | 2            | 2            |
| 19 | 2            | 1            |
| 20 | 1            | 1            |

- Analyze......descriptive... statistics......crosstabs
- Masukkan variabel Tahu\_Sebelum ke dalam rows
- Masukkan variabel Tahu\_Sesudah ke dalam *coloumn*
- Aktifkan kotak *statistics*......lalu pilih *McNemar* pada kanan bawah kotak, lalu *continue*......

| C <u>h</u> i-square                                  | Correlations                           | Continue |
|------------------------------------------------------|----------------------------------------|----------|
| Nominal                                              | Ordinal                                | Cancel   |
| Contingency coefficient           Phi and Cramér's V | □ <u>G</u> amma<br>□ <u>S</u> omers' d | Help     |
| 🗂 Lambda                                             | 📕 Kendall's tau- <u>b</u>              |          |
| Uncertainty coefficient                              | 📕 Kendall's tau- <u>c</u>              |          |
| Nominal by Interval                                  | <u> К</u> арра                         |          |
| 🗖 <u>E</u> ta                                        | 🗖 Risk                                 |          |
| ur Englar                                            |                                        |          |
| Cochran's and Mantel-Haen                            | szel statistics                        |          |

Gambar 66. Kotak Dialog "Crosstabs: Statistics "Mc Nemar"

• Proses telah selesai...*continue*, OK

 $_{\rm Page}119$ 

- Output Data
- Contoh interpretasi
  - Output bagian pertama menunjukkan hasil tabel silang.

.....

.....

# BAB VI APLIKASI UJI STUDENT T TEST DAN ANOVA

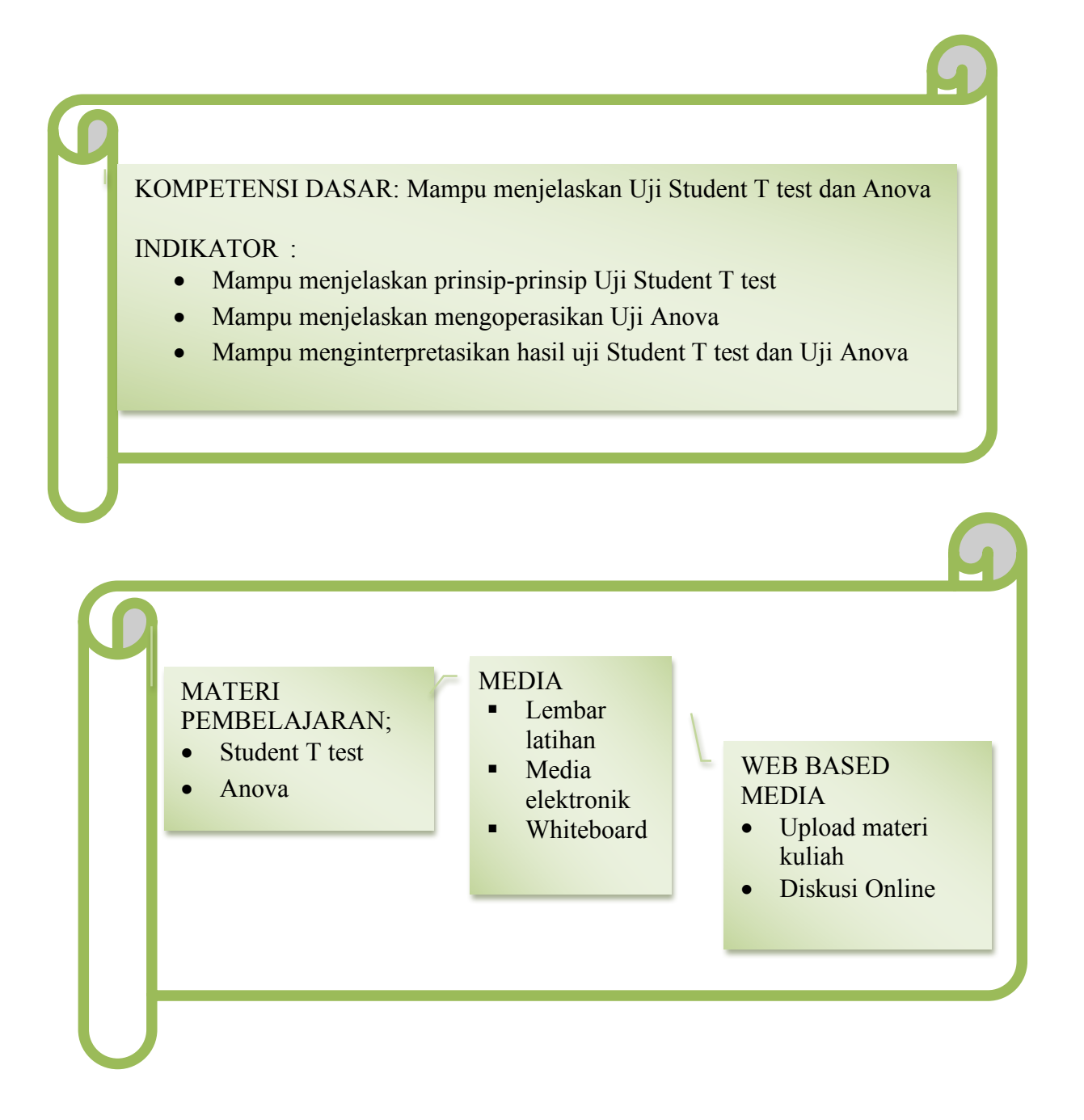

Prosedur ini digunakan untuk membandingkan rata-rata sampel independen ataupun sampel berpasangan dengan menghitung *Student t-test* dan menampilkan probabilitas dua arah selisih dua rata-rata(2).Pada bab VI, pembahasan pada *COMPARE MEANS* meliputi:

1. MEANS

Bagian ini membahas hal yang sama pada statistik deskriptif, dengan penyajian subgroup dan ditambah dengan uji linearitas.

2. T TEST

Bagian ini membahas uji t yang meliputi:

- a. Uji t untuk dua sampel independen
- b. Uji t untuk dua sampel berpasangan

# 3. ANOVA

Jika uji t digunakan untuk uji terhadap variabel independen yang terdiri dari lebih 2 kategori.

# A. MEANS

Tujuan pembahasan ini adalah untuk mendapatkan serangkaian statistik deskriptif dari berbagai masukan data. Dalam hal ini tidak ada inferensi statistik atau uji terhadap suatu hipotesis.

# OLAHRAGA OTAK 19.

Seorang peneliti menyajikan data umur, berat badan dan tinggi badan wanita manula yang menderita patah tulang pinggul serta kebiasaan kegiatan fisik mereka di Geelong, Australia (15)

## Penyelesaian:

Oleh karena akan diketahui bagaimana statistik deskriptif dari data di atas, dan populasi diketahui berdistribusi normal, maka dipakai *Means* pada menu *compare means* untuk mengerjakannya.

1. Buka data 'Hip Fracture Najm.sav'

2. Pengolahan data dengan SPSS: Menu Analyze......Compare Means.....Means.

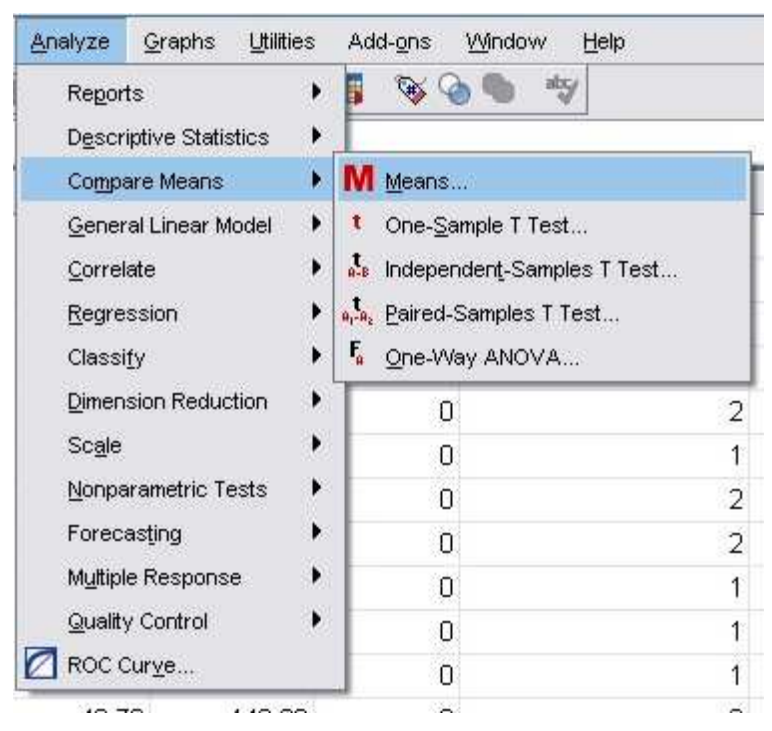

Gambar 63. Tahap : Analyze..... Compare Means...... Means

 Masukkan variabel umur (CurrentAge), berat badan(Weight) dan tinggi (Height) ke Dependent List dan masukkan variabel patah tulang pinggul(hip\_fracture\_status) ke Independent List.

|                         | Dependent List: Ontions                                                                                                    |
|-------------------------|----------------------------------------------------------------------------------------------------|
| Physical_Activity_Statu | CurrentAge [CurrentA  CurrentAge [CurrentA  CurrentAge [CurrentAge [Cur |
|                         | Independent List:                                                                                                    |
|                         | hip_fracture_status                                                                                                    |
|                         |                                                                                                    |
|                         |                                                                                                    |

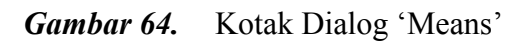

4. Oleh karena akan ada dua layer, maka tekan *NEXT* 

\*\*\* Managemen dan Analisis data di Bidang Kesehatan\*\*\*

5. Kemudian klik variabel physical\_activity\_status, lalu klik tanda panah maka variabel tinggal berpindah ke Independent List sebagai layer kedua

| 💦 Drinking Status [drinkst | Dependent List:                |
|----------------------------|--------------------------------|
|                            | Layer 3 of 3                   |
|                            | Pre <u>v</u> ious <u>N</u> ext |
|                            | Independent List:              |
|                            |                                |

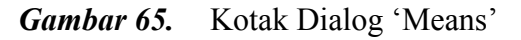

6. Untuk Kolom options, tidak dilakukan perubahan, continue--OK

| Harmonic Mean 1 | Median<br>Grouped Median<br>Std. Error of Mean<br>Sum<br>Minimum<br>Maximum<br>Range<br>First<br>Last<br>Variance<br>Kurtosis<br>Std. Error of Kurtosis<br>Std. Error of Kurtosis<br>Std. Error of Skewne<br>Harmonic Mean | Þ | Mean<br>Number of Cases<br>Standard Deviation |
|-----------------|----------------------------------------------------------------------------------------------------|---|-----------------------------------------------|
|-----------------|----------------------------------------------------------------------------------------------------|---|-----------------------------------------------|

Gambar 66. Kotak Dialog'Options'

7. Output SPSS dan analisis:

## Means

# <u>NAJMAH, SKM, MPH</u> <u>Public health Faculty, UNSRI</u>

|                                                                                         |       |         | Ca   | ses     |     |         |
|-----------------------------------------------------------------------------------------|-------|---------|------|---------|-----|---------|
|                                                                                         | Inclu | ıded    | Excl | uded    | То  | tal     |
|                                                                                         | Ν     | Percent | Ν    | Percent | Ν   | Percent |
| CurrentAge * Hip Fracture<br>status * hip_fracture_status *<br>Physical_Activity_Status | 496   | 99.8%   | 1    | .2%     | 497 | 100.0%  |
| Weight * Hip Fracture status<br>* hip_fracture_status *<br>Physical_Activity_Status     | 496   | 99.8%   | 1    | .2%     | 497 | 100.0%  |
| Height * Hip Fracture status<br>* hip_fracture_status *<br>Physical_Activity_Status     | 496   | 99.8%   | 1    | .2%     | 497 | 100.0%  |

### **Case Processing Summary**

# <u>NAJMAH, SKM, MPH</u> <u>Public health Faculty, UNSRI</u>

|                 |                      |                        | Report              | ı.           |                |                  |
|-----------------|----------------------|------------------------|---------------------|--------------|----------------|------------------|
| Hip<br>Fracture | hip_frac<br>ture_sta |                        | otivity Status      | CurrentAge   | Weight         | Height           |
| Status          | ius<br>o             |                        | Moon                | 71.64        | 64 0300        | 157 6051         |
| NO              | U                    | Active                 | Mean                | 11.04        | 04.0000<br>170 | 157.000 i<br>170 |
|                 |                      |                        | N<br>Otal Daviation | 170<br>5 000 | 10 52020       | 5 06000          |
|                 |                      | <b>•</b> • • • • • • • | Std. Deviation      | 5.223        | 10.53830       | 5.00220          |
|                 |                      | Sedentary              | Mean                | /6.55        | 67.1620        | 156.3279         |
|                 |                      |                        | Ν                   | 1/9          | 1/9            | 1/9              |
|                 |                      |                        | Std. Deviation      | 6.779        | 13.38268       | 6.10123          |
|                 |                      | Limited                | Mean                | 81.58        | 64.2800        | 154.7558         |
|                 |                      |                        | Ν                   | 95           | 95             | 95               |
|                 |                      |                        | Std. Deviation      | 4.915        | 14.46633       | 6.74150          |
|                 |                      | Total                  | Mean                | 75.67        | 65.3268        | 156.5004         |
|                 |                      |                        | Ν                   | 452          | 452            | 452              |
|                 |                      |                        | Std. Deviation      | 6.925        | 12.65348       | 6.15479          |
|                 |                      |                        |                     |              |                |                  |
| Yes             | 1                    | Active                 | Mean                | 72.13        | 62.0625        | 162.2187         |
| 1               |                      |                        | Ν                   | 8            | 8              | 8                |
|                 |                      |                        | Std. Deviation      | 3.720        | 6.34529        | 6.10936          |
|                 |                      | Sedentary              | Mean                | 77.13        | 63.4400        | 156.0267         |
|                 |                      |                        | Ν                   | 15           | 15             | 15               |
|                 |                      |                        | Std. Deviation      | 7.999        | 13.86088       | 3.67024          |
|                 |                      | Limited                | Mean                | 82.90        | 59.1667        | 155.4524         |
| 1               |                      |                        | Ν                   | 21           | 21             | 21               |
|                 |                      |                        | Std. Deviation      | 5.839        | 10.57163       | 7.07889          |
|                 |                      | Total                  | Mean                | 78.98        | 61.1500        | 156.8784         |
|                 |                      |                        | Ν                   | 44           | 44             | 44               |
|                 |                      |                        | Std. Deviation      | 7.510        | 11.18002       | 6.34990          |
|                 | Total                | Active                 | Mean                | 71.66        | 63.9548        | 157.8035         |
| 1               |                      |                        | Ν                   | 186          | 186            | 186              |
|                 |                      |                        | Std. Deviation      | 5.161        | 10.38943       | 5.74171          |
| 1               |                      | Sedentary              | Mean                | 76.60        | 66.8742        | 156.3046         |
| 1               |                      |                        | Ν                   | 194          | 194            | 194              |
|                 |                      |                        | Std. Deviation      | 6.859        | 13.42038       | 5.94269          |
| 1               |                      | Limited                | Mean                | 81.82        | 63.3543        | 154.8819         |
| 1               |                      |                        | Ν                   | 116          | 116            | 116              |
|                 |                      |                        | Std. Deviation      | 5.093        | 13.94295       | 6.77762          |
|                 |                      | Total                  | Mean                | 75.97        | 64.9563        | 156.5340         |
| 1               |                      |                        | Ν                   | 496          | 496            | 496              |
|                 |                      |                        | Std. Deviation      | 7.034        | 12.57576       | 6.16672          |

*Gambar 67.* Output Data

Interpretasi:

Output pada bagian pertama menghitung apakah semua data telah diproses. Oleh karena terdapat angka 99.8 %, berarti ada beberapa data yang tidak lengkap tidak diproses.

Bagian kedua terlihat, pada bagian baris ada dua layer, yaitu hip fracutre (kode 0 dan 1), serta kebiasaan kegiatan fisik sebagai layer kedua. Berarti data dipecah menjadi wanita manula yang menderita patah tulang pinggul dengan kegiatan fisik aktif, sedang, terbatas serta wanita manula yang tidak menderita patah tulang pinggul dengan kegiatan fisik aktif, sedang, dan terbatas.

Pada bagian kolom, terlihat data-data numerik, yaitu mengenai umur, berat badan dan tinggi badan. Sebagai contoh, pada baris pertama dapat diartikan ada 178 wanita manula tanpa patah tulang pinggul dengan kebiasaan melakukan aktifitas fisik aktif dengan rata-rata umur, tinggi dan berat badan berturut turut; 72 tahun, 158 cm dan 64 kg.

Sedang contoh analisis dapat dilakukan seperti:

- Rata-rata berat tinggi badan wanita dengan atau tanpa patah tulang dengan kebiasaan beraktifitas fisik sedang dan terbatas tidak menunjukkan perbedaan yang signfikan 156 cm dan 155 cm masing-masing.
- Rata-rata umur pada wanita yang menderita patah tulang dengan kegiatan fisik aktif, sedang dan terbatas tidak jauh berbeda dengan wanita yang tidak menderita patah tulang dengan kegiatan fisik yang sama.
- Umumnya, wanita manula yang lebih tua memiliki aktifitas fisik yang terbatas dibandingkan umur yang lebih muda dan berat badan serta tinggi badan yang lebih rendah pada kelompok patah tulang dan tidak patah tulang.

Demikianlah analisis lainnya dapat dilakukan sesuai dengan kebutuhan informasi yang diperlukan.

# B. PAIRED SAMPEL T TEST (UJI T UNTUK DUA SAMPEL YANG BERPASANGAN/PAIRED)

Analisis perbandingan untuk dua sampel yang berpasangan akan dilakukan. Dua sampel yang berpasangan diartikan sebagai sebuah sampel dengan subjek yang sama namun mengalami dua perlakuan atau pengukuran yang berbeda. Misal kita ingin mengetahui kadar kolesterol sebelum dan sesudah pemberian obat X, atau kita ingin mengetahui derajat IQ seseorang sebelum dan sesudah mulitvitamin otak Z.

### OLAHRAGA OTAK 20.

Produsen obat diet (penurun berat badan) ingin mengetahui apakah obat yang diproduksinya benar-benar mempunyai efek terhadap penurunan berat badan konsumen. Untuk itu, sebuah sampel yang terdiri atas 10 orang masing-masing diukur berat badannya, dan kemudian setelah sebulan meminum obat tersebut, kembali diukur berat badannya. Berikut adalah hasilnya (angka dalam kilogram)(2)

Hipotesis dalan penelitan ini:

Ho= kedua rata-rata berat badan adalah identik (rata-rata populasi berat sebelum dan sesudah minum obat adalah sama/tidak berbeda secara nyata)

Ha= kedua rata-rata badan adalah tidak identik (rata-rata populasi berat sebelum dan sesudah minum obat adalah tidak sama/ berbeda secara nyata)

| File Edit | View Data | Transform A |
|-----------|-----------|-------------|
|           | s 💷 🔊     |             |
| 14 :      |           |             |
| l Î.      | sebelum   | sesudah     |
| 1         | 76.85     | 76.22       |
| 2         | 77.95     | 77.89       |
| 3         | 78.65     | 79.02       |
| 4         | 79.25     | 80.21       |
| 5         | 82.65     | 82.65       |
| 6         | 88.15     | 82.53       |
| 7         | 92.54     | 92.56       |
| 8         | 96.25     | 92.33       |
| 9         | 84.56     | 85.12       |
| 10        | 88.25     | 84.56       |
| 11        |           |             |

Gambar 68. Data Berat Badan Sebelum dan Sesudah Penggunaan Obat Diet

Langkah-langkah pengolahan data:

Analisa soal yaitu kasus terdiri atas dua sampel yang berhubungan atau berpasangan satu dengan yang lain, yaitu sampel sebelum makan obat dan sampel sesudah makan makan obat. Disini diketahui populasi berdistribusi normal dan karena sampel sedikit, dipakai uji t untuk dua sampel yang berpasangan (paired).

- a. Masukkan data pada gambar 68
- b. Dalam menu utama SPSS, pilih menu *Analyze*, pilih sub menu *Compare Means*, dari serangkaian pilihan test, sesuai kasus pilih *Paired-Samples t test*.

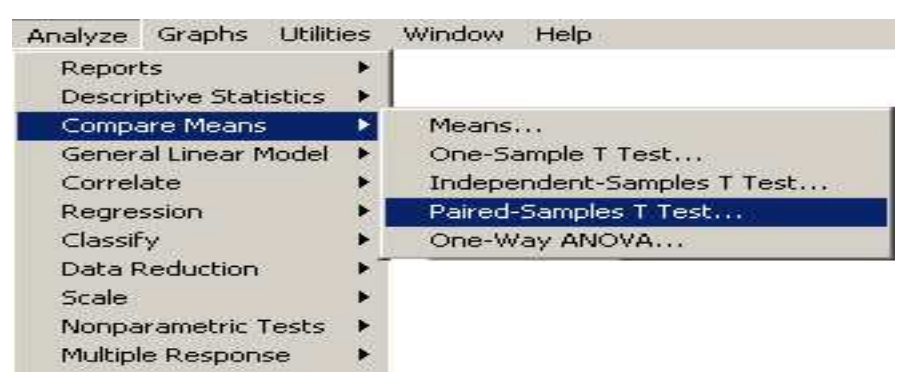

*Gambar 69.* Tahap 1: *Analyze-Compare Means-Paired* Samples T Test Berat Badan Sebelum dan Sesudah Penggunaan Obat Diet

c. Paired variabels atau variabel yang akan diuji. Oleh karena itu disini akan diuji data sebelum dan sesudah, maka klik variabel Berat Badan Sebelum dan Sesudah diintervensi obat Diet, maka akan terlihat pada kolom *Current Selection* di bawah, terdapat keterangan untuk variabel 1 dan 2. Kemudian klik tanda panah. Variabel sebelum dan sesudah harus dipilih bersamaan, jika tidak, SPSS tidak dapat menginput dalam kolom *Paired Variables* 

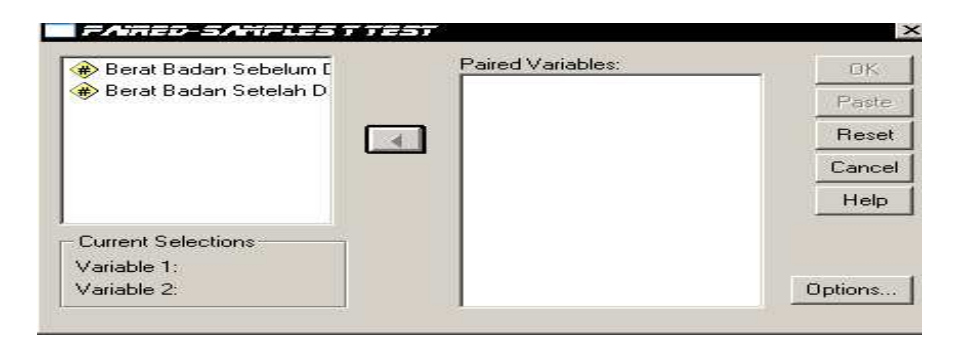

| 🛞 Berat Badan Sebelum [ | Paired Variables:  | OK      |
|-------------------------|--------------------|---------|
| ₩ Berat Badan Setelah D | sebelum - sesudari | Paste   |
|                         | ন                  | Rese    |
|                         |                    | Cance   |
|                         |                    | Help    |
| Current Selections      |                    |         |
| Variable 1:             |                    |         |
| Variable 2:             |                    | Options |

Gambar 70. Kotak Dialog Paired t test

d. Untuk kolom Option atau pilihan lain, tampil di layar. Pengisian, Pertama: untuk Confidence Interval sebagai default, SPSS menggunakan 95 %. CI bisa diubah sesuai dengan ketentuan dari setiap peneliti. Kedua: untuk Missing values atau data hilang. Oleh karena dalam kasus semua pasangan data komplit (tidak ada data kosong), maka abaikan saja bagian ini (tetap pada default dari SPSS, yaitu Exclude Cases Analysis by Analysis)....... Continue

| Confidence Interval: 95 %                                     | Continue |
|---------------------------------------------------------------|----------|
| Missing Values                                                | Cancel   |
| Exclude cases analysis by analysis     Exclude cases listwise | Help     |

Gambar 71. Kotak Dialog Paired t test : Options

e. Output SPSS dan Analisis

# T-Test

|           |                             | Mean    | N  | Std. Deviation | Std. Error<br>Mean |
|-----------|-----------------------------|---------|----|----------------|--------------------|
| Pair<br>1 | Berat Badan Sebelum<br>Diet | 84.5100 | 10 | 6.63931        | 2.09953            |
|           | Berat Badan Setelah Diet    | 83.3090 | 10 | 5.58235        | 1.76530            |

Paired Samples Correlations

|                                                                 | N       | Correlation | Sig. |
|-----------------------------------------------------------------|---------|-------------|------|
| Pair Berat Badan Sebelu<br>1 Diet & Berat Badan<br>Setelah Diet | m<br>10 | .943        | .000 |

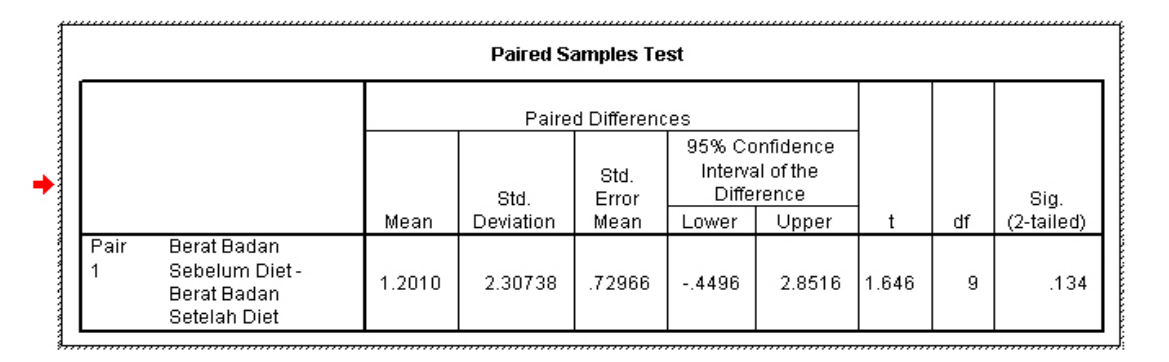

*Gambar 72.* Output Data

## f. Interpretasi

Analisis bagian pertama terlihat ringkasan statistik dari kedua sampel. Untuk berat badan sebelum minum obat, konsumen mempunyai berat rata-rata 85 kg sedangkan setelah minum obat, konsumen mempunyai berat rata-rata 83 kg.

Output bagian kedua adalah hasil korelasi antara kedua variabel, yang menghasilkan angka 0.943 dengan nilai probabilitas jauh di bawah 0.05 (lihat nilai signifikansi output <0.001) yang dapat diinterpretasikan bahwa korelasi antara berat sebelum dan sesudah minum obat sangat erat dan benar-benar berhubungan secara nyata.

Output bagian ketiga (Paired Sample Test):

Pengambilan Keputusan: Terdapat perbedaan mean sebesar 1.2 kg berat badan sebelum dan sesudah internvesi pada sampel penelitan. Di populasi umum, kita percaya 95 % bahwa perbedaan mean berada pada rentang -0.45 kg (BB sebelum konsumsi obat diet berkurang 0.45 kg dibandingkan setelah konsumsi obat diet) dan 2.85 kg (BB konsumsi obat diet 2.85 kg lebih besar dibandingkan BB setelah konsumsi obat diet). Nilai P, 0.134 mengindikasikan bukti yang lemah untuk menolak hipotesa nul 'rata-rata populasi berat sebelum dan sesudah minum obat adalah sama/tidak berbeda secara nyata'.

## C. INDEPENDENT SAMPLE T TEST

Kategori dependen adalah variabel numerik, sedangkan variable independennya adalah variabel kategori. Tujuan untuk mengetahui apakah ada perbedaan means (rata-rata) variabel numerik pada beberapa kategori variabel kategorik

# OLAHRAGA OTAK 21.

Apakah ada perbedaan rata-rata tinggi badan pada kelompok wanita lansia dengan patah tulang pinggul dan tidak atau apakah ada hubungan antara tinggi badan (height) dan resiko patah tulang pinggul (hip\_fracture\_status ) pada wanita lansia? (Buka data; *Hip Fracture Najm.sav*) (15)

Langkah-langkah:

• Uji normalitas variabel numerik, tinggi badan (height)

|        |           | 10           |                  | anty      |              |      |
|--------|-----------|--------------|------------------|-----------|--------------|------|
|        | Kolm      | logorov-Smir | nov <sup>a</sup> |           | Shapiro-Wilk |      |
|        | Statistic | df           | Sig.             | Statistic | df           | Sig. |
| Height | .029      | 497          | .200*            | .998      | 497          | .683 |

Tasts of Normality

a. Lilliefors Significance Correction

\*. This is a lower bound of the true significance.

- Disribusi variabel height berdistribusi normal (P value=0,20)
- Lanjutkan uji Student t test, Klik *Analyze---Compare Means—Independent Samples T test*

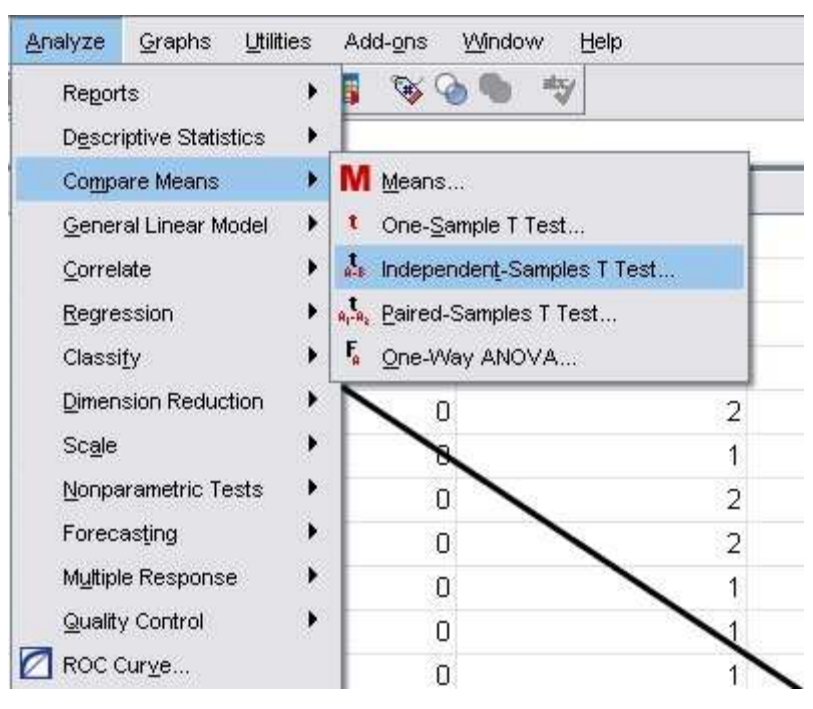

Gambar 73. Proses pemilihan Independent-Samples T Test

- Masukkan variabel '*Height*' ke kolom 'test variable' dan variabel hip\_fracture\_status ke kolom 'grouping variable, lalu klik *Define variable*, masukkan kode hip fracture status yaitu 0 (non fracture group) dan 1 (fracture group)
- Klik Ok

| CurrentAge [CurrentAge]         Weight [Weight]         Hip Fracture status [var         Physical_Activity_Statu         Drinking Status [drinkst         Grouping Variable:         hip_fracture_status(01) |                                                                                                    | Test Variable(s):  |
|----------------------------------------------------------------------------------------------------|----------------------------------------------------------------------------------------------------|--------------------|
| Grouping Variable:<br>hip_fracture_status(01)                                                                                                    | CurrentAge [CurrentAge] Veight [/Veight] Hip Fracture status [var Physical_Activity_Statu Drinking Status [drinkst |                    |
| hip_fracture_status(01)                                                                                                    |                                                                                                    |                    |
| 24                                                                                                    |                                                                                                    | Grouping Variable: |
| Define Groups                                                                                                    |                                                                                                    | Grouping Variable: |

# • Output SPSS

|        | Group Statistics     |     |          |                |                 |  |  |  |  |
|--------|----------------------|-----|----------|----------------|-----------------|--|--|--|--|
|        | hip_frac<br>ture_sta |     |          |                |                 |  |  |  |  |
|        | tus                  | Ν   | Mean     | Std. Deviation | Std. Error Mean |  |  |  |  |
| Height | 0                    | 452 | 156.5004 | 6.15479        | .28950          |  |  |  |  |
|        | 1                    | 45  | 156.8811 | 6.27735        | .93577          |  |  |  |  |

### Independent Samples Test

|        |                             | Levene's Test<br>Varia | for Equality of<br>ances | t-test for Equa | ality of Means |
|--------|-----------------------------|------------------------|--------------------------|-----------------|----------------|
|        |                             |                        | 1                        |                 |                |
|        |                             | F                      | Sig.                     | ts              | df             |
| Height | Equal variances assumed     | .082                   | .775                     | 395             | 495            |
|        | Equal variances not assumed |                        |                          | 389             | 52.778         |

#### Independent Samples Test

|        |                             | t-test   | for Equality | of Means   | t-test for Equa         | ality of Means            |
|--------|-----------------------------|----------|--------------|------------|-------------------------|---------------------------|
|        |                             |          |              |            | 95% Confidenc<br>Differ | e Interval of the<br>ence |
|        |                             | Sig. (2- | Mean         | Std. Error |                         |                           |
|        |                             | tailed)  | Difference   | Difference | Lower                   | Upper                     |
| Height | Equal variances assumed     | .693     | 38067        | .96381     | -2.27433                | 1.51299                   |
|        | Equal variances not assumed | .699     | 38067        | .97953     | -2.34555                | 1.58421                   |

Interpretasi:

• Menguji varians

Pada kota Levene's test (nama uji hipotesa untuk menguji varians), nilai p=0.775. Karena nilai p >0.05 maka varians data kedua kelompok sama (Terima Ho). Tetapi hal yang perlu diingat, kesamaan varians tidak menjadi syarat mutlak untuk dua kelompok tidak berpasangan. Karena varians sama, hasil uji t yang dilihat pada baris pertama (Equal variances assumed).

Perbedaan rata-rata (Mean difference)= -0.38, mengindikasi tinggi rata-rata wanita manula pada kelompok patah tulang lebih rendah 0.38 cm dibandingkan tinggi rata-rata wanita manula pada kelompok tidak patah tulang. P value=0.699 (95 % CI -2.27, 1.51), menunjukkan lemahnya kekuatan signifikansi untuk menolak hipotesa nul' tidak ada perbedaan tinggi badan antara wanita dengan patah tulang dan tidak patah tulang pinggul. Di populasi umum, tingkat kepercayaan 95 % mengindikasi bahwa perbedaan rata-rata tinggi badan wanita manula berada dalam rentang -2.27 (lebih rendah 2.27 pada kelompok patah tulang) dan 1.151 cm (lebih tinggi 1.151 cm pada kelompok patah tulang) di populasi umum.

## **D.** ONE WAY ANOVA

Uji F atau ANOVA digunakan untuk pengujian lebih dari dua kategori pada variabel independen. Asumsi yang digunakan pada pengujian ANOVA:

- 1. Populasi-populasi yang akan diuji berdistribusi normal
- 2. Varians dari populasi-populasi tersebut adalah sama
- 3. Sampel tidak berhubungan satu sama lain.

**OLAHRAGA OTAK 22.** (5)

Apakah ada perbedaan antara berat badan lahir bayi pada kelompok umur ibu yang berbeda?? (Open **Data Sutanto.sav**)

Langkah-langkah uji Anova:

- Lakukan uji normalitas terhadap variabel numerik, berat bayi lahir dan Uji varians. Kita asumsikan data yang kita miliki mempunyai distribusi yang normal dan varians data yang sama.
- Lakukan uji Anova.....Klik Analyze, Compare Means, One Way Anova.

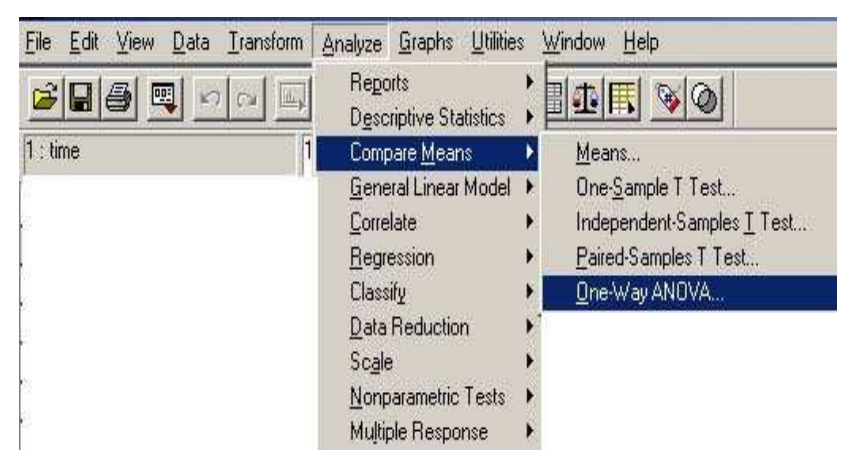

Gambar 74. Proses 'Compare Means-One-Way Anova'

• Kotak Dependent List diisi variabel numerik (bbbayi) dan kotak Factor diisi variabel kategori (umur kelompok)

| ( UMUR IBU [umur]                        | Dependent List:    | ок            |
|------------------------------------------|--------------------|---------------|
| TINGKAT PENDIDIKA     STATUS KEBJA IBU ( | BERAT BADAN BAY    | Paste         |
| JUMLAH ANAK IBU [a                       |                    | <u>R</u> eset |
| ★ MENYUSUI SECARA<br>★ KADAR HB IBU PENG | -                  | Cancel        |
| KADAR HB IBU PENG                        | Eactor:            | Help          |
| * RISIKU PADA WAKTU                      | •••••••            |               |
|                                          | Contrasts Post Hoc | Options       |

Gambar 75. Kotak Dialog 'One-Way Anova'

• Klik tombol *Posthoc*, pilih *Bonferroni*.

| One-Way ANOVA: Post Hoc Multiple Con                                                                                                    | iparisons 🛛 🔀                                                                                                    |
|----------------------------------------------------------------------------------------------------|----------------------------------------------------------------------------------------------------|
| Equal Variances Assumed<br>LSD S-N-K Wa<br>Bonferroni Tukey Typ<br>Sidak Tukey's-b Du<br>Scheffe Duncan<br>R-E-G-W F Hochberg's GT2<br>R-E-G-W Q Gabriel | Iler-Duncan<br>re I/Type II Error Ratio: 100<br>mett<br>htrol Category: Last<br>st<br>2-sided C < Control C > Control |
| Equal Variances Not Assumed<br>Tamhane's T2 Dunnett's T3 Ga<br>Significance level: .05                                                                   | nes-Howell 🔽 Dunnett's C                                                                                              |
| Co                                                                                                    | ntinue Cancel Help                                                                                                    |

Gambar 76. Kotak Dialog 'One Way Anova: Bonferroni'

• Klik tombol Options, pilih Descriptives.

| One-Way ANOVA: Options                                                                                                    |                            |
|----------------------------------------------------------------------------------------------------|----------------------------|
| Statistics<br>Descriptive<br>Fixed and random effects<br>Homogeneity of variance test<br>Brown-Forsythe<br>Welch                 | Continue<br>Cancel<br>Help |
| <ul> <li>Means plot</li> <li>Missing Values</li> <li>Exclude cases analysis by analys</li> <li>Exclude cases listwise</li> </ul> | is                         |

Gambar 77. Kotak Dialog 'One Way Anova : Options'

- Klik Continue, OK.
- Hasil *outputn*ya sebagai berikut

### Oneway

#### Descriptives

Berat badan lahir bayi

|       |    |         |                |            | 95% Confider | nce Interval for |         |         |
|-------|----|---------|----------------|------------|--------------|------------------|---------|---------|
|       |    |         |                |            | Me           | an               |         |         |
|       | Ν  | Mean    | Std. Deviation | Std. Error | Lower Bound  | Upper Bound      | Minimum | Maximum |
| <20   | 7  | 2942.86 | 390.969        | 147.773    | 2581.27      | 3304.44          | 2600    | 3500    |
| 20-30 | 33 | 3227.27 | 561.957        | 97.824     | 3028.01      | 3426.53          | 2400    | 4100    |
| >30   | 10 | 3140.00 | 761.869        | 240.924    | 2594.99      | 3685.01          | 2100    | 4000    |
| Total | 50 | 3170.00 | 584.232        | 82.623     | 3003.96      | 3336.04          | 2100    | 4100    |

### ANOVA

| Berat badan lahir b | bayi    |    |  |
|---------------------|---------|----|--|
|                     | Sum of  |    |  |
|                     | Squares | df |  |

|                | Squares  | df | Mean Square | F    | Sig. |
|----------------|----------|----|-------------|------|------|
| Between Groups | 478402.6 | 2  | 239201.299  | .692 | .506 |
| Within Groups  | 16246597 | 47 | 345672.285  |      |      |
| Total          | 16725000 | 49 |             |      |      |

**Post Hoc Tests** 

#### **Multiple Comparisons**

| 2011011011        |                   |                    |            |       |             |               |
|-------------------|-------------------|--------------------|------------|-------|-------------|---------------|
|                   |                   | Mean<br>Difference |            |       | 95% Confide | ence Interval |
| (I) kelompok umur | (J) kelompok umur | (I-J)              | Std. Error | Sig.  | Lower Bound | Upper Bound   |
| <20               | 20-30             | -284.42            | 244.656    | .753  | -891.82     | 322.99        |
|                   | >30               | -197.14            | 289.740    | 1.000 | -916.48     | 522.19        |
| 20-30             | <20               | 284.42             | 244.656    | .753  | -322.99     | 891.82        |
|                   | >30               | 87.27              | 212.231    | 1.000 | -439.63     | 614.18        |
| >30               | <20               | 197.14             | 289.740    | 1.000 | -522.19     | 916.48        |
|                   | 20-30             | -87.27             | 212.231    | 1.000 | -614.18     | 439.63        |

Dependent Variable: Berat badan lahir bayi Bonferroni

Interpretasi:

a. Nilai Mean dan Standar Deviasi dari setiap kelompok. Rata-rata berat bayi pada mereka yang berusia < 20 tahun adalah 2942,86 gram dengan standar deviasi 390,969 gram, pada mereka yang berusia 20 – 30 tahun adalah 3227,27 gram dengan standar deviasi 561,957 gram, pada mereka yang berusia >30 tahun adalah 3140 gram dengan standar deviasi 761,869 gram.

b. Uji Anova

- p value (sig) < alpha : Ho ditolak, berarti ada perbedaan antara berat badan lahir bayi pada kelompok umur ibu
- p value (sig) > alpha : Ho diterima, berarti tidak ada perbedaan antara berat badan lahir bayi pada kelompok umur ibu
- pada tabel diatas diperoleh nilai Sig =0,506 > alpha 0,05, berarti dapat disimpulkan bahwa ada bukti yang lemah untuk menolak hipotesa nul bahwa tidak ada perbedaan antara berat badan bayi lahir dengan kelompok umur ibu. Derajat kepercayaan 95% menunjukkan interval yang luas dan berkisar antara nilai dan +, yang berarti, berat badan bayi lahir di populasi pada perbandingan ibu dengan kelompok umur 20-30 dan >30 tahun bisa lebih rendah atau lebih tinggi dari kelompok umur dibandingkan kelompok umur < 20 tahun.</li>

**OLAHRAGA OTAK 23.** Apakah ada hubungan antara tingkat pendidikan ibu dengan berat badan bayi lahir (Asumsi data berdistribusi normal dan mempunyai varians yang sama)??

# BAB VII APLIKASI UJI KORELASI DAN REGRESI LINIER

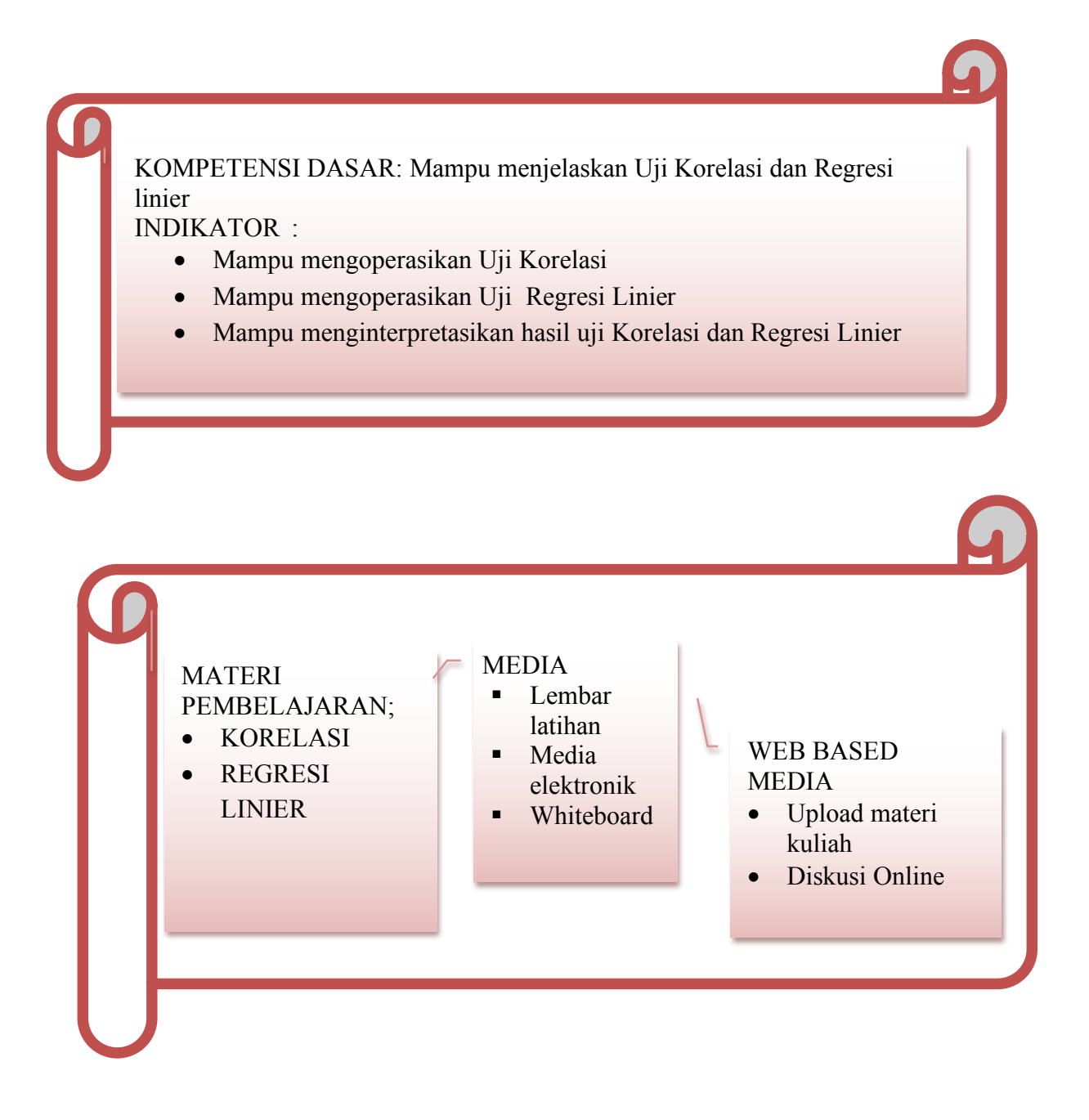

NAJMAH, SKM, MPH Public health Faculty, UNSRI

Hipotesis korelasi digunakan untuk data numerik pada variabel dependen dan independen. Korelasi disamping dapat digunakan untuk mengetahui derajat/ keeratan hubungan juga dapat mengetahui arah hubungan kedua variabel numerik. Perhatikan panduan interpretasi hasil uji hipotesis korelatif di bawah ini:

| Parameter             | Nilai        | Interpretasi                                                               |
|-----------------------|--------------|----------------------------------------------------------------------------|
| Kekuatan Korelasi (r) | 0,00 - 0,25  | tidak ada hubungan/ lemah                                                  |
|                       | 0,26 - 0,50  | hubungan sedang                                                            |
|                       | 0,51 - 0,75, | hubungan kuat                                                              |
|                       | 0,76 - 1,00, | hubungan sangat kuat/                                                      |
|                       |              | sempurna                                                                   |
| Nilai p               | P < alpha    | Terdapat korelasi yang<br>bermakna antara dua<br>variabel yang diuji       |
|                       | P > alpha    | Tidak terdapat korelasi<br>yang bermakna antara dua<br>variabel yang diuji |
| Arah korelasi         | + (positif)  | Searah. Semakin besar                                                      |
|                       |              | nilai satu variabel, semakin                                               |
|                       |              | besar pula nilai variabel                                                  |
|                       |              | yang diuji                                                                 |
|                       | - (negatif)  | Berlawanan arah. Semakin                                                   |
|                       |              | besar nilai satu variabel,                                                 |
|                       |              | semakin kecil nilai                                                        |
|                       |              | variabel lainnya.                                                          |

| Tabel 17.   | Panduan     | Interpretasi  | hasil | uji | Hipotesis | berdasarkan | kekuatan |
|-------------|-------------|---------------|-------|-----|-----------|-------------|----------|
| korelasi, 1 | nilai p dan | arah korelasi | i.(3) |     |           |             |          |

# A. UJI KORELASI PEARSON DAN REGRESI LINEAR SEDERHANA OLAHRAGA OTAK 24.

Kita ingin mengetahui korelasi antara total kolesterol dan Bodi mass index (body mass index/BMI). Dirumuskan pertanyaan sebagai berikut:"*Adakah korelasi antara skor total kolesterol dengan skor Bodi Mass Index*?" (Buka Data: Regresi\_Korelasi\_Julie S.sav(16))

Uji apakah yang mungkin digunakan untuk menjawab pertanyaan tersebut adalah sebagai berikut.

Langkah-langkah untuk menentukan uji apakah yang mungkin digunakan untuk menjawab pertanyaan tersebut adalah sebagai berikut(3)

| No   | Langkah             | Jawaban |
|------|---------------------|---------|
| 1    | Menentukan          |         |
|      | variabel yang diuji |         |
| 2    | Menentukan skala    |         |
|      | pengukuran          |         |
|      | variabel            |         |
| 3    | Menentukan jenis    |         |
|      | hipotesis           |         |
| 4    | Menentukan Jenis    |         |
|      | Tabel               |         |
| Kesi | mpulan:             |         |
|      |                     |         |
|      |                     |         |
|      |                     |         |
|      |                     |         |
|      | ••••••              |         |

- 1. Memeriksa syarat uji parametrik: sebaran data harus normal (wajib)
- 2. Bila memenuhi syarat (sebaran data normal), maka dipilih Uji Korelasi Pearson
- 3. Bila tidak memenuhi syarat (sebaran data tidak normal) maka diupayakan untuk melakukan transformasi data supaya sebaran menjadi normal.
- 4. Bila sebaran data hasil transformasi normal, maka dipilih uji korelasi Pearson
- 5. Jika sebaran hasil transformasi tidak normal, maka dipilih uji alternatifnya (*Uji Korelasi Spearman*)

## Uji Normalitas

- Lakukan uji normalitas untuk data variabel depresi dan variabel ansietas.
- Analyze......Descriptive statistics.....Explore. Masukkan variabel skor total kolesterol (totchol) dan BMI (bmi) ke dalam dependen list.

| P provvid                                                                                                    | <b>.</b> | Dependent List:         | Statistics     |
|----------------------------------------------------------------------------------------------------|----------|-------------------------|----------------|
| sex                                                                                                    | -        | Totchol                 | Plo <u>t</u> s |
| 🖗 age                                                                                                    |          |                         | Options        |
| ✓ hgt                                                                                                    |          | Eactor List:            |                |
| brni who                                                                                                    |          |                         |                |
| genid                                                                                                    |          |                         |                |
| 🗞 smoke                                                                                                    |          | Label <u>C</u> ases by: |                |
| 🔥 bmi_c                                                                                                    |          | - (-)                   |                |
| Display                                                                                                    |          |                         |                |
| Both ○ Statistics     Statistics     Statis     Statistics     Statistics     Statistics     Statistic | O Plots  |                         |                |
|                                                                                                    |          |                         |                |

Gambar 79. Kotak Dialog" Explore"

- 2. Pilih Both pada display
- 3. Aktifkan Plots....*factor level together* pada Boxplots (untuk menampilkan boxplots), Aktifkan *Normality plots with tests*....Ok

| Boxplots                                                                                                 |                  | Continue |
|----------------------------------------------------------------------------------------------------|------------------|----------|
| <u>Factor levels together</u>                                                                            | Histogram        | Cancel   |
|                                                                                                    | <u>Trategram</u> | Help     |
| Normality plots with tests<br>Spread vs. Level with Lev                                                  | Dene Test        |          |
| Normality plots with tests<br>Spread vs. Level with Lev<br>None<br>Rower estimation                      | Pene Test        |          |
| Normality plots with tests<br>Spread vs. Level with Lev<br>None<br>Dewer estimation<br>Dransformed Power | Natural log      |          |

Gambar 80. Kotak Dialog" Explore: Plots"
# <u>NAJMAH, SKM, MPH</u> <u>Public health Faculty, UNSRI</u>

### 4. Output Data

|         | 5                           |             |           |            |
|---------|-----------------------------|-------------|-----------|------------|
|         | -                           | -           | Statistic | Std. Error |
| totchol | Mean                        | -           | 5.4364    | .07117     |
|         | 95% Confidence Interval for | Lower Bound | 5.2962    |            |
|         | Mean                        | Upper Bound | 5.5766    |            |
|         | 5% Trimmed Mean             |             | 5.4075    |            |
|         | Median                      |             | 5.4000    |            |
|         | Variance                    |             | 1.211     |            |
|         | Std. Deviation              |             | 1.10029   |            |
|         | Minimum                     |             | 2.40      |            |
|         | Maximum                     |             | 9.70      |            |
|         | Range                       |             | 7.30      |            |
|         | Interquartile Range         |             | 1.50      |            |
|         | Skewness                    |             | .437      | .157       |
|         | Kurtosis                    |             | .676      | .314       |
| bmi     | Mean                        |             | 25.1175   | .28833     |
|         | 95% Confidence Interval for | Lower Bound | 24.5495   |            |
|         | Mean                        | Upper Bound | 25.6855   |            |
|         | 5% Trimmed Mean             |             | 24.8664   |            |
|         | Median                      |             | 24.7700   |            |
|         | Variance                    |             | 19.869    |            |
|         | Std. Deviation              |             | 4.45745   |            |
|         | Minimum                     |             | 15.81     |            |
|         | Maximum                     |             | 46.47     |            |
|         | Range                       |             | 30.66     |            |
|         | Interquartile Range         |             | 5.85      |            |
|         | Skewness                    |             | 1.101     | .157       |
|         | Kurtosis                    |             | 2.990     | .314       |

Descriptives

|         | Kolmogorov-Smirnov <sup>a</sup> |     |      |           | Shapiro-Wilk |      |
|---------|---------------------------------|-----|------|-----------|--------------|------|
|         | Statistic                       | df  | Sig. | Statistic | df           | Sig. |
| totchol | .060                            | 239 | .036 | .988      | 239          | .037 |
| bmi     | .054                            | 239 | .085 | .943      | 239          | .000 |

**Tests of Normality** 

a. Lilliefors Significance Correction

- 5. Interpretasi :
  - Bagian pertama adalah statistik deskriptif untuk variabel skor total kolesterol dan skor BMI. Ingat prinsip bahwa kita harus selalu mempelajari deskripsi variabel sebelum melangkah pada proses selanjutnya
  - b. Sebagaimana kesepakatan, kita menggunakan hasil uji Kolmogorov-Smirnov atau Shapiro-Wilk untuk menguji apakah sebaran data normal atau tidak. Pada uji test of normality Kolmogorov-Smirnov, nilai p dari total kolesterol=0.036 dan BMI=0.085. Oleh karena nilai skor BMI dan total kolesterol berada >0.01, maka ada bukti yang sedang untuk menolak hipotesa nul, dalam hal ini kita bisa menyimpulkan bahwa data mempunyai sebaran data normal.
- 6. Melakukan Uji Pearson
  - a. Analyze.....Correlate....Bivariate

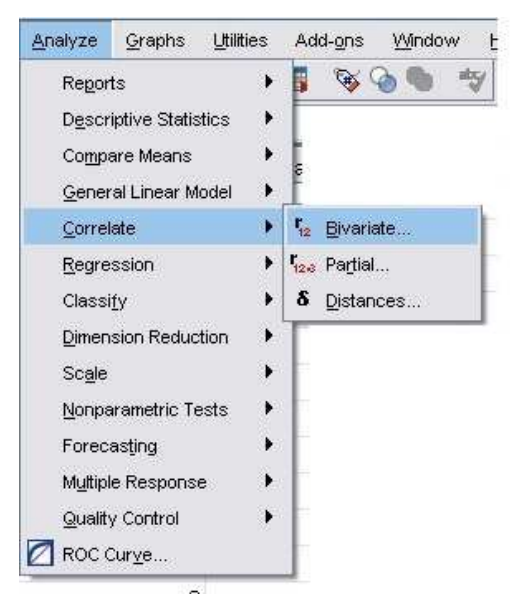

Gambar 81. Proses Analisis Korelasi Pearson

- b. Masukkan kedua variabel ke dalam kotak variabel
- c. Pilih Uji Pearson pada kotak Correlation Coefficients
- d. Pilih two tail pada test of significance.....OK

| <ul> <li>proxyid</li> <li>sex</li> <li>age</li> </ul> |                  | ⊻ariables:<br>∳ bmi<br>∳ totchol | Options |
|-------------------------------------------------------|------------------|----------------------------------|---------|
| <pre></pre>                                           | -                |                                  |         |
| Correlation                                           | Coefficients     | Spearman                         |         |
| • Test of Sign                                        | ificance         |                                  |         |
| Elag signific                                         | ant correlations |                                  |         |

Gambar 82. Kotak Dialog "Bivariate Correlation"

e. Output

# Correlations

|         | Correlation         | าร     |         |
|---------|---------------------|--------|---------|
|         |                     | bmi    | totchol |
| bmi     | Pearson Correlation | 1      | .364**  |
|         | Sig. (2-tailed)     |        | .000    |
|         | Ν                   | 239    | 239     |
| totchol | Pearson Correlation | .364** | 1       |
|         | Sig. (2-tailed)     | .000   |         |
|         | Ν                   | 239    | 239     |

\*\*. Correlation is significant at the 0.01 level (2-tailed).

f. Interpretasi:

Dari hasil di atas diperoleh nilai sig <0.001 yang menunjukkan bahwa korelasi antara skor total kolesterol dan skor indeks bodi mass adalah bermakna. Nilai korelasi Pearson sebesar 0.364 menunjukkan korelasi positif dengan kekuatan korelasi yang sedang

g. Jika kita ingin membuat prediksi terhadap skor total kolesterol berdasarkan skor BMI, kita menggunakan *UJI REGRESI LINEAR SEDERHANA* 

Langkah-langkah uji Regresi Linear Sederhana:

a. Analyze...... Regression...... Linear.

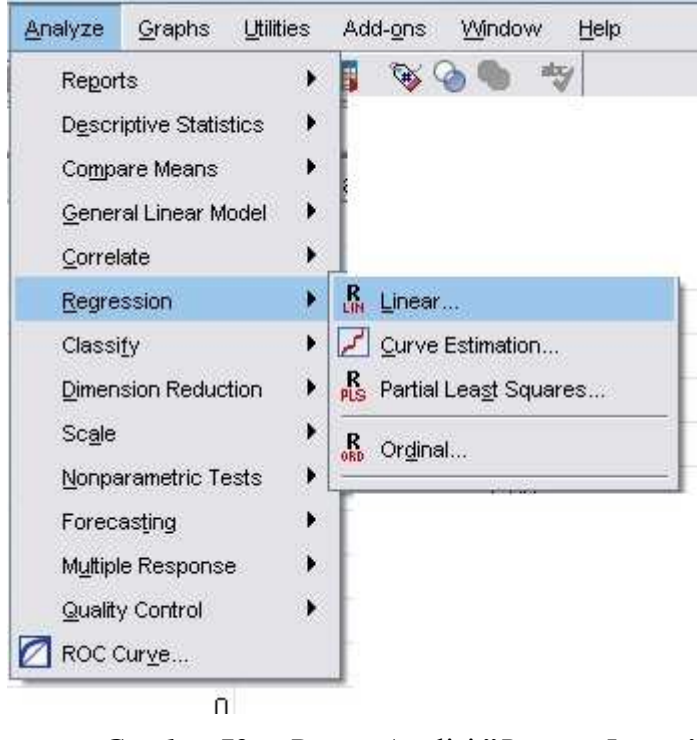

Gambar 79. Proses Analisi "Regresi Linear"

- b. Pilih variabel yang akan dianalisis, masukkan ke dalam kotak dependen (skor total kolesterol) dan independen (skor BMI).
- c. Klik OK.
- d. Outputnya sebagai berikut

 $_{age}148$ 

#### Regression

#### Variables Entered/Removed<sup>b</sup>

| Model | Variables<br>Entered | Variables<br>Removed | Method |
|-------|----------------------|----------------------|--------|
| 1     | bmi <sup>a</sup>     |                      | Enter  |

a. All requested variables entered.

b. Dependent Variable: totchol

**Model Summary** 

| Model | R                 | R Square | Adjusted R<br>Square | Std. Error of the Estimate |
|-------|-------------------|----------|----------------------|----------------------------|
| 1     | .364 <sup>a</sup> | .133     | .129                 | 1.02688                    |

a. Predictors: (Constant), bmi

**ANOVA<sup>b</sup>** 

|      |            |                | -   |             |        |                   |
|------|------------|----------------|-----|-------------|--------|-------------------|
| Mode | I          | Sum of Squares | df  | Mean Square | F      | Sig.              |
| 1    | Regression | 38.221         | 1   | 38.221      | 36.246 | .000 <sup>a</sup> |
|      | Residual   | 249.912        | 237 | 1.054       |        |                   |
|      | Total      | 288.133        | 238 |             |        |                   |

a. Predictors: (Constant), bmi

b. Dependent Variable: totchol

#### **Coefficients**<sup>a</sup>

|       |            | Unstandardize | ed Coefficients | Standardized<br>Coefficients |       |      |
|-------|------------|---------------|-----------------|------------------------------|-------|------|
| Model |            | В             | Std. Error      | Beta                         | t     | Sig. |
| 1     | (Constant) | 3.178         | .381            |                              | 8.344 | .000 |
|       | bmi        | .090          | .015            | .364                         | 6.020 | .000 |

a. Dependent Variable: totchol

Interpretasi:

- a. Koefisien Determinasi : R square. Pada tabel diatas diperoleh nilai 0,113. Berarti bahwa persamaan garis regresi yang kita peroleh dapat menerangkan 13,3% variasi nilai IBM
- b. Tabel Anova : melihat kecocokan (fitness) dari model terhadap data yang ada.
  - p value (sig ) < alpha : Ho ditolak, berarti model regresi sederhana cocok dengan data yang ada

- p value (sig) > alpha : Ho diterima, berarti model regresi sederhana tidak cocok dengan data yang ada
- Pada tabel diatas diperoleh Sig < 0,0001< alpha 0,05 berarti bahwa model regresi sederhana cocok dengan data yang ada.
- c. Coefficients (a): untuk menentukan/ membuat persamaan regresi, nilai ini dapat dilihat pada kolom B. Nilai (a) didapat dari nilai Constant dan (b) dari nilai.

 $\mathbf{Y} = \mathbf{a} + \mathbf{b}\mathbf{x}$ 

Y= Skor total kolesterol dan x = nilai BMI

Skor Total Kolesterol = 3.18 + 0,09 (nilai BMI)

## **B.** UJI KORELASI SPEARMAN

Langkah-langkah Uji Korelasi Spearman.(3)

- 1. Memeriksa syarat uji parametrik: sebaran data harus normal (wajib)
- 2. Bila memenuhi syarat (sebaran data normal), maka dipilih uji korelasi pearson
- 3. Bila tidak memenuhi syarat (sebaran data tidak normal) maka diupayakan untuk melakukan transformasi data supaya sebaran menjadi normal.
- 4. Bila sebaran data hasil transformasi normal, maka dipilih uji korelasi Pearson
- Jika sebaran hasil transformasi tidak normal, maka dipilih uji alternatifnya (*uji korelasi Spearman*)

## OLAHRAGA OTAK 25.

Kita asumsikan data hubungan antara tingkat kolesterol dan bodi mass index (BMI) berdistribusi tidak normal dan transformasi tidak bisa membuat distribusi menjadi normal, alternatifnya kita menggunakan Melakukan Uji Spearman, dengan langkah-langkah sebagai berikut;

- A. Klik Analyze......Correlate....Bivariate
- B. Masukkan total kolesterol dan BMI ke dalam kotak variabel
- C. Pilih Uji Spearman pada kotak Correlation Coefficients
- D. Pilih two tail pada test of significance.....OK

| <ul> <li>provyd</li> <li>sex</li> <li>age</li> <li>hgt</li> <li>wgt</li> <li>bmi_who</li> <li>genid</li> <li>smoke</li> <li>bmi c</li> <li>Correlation Coefficients</li> <li>Pearson</li> <li>Kendall's tau-b</li> <li>Spearman</li> <li>Test of Significance</li> <li>Two-tailed</li> <li>One-tailed</li> <li>Flag significant correlations</li> </ul>                                                                                                    | A provuid                                    | Variables:      | Options |
|----------------------------------------------------------------------------------------------------|----------------------------------------------|-----------------|---------|
| Image: Wogt   Image: Borning with the second second secon                          | <pre></pre>                                  | for totchol     |         |
| genid smoke bmi c Correlation Coefficients Pearson Kendall's tau-b Spearman Test of Significance I wo-tailed One-tailed I wo-tailed One-tailed                                                                                                    |                                              |                 |         |
| Image: Second Second Secon | 💑 genid 🖉 📕                                  |                 |         |
| <ul> <li>Pearson</li></ul>                                                                                                    | A bmi c                                      |                 |         |
| Test of Significance                                                                                                    | Pearson Kendall's t                          | au-b 🗹 Spearman |         |
| Elag significant correlations                                                                                                    | Test of Significance     Jwo-tailed One-tail | ed              |         |
|                                                                                                    | Elag significant correlation                 | 18              |         |

Gambar 80. Kotak Dialog" Bivariate Correlations-Spearman"

# E. Output

# **Nonparametric Correlations**

|                |         | Correlations            |       |         |
|----------------|---------|-------------------------|-------|---------|
|                | -       |                         | bmi   | totchol |
| Spearman's rho | bmi     | Correlation Coefficient | 1.000 | .405**  |
|                |         | Sig. (2-tailed)         |       | .000    |
|                |         | Ν                       | 239   | 239     |
|                | totchol | Correlation Coefficient | .405  | 1.000   |
|                |         | Sig. (2-tailed)         | .000  |         |
|                |         | Ν                       | 239   | 239     |

\*\*. Correlation is significant at the 0.01 level (2-tailed).

### F. Interpretasi:

Dari hasil di atas, diperoleh nilai p <0.001 yang menunjukkan bahwa korelasi antara kadar kolesterol dan bodi mass index bermakna. Nilai korelasi Spearman sebesar 0.405 menunjukkan bahwa arah korelasi positif dengan kekuatan korelasi sedang.

## OLAHRAGA OTAK 26.

Bagaimana korelasi antara total kolesterol dan umur responden, total kolesterol dan berat badan responden?(Buka Data: Regresi\_Korelasi\_Julie S.sav(16))

# **BAB VII VISUALISASI GRAFIK**

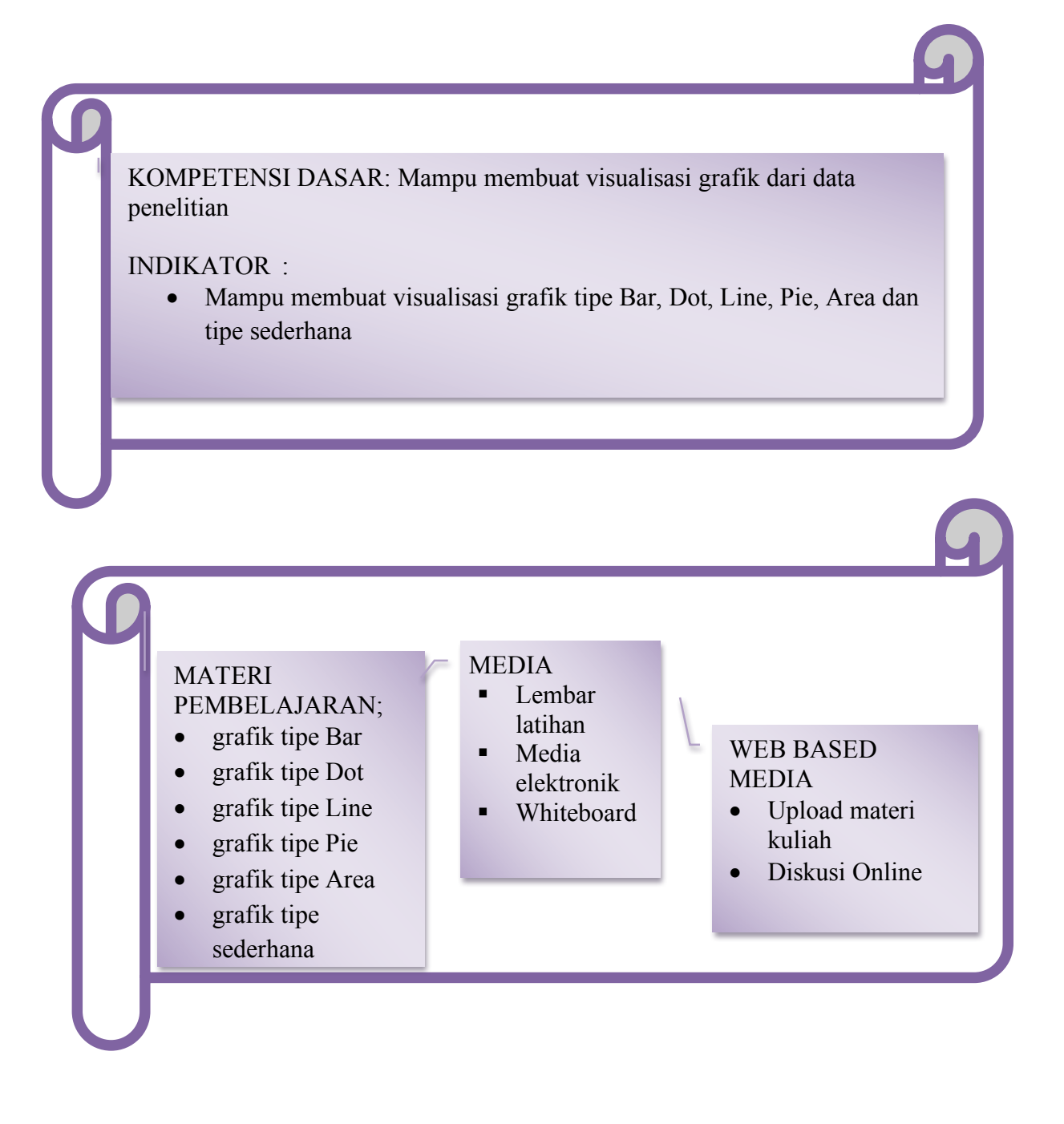

Visualisasi grafik merupakan salah satu teknik analisis deskriptif dengan penggambaran secara visual sehingga data menjadi lebih interaktif dalam penyajian data. Dalam SPSS banyak pilihan grafik yang akan ditampilkan. Untuk menjalankan prosedur ini langkah yang dilakukan sebagai berikut:

|                | 7                    |
|----------------|----------------------|
| Legacy Dialogs | 🕨 🗽 Bar              |
|                | 💭 🚻 <u>3</u> -D Bar  |
|                | 🛃 Line               |
|                | Area                 |
|                | Ø Pie                |
|                | High-Low             |
|                | Boxplot              |
|                | fff Error Bar        |
|                | A Population Pyramid |
|                | NI Sector Det        |
|                | Scatter/Dot          |

1. Klik menu *Graphs.....Legacy Dialogs*.

Gambar 84. Proses Pembuatan Grafik

2. Pada menu *Graphs* ada beberapa grafik seperti bentuk pie, bar, histogram, dan sebagainya (Gambar 84)

Berikut ini akan dibahas beberapa contoh visualisasi grafik. Ada banyak pilihan grafik yang dapat divisualisasikan padas prosuder ini, diantaranya tipe bar, line, area, pie dan masih banyak lagi. Berikut ini beberapa contoh grafik Interactive, antara lain

### A. TIPE BAR

Grafik memvisualisasikan data dalam diagram batang. Langkah-langkah:

- 1) Buka data 'Karakteristik responden\_Jamban Sehat\_Najm.sav'
- 2) Graphs.....Bar
- 3) Pilih jenis grafik Bar yang diinginkan, untuk ini kita memilih simple.. lalu klik define.

| Bar Charts                                                                                                    | X                                  |
|----------------------------------------------------------------------------------------------------|------------------------------------|
| Simple                                                                                                    |                                    |
| Clustered                                                                                                    |                                    |
| Stacked                                                                                                    |                                    |
| Data in Chart Are                                                                                               |                                    |
| <ul> <li>Summaries for groups of</li> <li>Summaries of separate y</li> <li>Values of individual case</li> </ul> | f cases<br><u>v</u> ariables<br>es |
| Define Cancel                                                                                                   | Help                               |

Gambar 85. Kotak Dialog 'Bar Chart'

4) Masukkan variabel 'pendidikan ibu' ke dalam ' Category Axis'. Kita bisa menampilkan grafik Bar, dalam bentuk jumlah, persentase pada 'Bar represent'. Kemudian kita bisa memberi judul dengan mengklik tombol 'titles' lalu OK

| Define Simple Bar: Summari                                                                                           | es for Groups of Cases |                                                                                     | X                |
|----------------------------------------------------------------------------------------------------|------------------------|-------------------------------------------------------------------------------------|------------------|
| NOMOR [no]<br>Status Ekonomi Keluarg<br>Status Kerja Ibu [kerjaibu]<br>Menggunakan Jamban<br>Umur Ibu (Tahun) [umuri | Bars Represent         | O % of cases<br>O Cum. %<br>)<br>tatistic<br>Ferakhir [cliclikbu]<br>no empty rows) | Itles<br>Options |
| Use chart specifications fro                                                                                         | om:                    |                                                                                     |                  |
| ОК                                                                                                    | Paste Reset C          | ancel Help                                                                          |                  |

Gambar 86. Kotak Dialog 'Define simple bar'

5) Output, kita bisa berkreasi lagi dengan hasil output grafik yang dihasilkan dengan mengkliknya dua kali, dan mencoba merubah warna grafik, judul dan kreasi lainnya.

#### NAJMAH, SKM, MPH

#### Public health Faculty, UNSRI

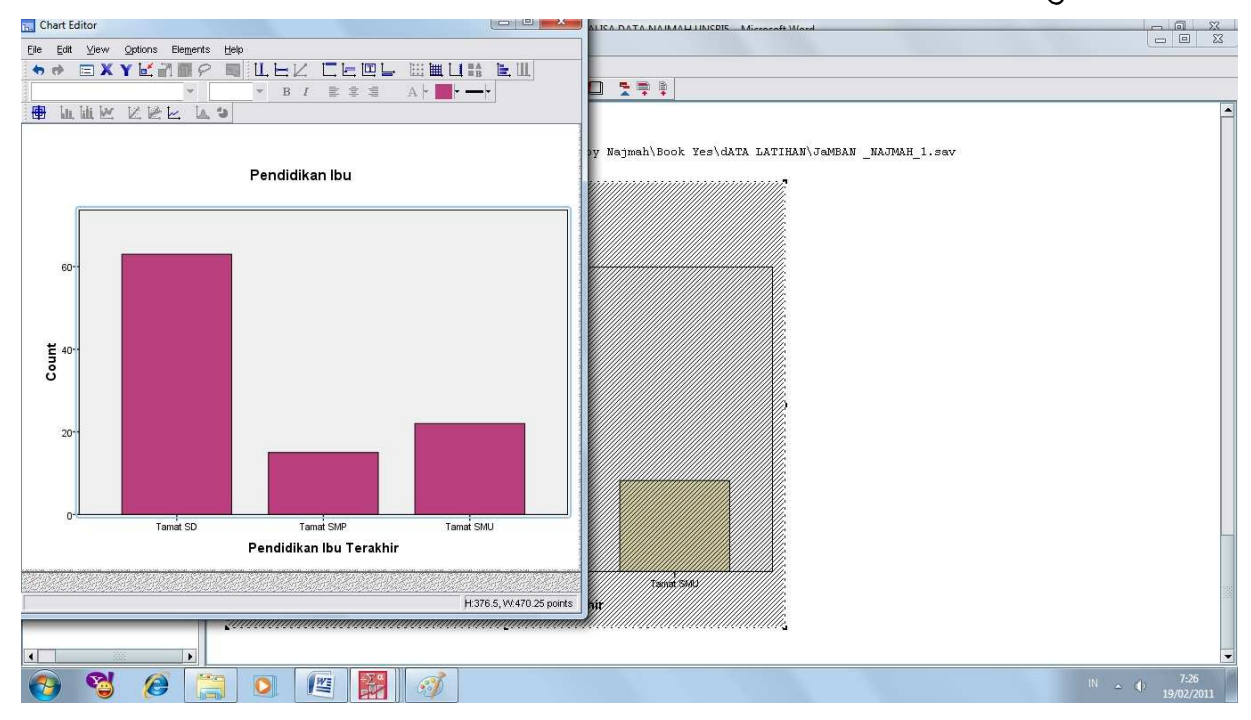

Gambar 87. Hasil Output pada Grafik Tipe Bar

#### **B.** TIPE PIE

Langkah-langkah;

1) Graphs......Legacy Dialogs.....Pie, lalu di kotak dialog 'Pie Chart', pilih ' summaries for groups of cases.

| ata in Ch | art Are ——             |                     |
|-----------|------------------------|---------------------|
| Summari   | ies for <u>a</u> roups | of cases            |
| 🔵 Summari | ies of separate        | e <u>v</u> ariable: |
| Values o  | of individual ca       | Ses                 |

2) Masukkan variabel 'pendidikan ibu terakhir' ke kotak 'define slices by', jika kita ingin menambahkan judul pada grafik pie kita, kita tinggal mengklik 'titles' dan mengetik judul yang kita inginkan.

 ${}^{\rm Page}157$ 

| <ul> <li>NOMOR [no]</li> <li>Status Ekonomi Keluarg</li> <li>Status Kerja Ibu [kerjaibu]</li> <li>Menggunakan Jamban</li> <li>Umur Ibu (Tahun) [umuri</li> </ul> | Slices Represent                                                            |
|----------------------------------------------------------------------------------------------------|-----------------------------------------------------------------------------|
|                                                                                                    | Define Slices by:<br>Pendidikan Ibu Terakhir [didikbu]<br>Panel by<br>Rows: |
|                                                                                                    | Nest variables (no empty rows)                                              |
| Template                                                                                                    | irom:                                                                       |

Gambar 88. Kotak Dialog 'Create Bar Chart ; Dots and Lines'

 Output, kita bisa mengcopy grafik di lembar output ke dokumen kita yang diketik di 'microsoft words' dengan mengklik kanan grafik pie, dan klik 'copy'

#### NAJMAH, SKM, MPH Public health Faculty, UNSRI

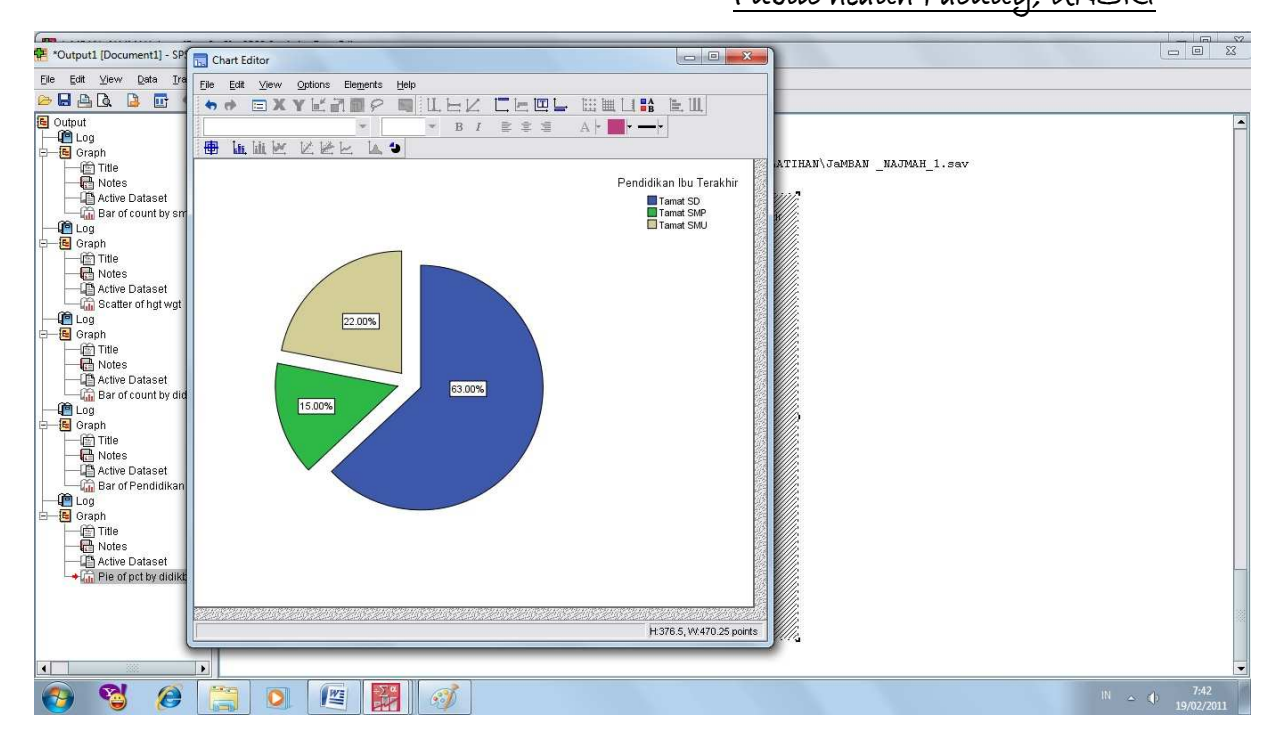

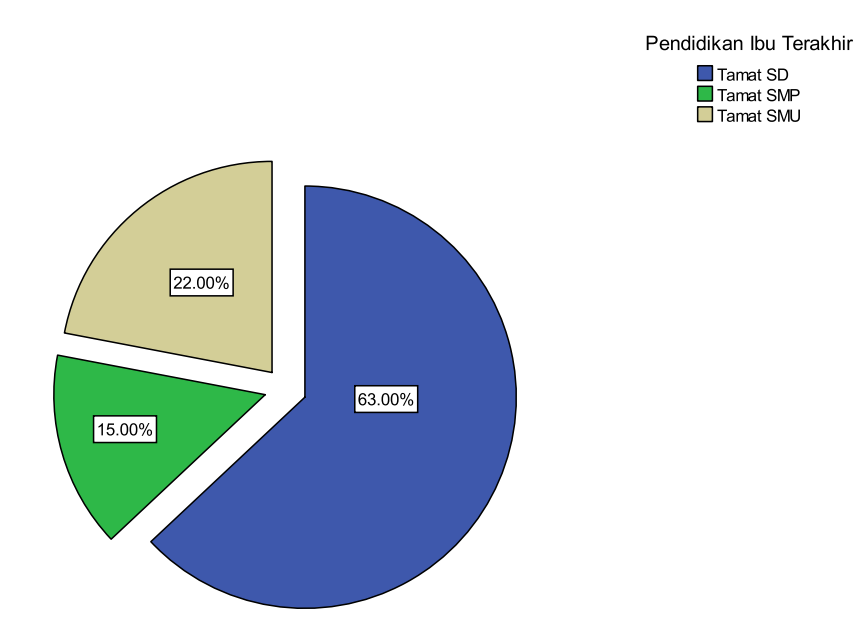

 $_{\rm Page}159$ 

Selamat mencoba dan berkreasi bentuk grafik lainnya

#### Daftar Pustaka

1. Sabri L, Sutanto PH. Modul Biostatistik dan Statistik Pascasarjana Program Studi IKM, Universitas Indonesia; 1999. Kesehatan Depok: Program

2. Santoso S. SPSS Versi 10, Mengolah Data Statistik secara Profesional. Jakarta: PT. Gramedia; 2002.

3. Dahlan S. Statistika untuk Kedokteran dan Kesehatan. Jakarta: PT Arkas; 2004.

4. Kirkwood BR, Sterne JA. Essential Medical Statistics India: Replika Press; 2007.

5. Hastono SP. Analisis Data. Depok: Fakultas Kesehatan Masyarakat Universitas Indonesia; 2001.

6. Dahlan S. Besar sampel dalam penelitian Kedokteran dan Kesehatan. Jakarta: PT Arkans; 2005.

7. Elwood M. Critical appraisal of epidemiology studies and clinical trials. Third edition ed. New York: Oxford University Press; 2007.

8. SM Kalus, LH Kornman, JA Quinlivan. Managing back pain in pregnancy using a support garment, a radomised trial. An International Journal of Obstetrics and Gynaecology. 2007.

9. SPSS Incorporate. SPSS 15.0 Brief Guide. The United States: SPSS Inc; 2006.

10. Nuryanto. Teori Aplikasi SPSS dalam Mengolah Data di Bidang Kesehatan, disampaikan pada Pelatihan Aplikasi SPSS di Bidang Kesehatan'' di Aula Fakultas Kedokteran Unsri, 20 Juni 2006.; 2006.

11. Najmah, Farouk H, Hasyim H. Factors that related to mother behaviour in using healthy latrine at Musi River Zone (Puskesmas/ Public Health Center Nagaswidak). Jurnal Kedokteran dan Kesehatan FK Unsri. 2007;39(1).

12. Cooke SL. Introduction to SPSS 17. The University of Birmingham; 2010 [cited. Available from:

http://www.istraining.bham.ac.uk/documents/SPSS17\_An\_Introduction\_to\_SPSS.pdf.

13. Najmah. Hip structure associated with ageing and Hip fracture in women: Data from the geelong osteoporosis study- Data analysis

Melbourne: The University of Melbourne; 2009.

14. English D. Simple analysis of binary data. In: II EAM, editor.; 2008.

15. Pasco J, Henry M. The Geelong Osteoporosis Study, A Cohort study. Geelong, Australia: Australian Government; 2008

16. Simpson J. Data Exercise of Linear and Multiple Regression of factors related to total cholesterol. Linear and Logistic Regression. Victoria: The University of Melbourne; 2008.